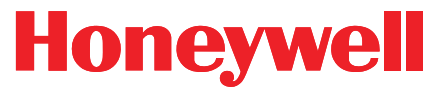

**Honeywell Process Solutions** 

### Turbo Corrector (TOC) Supplement to : Mini-AT User Manual

October 2010

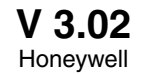

#### www.honeywell.com

2

## **Table of Contents**

| Introduction                                                     | . 5  |
|------------------------------------------------------------------|------|
| TIB Connectors/Jumpers (location)                                | . 6  |
| Quick Start Guide                                                | . 7  |
| Power Connection                                                 | .10  |
| Backup Battery                                                   | .10  |
| Serial Port Connection                                           | . 11 |
| Drawing, Connections for Mini-AT TOC with Slot Sensors           | .12  |
| Drawing, Connections for Mini-AT TOC with Blade Tip Sensors      | . 13 |
| Solar Power Option                                               | . 14 |
| Drawing, Solar Connections for Mini-AT TOC with Slot Sensors     | 15   |
| TIB Operation                                                    | .16  |
| Sensor Input Connection                                          | 18   |
| Pulse Outputs                                                    | .19  |
| Alarms                                                           | . 20 |
| 4-20 milliamp output                                             | .21  |
| Turbo Frequency Board                                            | 22   |
| Live Graphing                                                    | .24  |
| AAT Simulator                                                    | . 26 |
| AAT Linearization                                                | . 28 |
| Low Frequency Cut-Off                                            | . 29 |
| Upgrading TIB Firmware                                           | . 30 |
| TOC Item Codes                                                   | . 37 |
| Drawing, TOC Mini-AT Assembly Drawing                            | . 46 |
| Drawing, TOC Mini-AT Parts Layout, No Options                    | .48  |
| Drawing, TOC Mini-AT w/ Optional TFB & Messenger Modem           | . 50 |
| Drawing, TOC Mini-AT w/ Optional TFB & PT Board                  | .52  |
| Drawing, TOC Mini-AT w/ Optional TFB, Messenger Modem & PT Board | .54  |
| Drawing, TOC 800 Parts Layout                                    | .56  |
| Drawing, TOC 800 Parts List                                      | .57  |
| Drawing, TOC 800 Simplified Wiring Diagram                       | . 58 |
| Drawing, TOC 800 2nd Pressure                                    | . 59 |
| Drawing, TOC 800 Standard Switches                               | . 60 |
| Drawing, TOC 800 Uncorrected Switch                              | .61  |
| Drawing, TOC 800 Messenger Modem Option                          | . 62 |
| Drawing, TOC 800 Protocol Translator (PT) Board Option           | 63   |
| Drawing, TOC 800 4-20 mA Board Option                            | . 64 |
| Drawing, TOC 800 Turbo Frequency Board (TFB) Option              | 65   |
| Drawing, TOC 800 Single Pulse Alarm (SPA) Board Option           | . 66 |
| Drawing, Installation for Div. 1 Hazardous Locations             | . 68 |
| Drawing, Installation for Div. 2 Hazardous Locations             | . 69 |
| Drawing, Wiring AAT with Barrier                                 | . 70 |

### **Revision List**

| 1.00 | Initial   | Release                                                   |              | May 2002      |
|------|-----------|-----------------------------------------------------------|--------------|---------------|
| 1.01 | Modified: | Various minor changes                                     |              | June 2002     |
| 2.00 | Added:    | Live Graphing                                             | p24          |               |
|      |           | Parts Lists                                               | p41-51       |               |
|      | Modified: | Firmware Upgrade Procedure                                | p27          |               |
|      |           | Connection Drawings                                       | p11-14       |               |
|      |           | 4-20mA Output                                             | p21          |               |
|      | Moved:    | Alarms                                                    | p19          |               |
|      |           | TIB Diagram                                               | p6           | October 2003  |
| 3.00 | Modified: | Various major changes that include:                       |              | February 2008 |
|      |           | <ul> <li>New layout for the TOC-800</li> </ul>            |              |               |
|      |           | - Assembly drawings for the TOC-800                       |              |               |
|      |           | <ul> <li>Redesign of input switch assembly</li> </ul>     |              |               |
|      |           | - New assembly drawings for TOC (Mini-                    | -AT Case)    |               |
|      |           | - Info on new AAT Linearization feature                   |              |               |
|      |           | <ul> <li>Info on new Low Frequency Cut-off fea</li> </ul> | ture         |               |
|      |           | <ul> <li>Updates to the Connection Drawings or</li> </ul> | n Pg 12 & 13 |               |
| 3.01 | Modified  | -Revised cover page                                       |              | July 2008     |
| 3.02 |           | Honeywell update                                          |              | October 2010  |

#### Introduction

The Turbo Corrector is a full featured Mini-AT Electronic Volume Corrector with an internal interface board called the Turbine Interface Board (TIB). The TIB accepts high-frequency main and sense rotor signals from the Sensus Auto-Adjust Turbo-Meter<sup>™</sup> (AAT), and calculates the adjusted volume based on the Sensus AAT algorithms. The TIB transmits low-frequency adjusted and unadjusted volume pulses to the Mini-AT board. Depending on the setting of item 182, pressure, temperature, and supercompressibility correction is applied to either the Adjusted Uncorrected Volume, the Unadjusted Uncorrected Volume, or the Mechanical Uncorrected Volume (from the input reed switches) After each AAT calculation cycle (usually 25,000 main rotor pulses), the TIB initiates a serial communications session with the Mini-AT board to synchronize the values of mirrored item codes that coexist in both circuit boards.

With newer firmware (2.20 and higher) and newer MasterLink (3.60 and higher),

The TIB is also capable of producing separate outputs for the following parameters:

- Low-frequency Adjusted Volume pulses (either 100 of 1,000 CF per pulse)
- Normal Alarm (Form-A, State-change)
- Abnormal Alarm (Form-A, State-change)
- Auxiliary Alarm, normally Pulsing Gas (Form-A, State-change)
- Buffered main rotor pulses
- Buffered sense rotor pulses
- 4-20 milliamp (analog) output for either Instantaneous Delta-A or Adjusted Vol Flow Rate.

When the optional Turbo Frequency Board (TFB) is installed:

- High-frequency Adjusted Volume pulses, which can be used for volume totalization or instantaneous adjusted volume flow rate (Uncorrected)

Since the TOC's main and sense rotors require constant power, which would deplete the provided alkaline battery pack in a few days, an external power supply of +8.5 volts DC (+/-0.5 volts) is always required. The external power is usually provided by an AC power supply, solar power supply or thermoelectric charger. The standard alkaline battery pack serves as short-term battery backup in case of external power failure. Power supplies and barriers for hazardous locations (Class 1, Divisions 1 & 2) are available.

MasterLink32 software is the primary user-interface to the Turbo Corrector. MasterLink32 provides the means to configure, calibrate, upload and download data. Live graphing and storage of both rotor frequencies, Delta-A and Adjusted Flow Rate are provided.

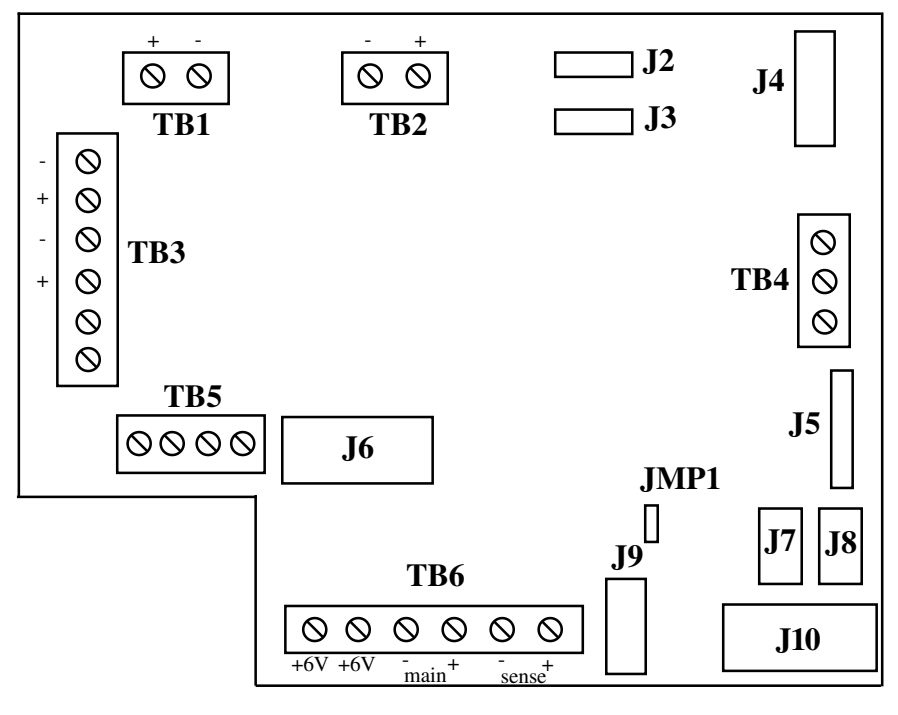

Diagram of the Turbine Input Board (actual size)

| Connector/Jumper | Purpose                                                             |
|------------------|---------------------------------------------------------------------|
| J2, J3           | Connection for TIB power                                            |
| J4               | Connection for LCD display (not used in TOC)                        |
| J5               | RS-232 connection for external case connector                       |
| J6               | Firmware upgrade connection #2                                      |
|                  | and connection for Turbo Frequency Board                            |
| J7               | RS-232 connection to instrument                                     |
| J8               | CMOS connection to instrument (not used)                            |
| J9               | Connection for AdjVol & UnadjVol pulse output to                    |
|                  | Mini-AT J9                                                          |
| J10              | Firmware upgrade connection #1                                      |
| JMP1             | Jumper to select RS-232 (J7) or CMOS (J8) port,                     |
|                  | usually set on pins 1 & 2 (RS-232)                                  |
| TB1              | Form-A Adjusted Volume Pulse Output (LF)                            |
| TB2              | 4-to-20 mA output connection (external loop power required)         |
| TB3              | Form-A output connections for Normal, Abnormal and Auxiliary alarms |
| TB4              | RS-232 connection for modem                                         |
| TB5              | Buffered Main and Sense rotor pulse output                          |
| TB6              | Main and Sense rotor pulse input from turbine meter                 |

### **Quick Start Guide**

The following steps will guide you to getting the TOC installed and operational.

1. Unpack the instrument and verify that there is no shipping damage. Also verify that nothing is missing from the shipment.

2. Open the case door and make sure there are no loose connections or loose hardware.

3. Position the Turbo Corrector on the meter, making sure that the wriggler is aligned properly. Bolt the Turbo Corrector to the meter using the mounting bolts and gasket provided.

4. Plug the memory battery connector into J26. You may initially see eight 6's across the LCD while the unit is initializing.

5. Install six new D-cell alkaline batteries if using the Alkaline Receptacle Pack. Hang the battery pack on the screws of the battery hanger plate located inside the door. Install the battery cover if using a disposable pack. Plug the main battery connector into J8 (J7 will already be occupied by the TOC power cable).

6. Connect the external DC power wires to the field wiring terminal strip of the TOC power cable.

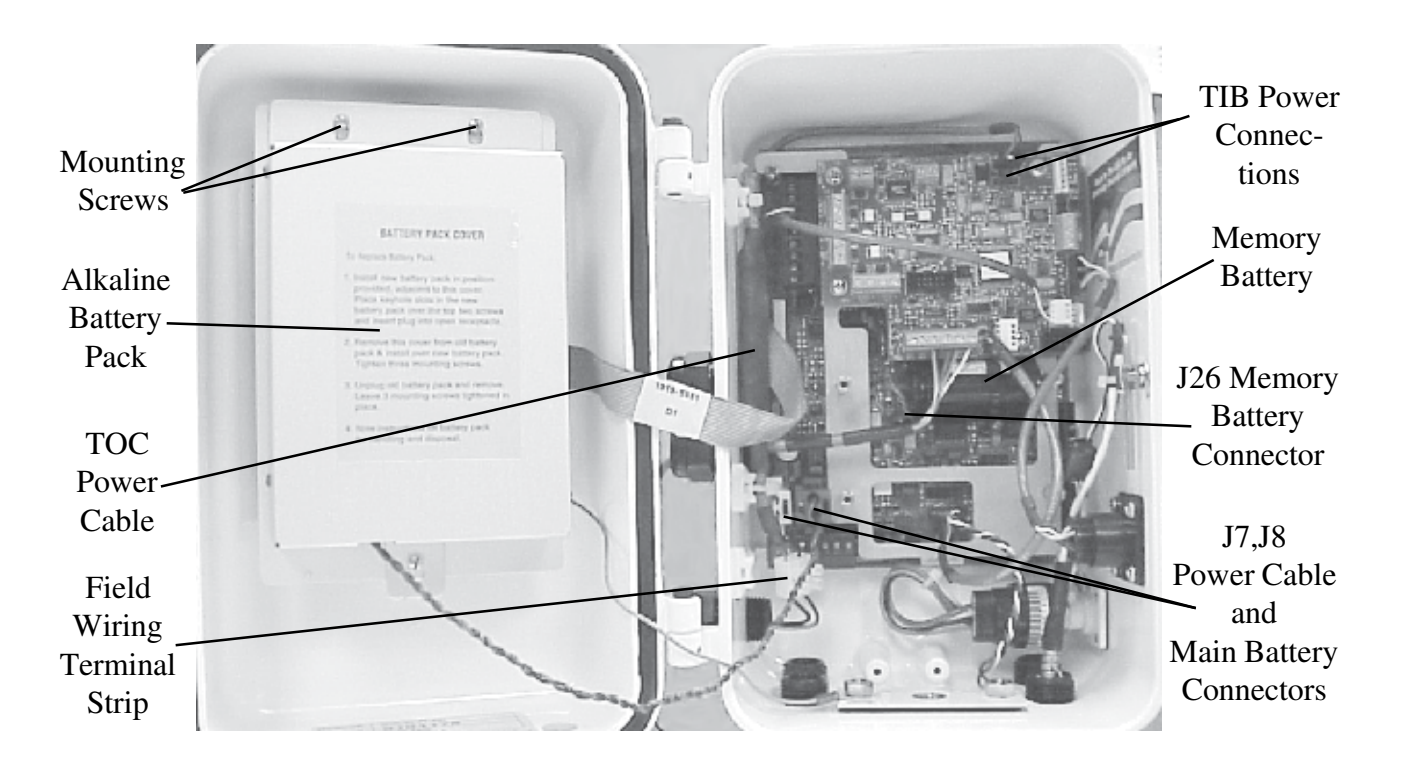

7. Connect the sensor cable to the Turbo-Meter.

8. Verify that digits appear in the LCD display (usually all zeroes). Scroll through the meter reader list by swiping a mag wand down the right side of the display window to verify the instrument is operating.

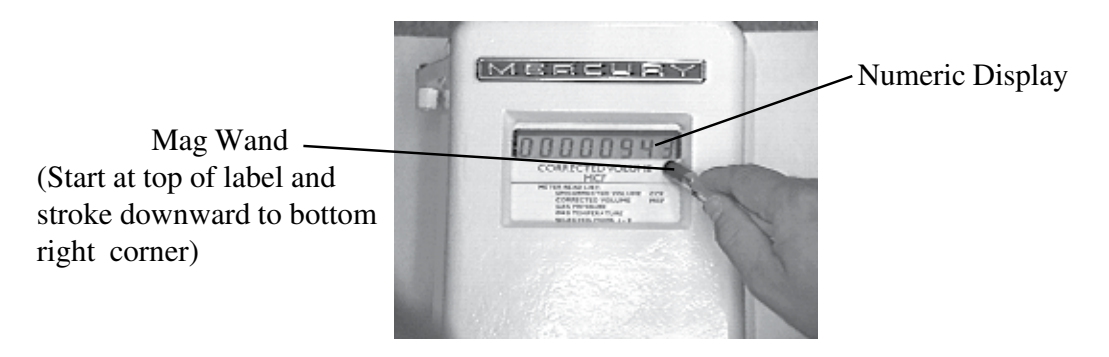

9. Connect a standard serial cable from the TOC serial connector to a computer serial port.

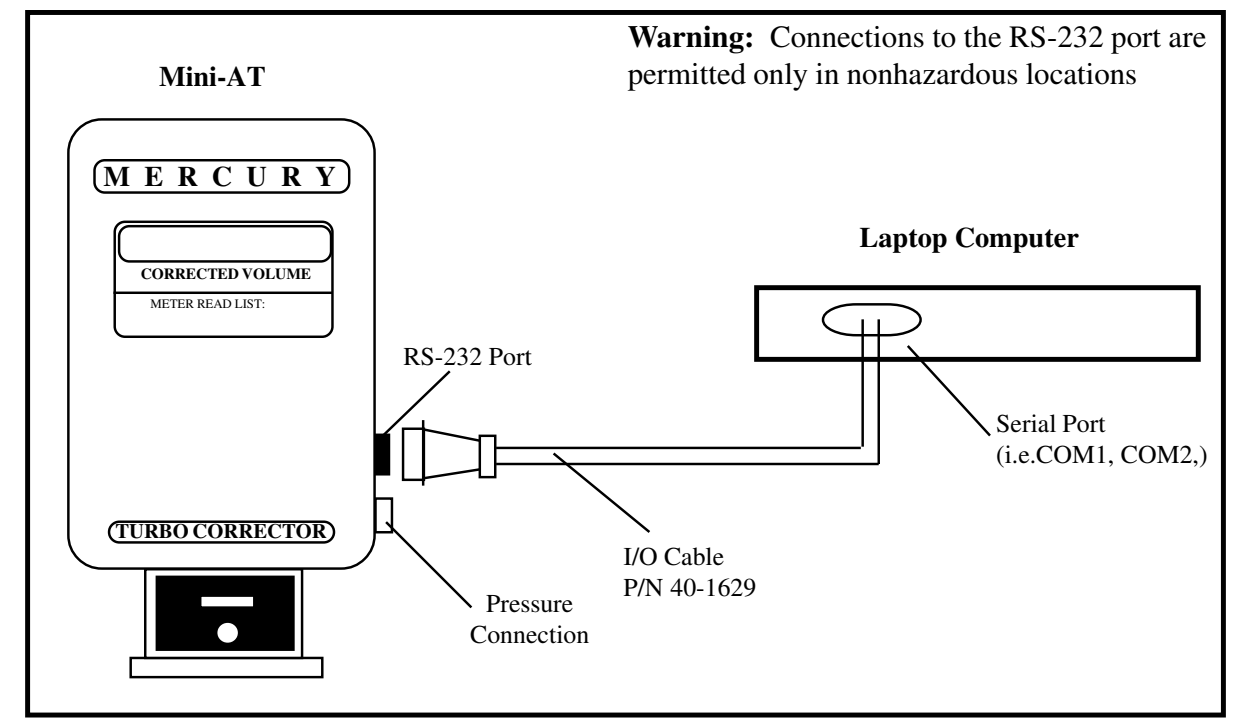

10. Run MasterLink32 software and use the "Set Instr. Date/Time via Computer" selection in the Instrument Menu to set the date and time in the instrument. (Com Port and baud rate may need to be set for the Computer Serial Port. Default baud rate is 9600.)

11. Use MasterLink32 to verify that company and site specific items are set properly, especially item 98 (Meter Index Code), and items 863-868.

12. Using MasterLink32, run the Live Turbine Graph from the Graphs menu to determine if the meter is operating correctly, i.e. rotor frequencies, Delta-A and flow rate.

13. Use the "Disconnect Link" function in the Instrument menu to return the Turbo Corrector back to corrector mode. Remove the I/O cable from the side of the instrument.

14. Verify the Test Hand rotates in the counter-clockwise direction. If not, remove the black mechanical index assembly and shift the lower bevel gear to the upper position for CCW meter rotation.

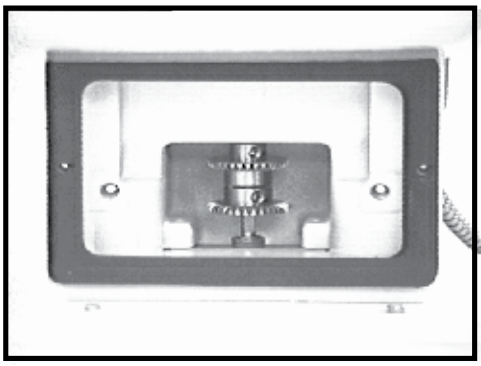

Bevel Gear UP for CCW

15. Connect the Pressure line to the 1/4" NPT fitting at the side of the instrument.

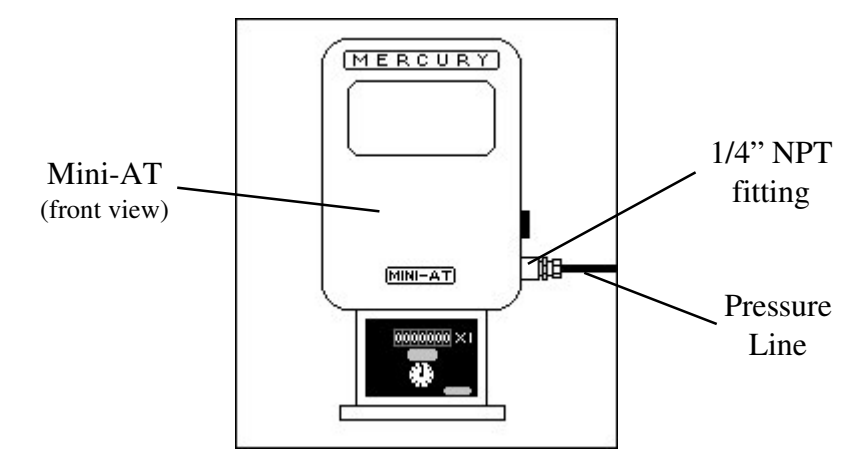

16. Insert the slip-along fitting into the thermowell, and place the temperature probe into the slip-along fitting, sliding the probe down until it nearly bottoms out in the thermowell before tightening the slip-along nut

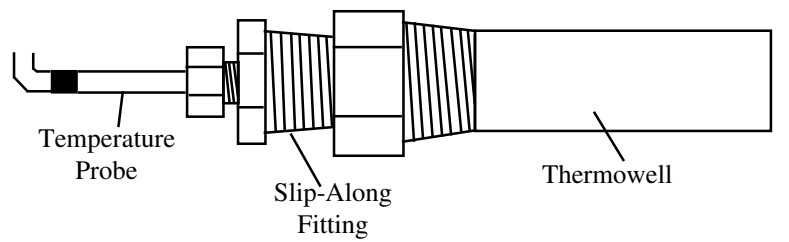

17. At this point the instrument should be ready for operation.

#### **Power Connection**

The Turbo Corrector requires 8.5 VDC (+/- 0.5 VDC) from an external source to operate. The standard external source is an AC-to-DC power supply (Div. 1 locations require barriers) with an alkaline battery as backup power. Alternatively, solar power is available, (location dependent).

### Note: Damage to the internal Power Distribution Cable will result if external power exceeds 9.0VDC.

When using the standard power supply, the output is connected to the Turbo Corrector power cable mounted to the left side of the case using the provided terminal strip. The Turbo Corrector power cable should already have one connection plugged into J7 of the Mini-AT main board and the other connection plugged into J2 of the TIB. The alkaline battery pack plugs into J8 of the Mini-AT board.

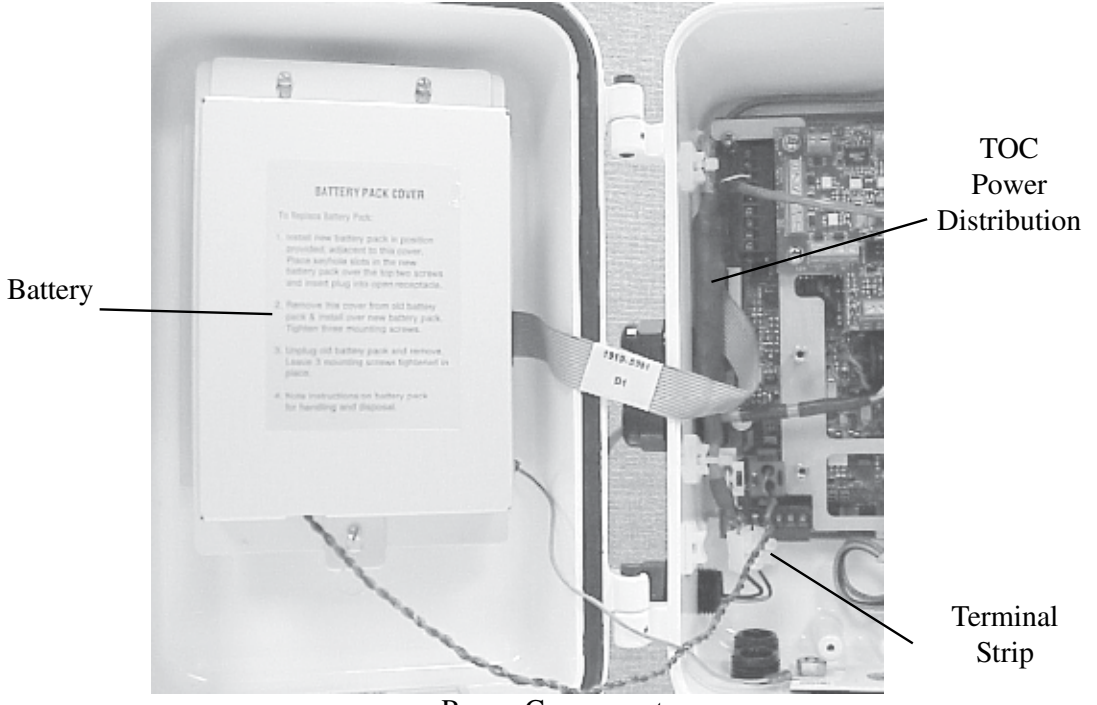

Power Components

#### Battery Backup

The Turbo Corrector with DC power supply has the option of two battery backup strategies; a short term backup strategy and a long term backup strategy. The short-term strategy (using power cable 40-2809-1) will allow the Mini-AT, TIB, and sensors to remain powered for approximately 48 hours. The long-term strategy (using power cable 40-2809-2) will power the Mini-AT for approximately 3 years. In the long term strategy, the TIB and sensors will not be powered by the backup battery.

The standard configuration for the Turbo Corrector is the short-term strategy. The long term configuration is available as an option.

Note: It is highly recommended that an Uninterruptible Power Supply (UPS) be used in conjunction with the DC power supply in the short-term configuration to compensate for possible power failures.

#### Serial Connection

The TIB has three serial port connections:

- one to connect the TIB to the Mini-AT board to allow internal communications to the Mini-AT board (at J7)
- one to connect the TIB to the case connector for a local serial connection (at J5)
- one to connect the TIB to remote communications device, modem, radio, etc. (at TB4).

Normal serial communications to the Mini-AT are routed through the TIB at J5. MasterLink32 can communicate with either the Mini-AT or TIB depending upon which is selected in the MasterLink32 establish link dialogue box. Item 272 in the Mini-AT board (TB2) and item 856 in the TIB (J7) must be set to the same baud rate, which defaults to 9600 for both. Also, the settings at items 857 (External Port Baud Rate (J5), default 9600) and 858 (Modem Port Baud Rate (TB4), default 2400) must match the host baud rate for the device being used.

See the drawings on the next two pages more details on various cable connections.

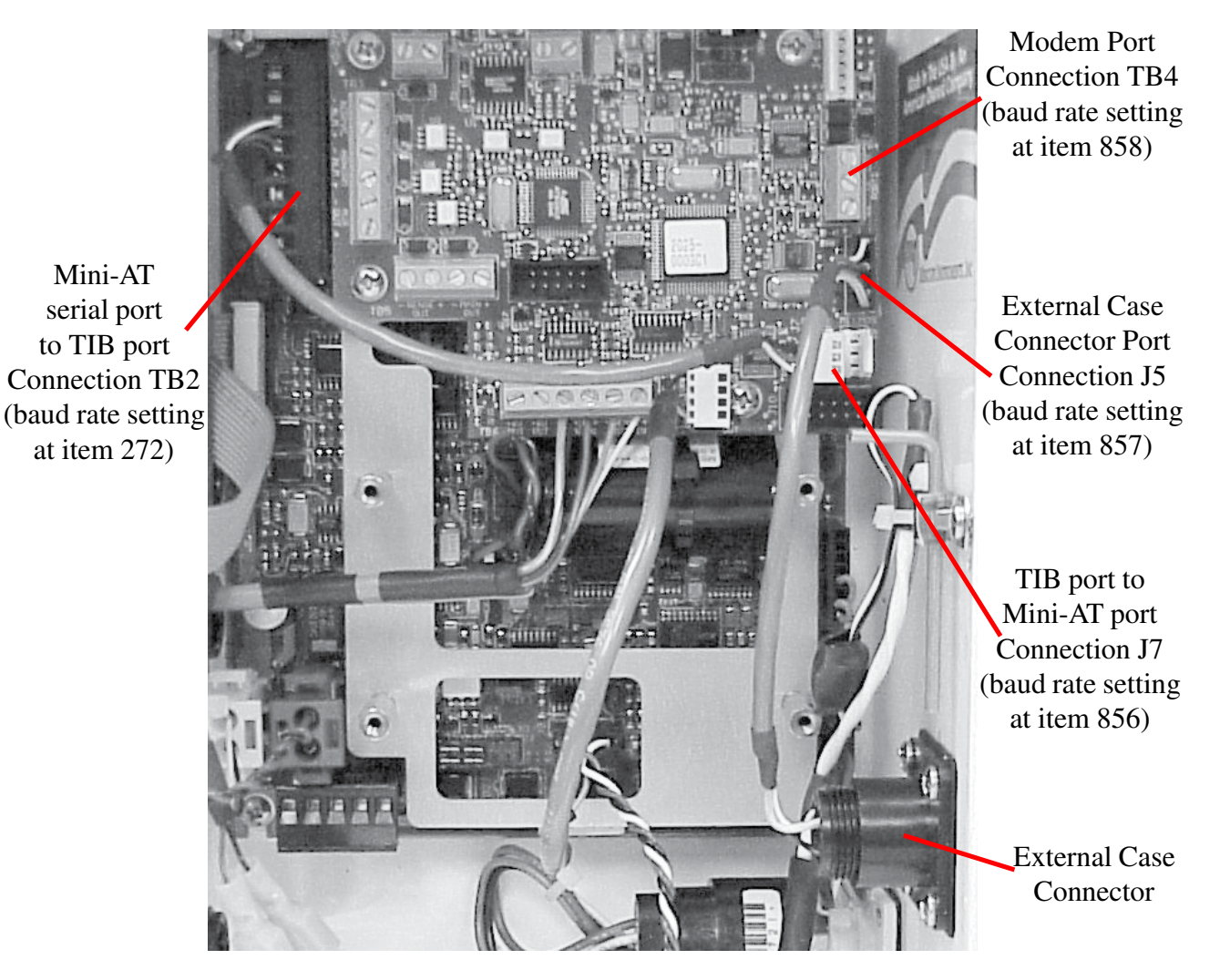

Serial Port Connections

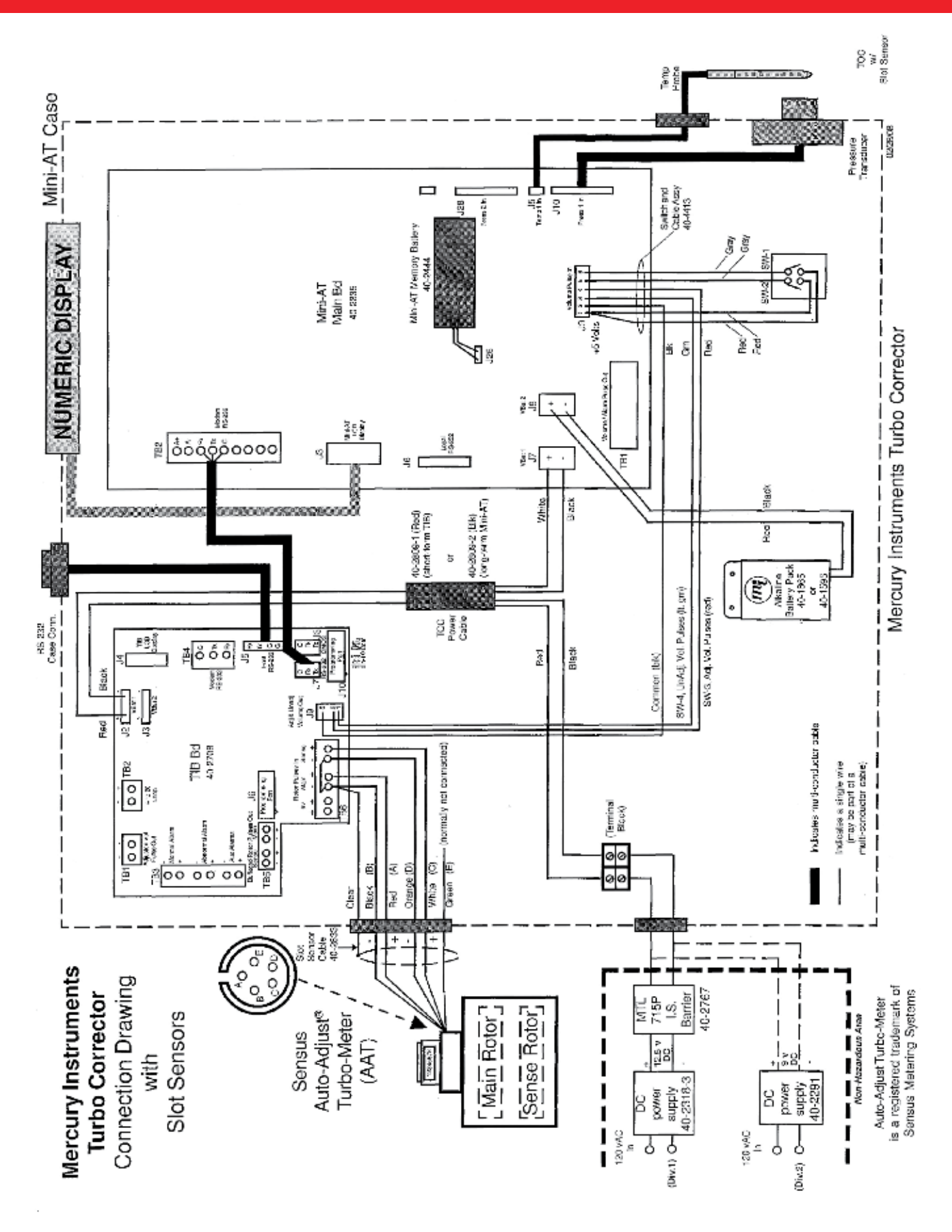

TOC w/ Slot Sensors Connection Drawing

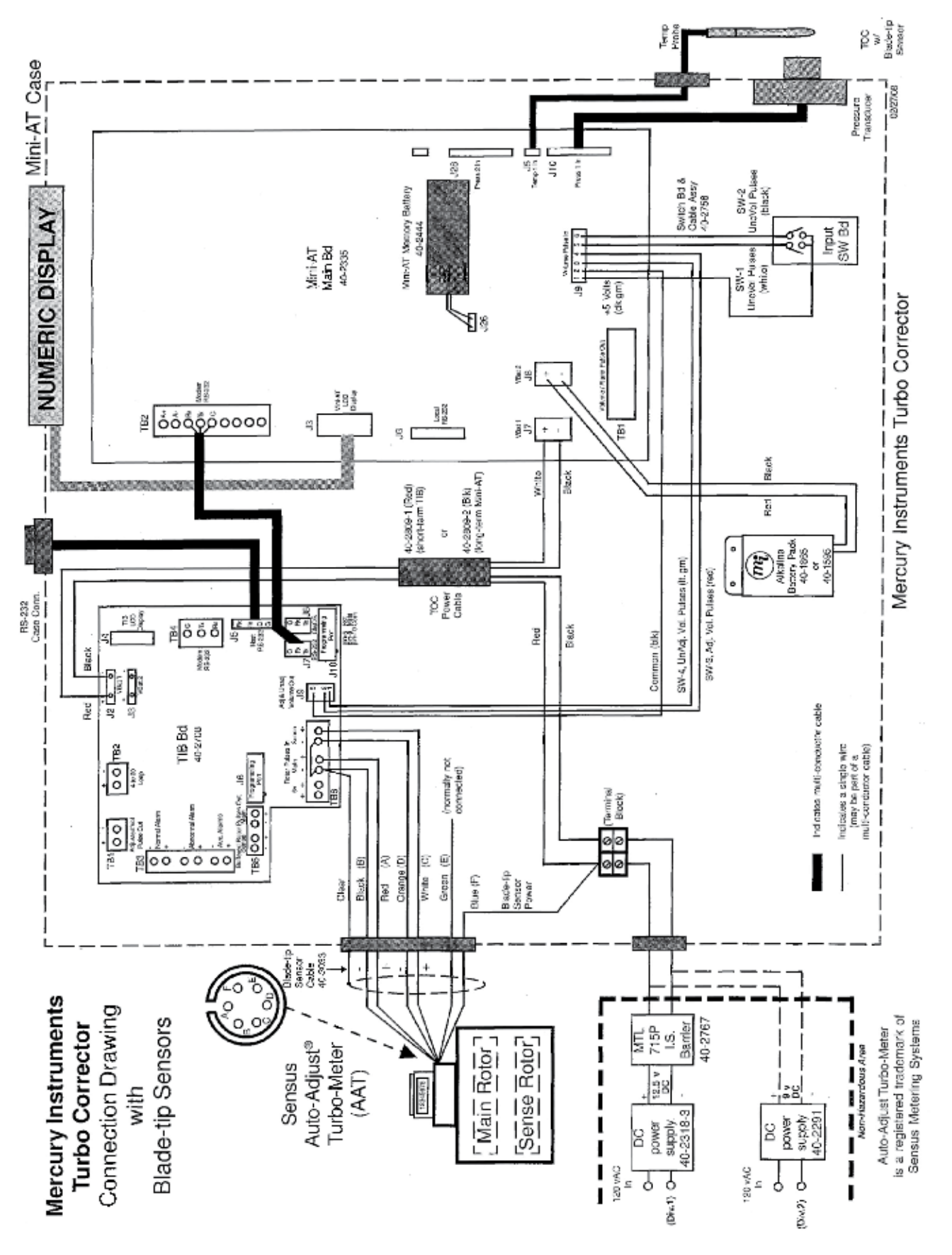

#### **Solar Power Option**

Solar power consists of the solar panel, re-chargeable battery, solar charger, and voltage regulator. Power from the solar panel is cabled into the case to the solar charger. The solar charger prevents over-charging of the battery while providing power to the battery and the Turbo Corrector. Installation location and panel size must be taken into consideration to determine if the solar panel will generate enough power for the Turbo Corrector. Several panel and battery configurations are available.

<u>Short-term</u> is the only power back-up strategy available for the solar power option. If power from the solar panel is interrupted, a fully-charged battery can generally last 3.5 and 15 days, depending upon the size of the battery in the solar power system.

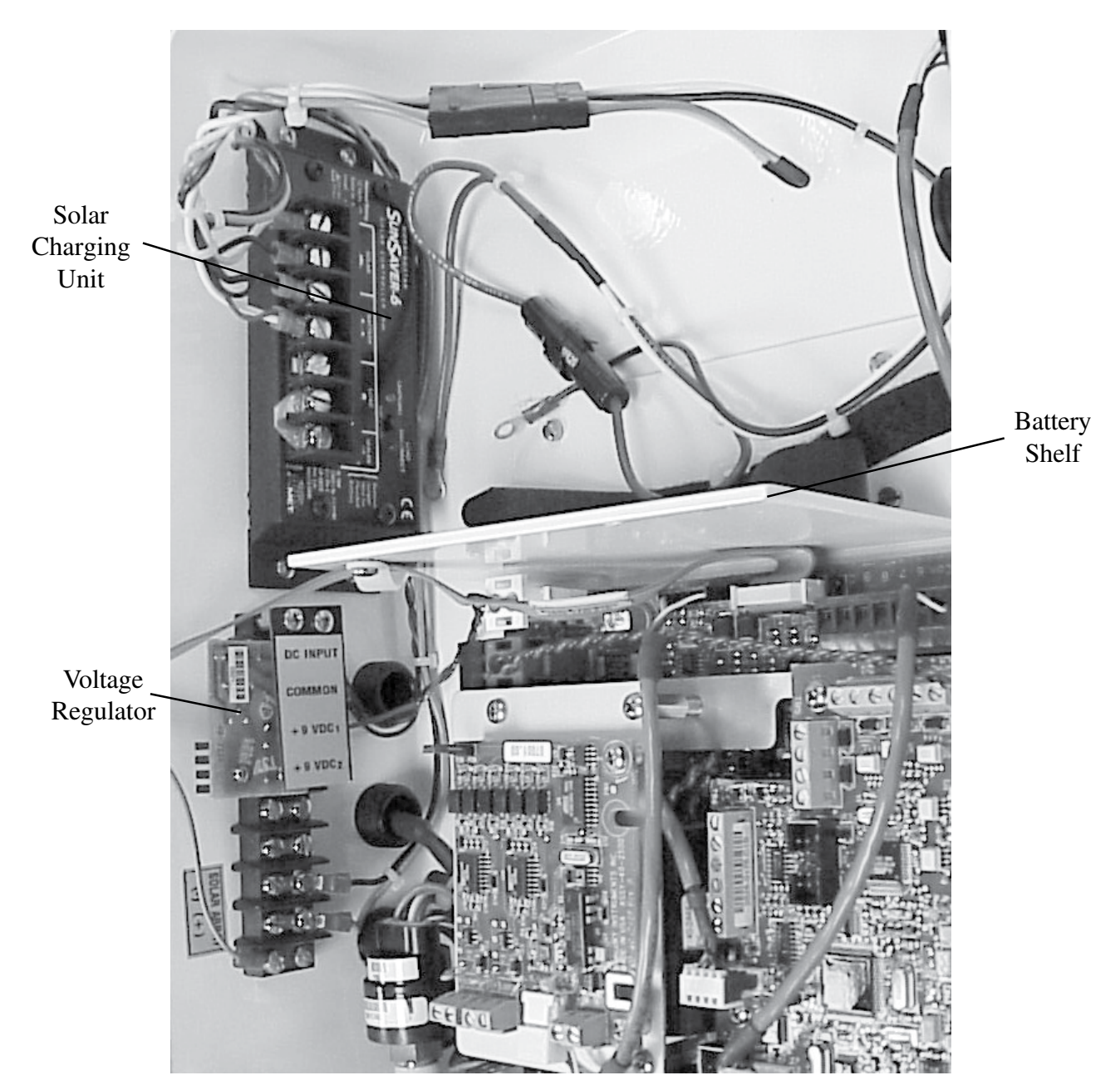

Solar Power Connection (800 Series Case)

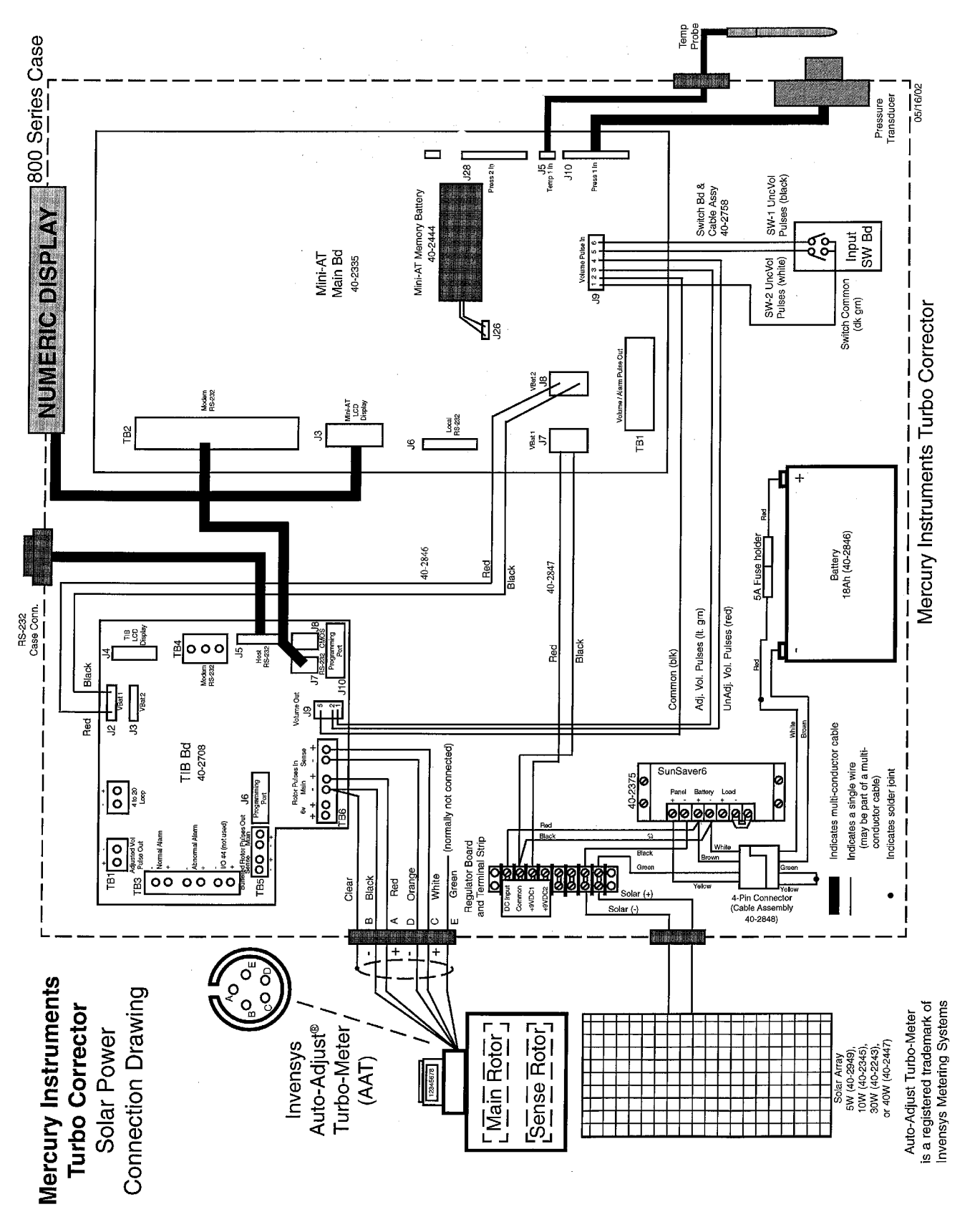

TOC Solar Power Connection Drawing with Slot Sensors

#### **Turbine Interface Board Operation**

The basic purpose of the Turbine Interface Board (TIB) is to accept high-frequency pulses from the main and sense rotor sensors of the Auto-Adjust Turbo-Meter (AAT), compute the Sensus algorithms, and output low-frequency adjusted and unadjusted volume pulses to J9 of the Mini-AT main board. The value of each of the low-frequency pulses is determined by the setting at item 098 (Meter Index Code). The TIB will check the main and sense rotor frequency every 1 second and send Adjusted and Unadjusted volume pulses when the volume accumulated has reached the value at item 098.

The Adjusted Volume  $(V_{\downarrow})$  and Unadjusted Volume  $(V_{\downarrow})$  are calculated as follows:

$$V_{A} = \frac{P_{M}}{K_{M}} - \frac{P_{S}}{K_{S}} \qquad \qquad V_{U} = \frac{P_{M}}{K_{MO}}$$

Where:

 $V_{U}$  = Unadjusted Volume  $P_{S}$  = Sense Rotor Pulses  $K_{S}$  = Sense Rotor Factor

The calculated values of Adjusted and Unadjusted volume should be very close to each other. However, flow conditions, mechanical problems and electrical problems can cause a deviation between the two. This deviation is calculated by the TIB as a percentage. This percent deviation from factory calibration is known as Delta A (DA). The value of Delta A is updated every Auto-Adjust cycle. The Auto-Adjust cycle is defined as every 25,000 main rotor pulses or every 8.5 minutes, whichever occurs first.

Delta A is calculated as follows:  $\Delta A = \frac{100}{\left(\frac{P_{M}}{K_{M}}\right) - 1} - A_{bar}$ 

```
Where:DA = \% Deviation from Factory CalibrationA_{bar} = Average Relative Adjustment at factory calibrationP_{M} = Main Rotor PulsesK_{M} = Main Rotor FactorP_{s} = Sense Rotor Factor
```

The TIB has certain functional characteristics that result from certain input conditions of the Auto-Adjust Turbo Meter. These characteristics are listed below.

| Condition                                                                                                    | Result                                                                                                    |
|----------------------------------------------------------------------------------------------------|----------------------------------------------------------------------------------------------------|
| Main rotor pulses received from meter are less<br>than the value programmed into item 406 (AAT Low<br>Flow Cut-Off Hz.) Default = 3 Hz. | Item 881 (Main Rotor Frequency) is forced to zero                                                         |
| Sense rotor pulses received are less than 2 per second (2 Hz.)                                                                          | Item 882 (Sense Rotor Frequency) is forced to zero                                                        |
| Main rotor input receives pulses but sense rotor frequency is zero                                                                      | TIB calculates Un-adj volume and sends to the Mini-AT board as Adj volume. Delta-A is fixed at -Abar      |
| Sense rotor input receives pulses but main rotor frequency is zero                                                                      | No volume pulses are sent to the Mini-AT board.<br>Delta-A is fixed at -100 -Abar (a value of about -110) |

#### TIB Functional Characteristics

The TIB has the ability to establish a serial link with the Mini-AT board for exchange of item data. There are two triggers in which this data exchange occurs. The first is directly after a local or remote serial connection to the Mini-AT board has ended. This is done mainly for the TIB to read any configuration changes that may have been made to the Mini-AT. The second serial trigger occurs on every Auto-Adjust cycle, i.e. 25,000 main rotor pulses or 8 1/2 minutes, whichever occurs first.

The TIB reads and updates the following mirrored items (having the same item number) from the Mini-AT during a serial link, triggered by a local or remote serial connection.

| 049 | Battery Low Volt Limit | 864 | Turbine Meter Size      |
|-----|------------------------|-----|-------------------------|
| 050 | Shutdown Voltage Limit | 865 | KM Meter Factor         |
| 092 | UnCor Volume Units     | 866 | KS Meter Factor         |
| 097 | UnCor Vol Display Res  | 867 | Abar Meter Factor       |
| 098 | Meter Index Rate       | 868 | KMO Meter Factor        |
| 115 | Pulser Output Time     | 870 | Turbine Sensor Type     |
| 165 | RBX Alarm Enable       | 871 | TIB 4-20 Out Config     |
| 170 | Protocol Code A        | 872 | Normal Alarm Limit      |
| 171 | Timeout Delay 1        | 873 | Abnormal Alarm Limit    |
| 172 | Timeout Delay 2        | 879 | Normal Alarm Dead Band  |
| 200 | Site ID Number         | 880 | Abnormal Alrm Dead Band |
| 201 | Site ID Number Part 2  | 884 | Adj Flow 20mA Value     |
| 861 | TIB Serial Number      | 885 | Adj Flow 4mA Value      |
| 863 | Meter Serial Number    | 889 | High Freq Out Max Freq  |

The TIB writes the following items to the Mini-AT during a serial link, triggered by an Auto-Adjust cycle.

| 853 | Turbine Adj Flow Rate   | 874 | Pulsing Gas Alarm      |
|-----|-------------------------|-----|------------------------|
| 854 | Turbine UnAdj Dial Rate | 875 | TIB Internal Fault     |
| 859 | AdjVol Pulses Waiting   | 881 | Main Rotor Frequency   |
| 860 | UnAdjVol Pulses Waiting | 882 | Sense Rotor Frequency  |
| 862 | TIB Firmware Version    | 883 | Adjusted Volume Pulses |
| 869 | Instantaneous Delta A   | 887 | 8515 Firmware Version  |

#### **Original Configuration**

In order to allow the instrument to function in Turbo Corrector mode (i.e. TIB periodically updating Mini-AT items), item 855 must be set to <u>Turbo Corrector Mode</u>. By enabling this mode, and with the default selection of item 182 (Input Volume to Corrector) set to <u>TIB Adj</u> <u>Vol (SW3)</u>, volume correction is made from the adjusted volume pulses sent from the TIB to Mini-AT board at J9. Also, the numerous Serial Log Triggers generated by the TIB's serial connection are automatically disabled to keep Audit Trail memory from filling up with serial access logs from the TIB.

#### Input Parameters from the Auto-Adjust Turbo-Meter

It is critical that the following Turbo Corrector items are properly configured with parameters from the Auto-Adjust Turbo-Meter. Without properly configuring these items, the Turbo Corrector will produce incorrect volume information.

The items are:

- 863 Meter Serial Number
- 864 Turbine Meter Size
- 865 Km Meter Factor pulses per cubic foot of the main rotor
- 866 Ks Meter Factor pulses per cubic foot of the sense rotor
- 867 ABar Meter Factor average amount of adjustment from factory calibration
- 868 Kmo Meter Factor pulses per cubic foot of the mechanical output (unadjusted)

The values for these items are found on the Turbo-Meter's serial plate with the exception of KMO Meter Factor, which can be found on the factory calibration data sheet. Note: It is very important that item 868 (Kmo Meter Factor) is configured with the KMO value. If not, the TIB will compute inaccurate values for Unadjusted Volume.

#### **Sensor Input Connection**

The main and sense rotor signals are to be connected from the Turbo-Meter's slot sensors to TB6 of the TIB board using the supplied 4-foot Sensor Cable (p/n: 40-2833-1). An optional 25 foot cable is also available for remote mounting locations (p/n: 40-2833-25). If the Turbo-Meter incorporates blade-tip sensors, a different input cable is require since the connector requires six pins instead of the normal five pins. For blade-tip meters, use input cable p/n 40-3033.

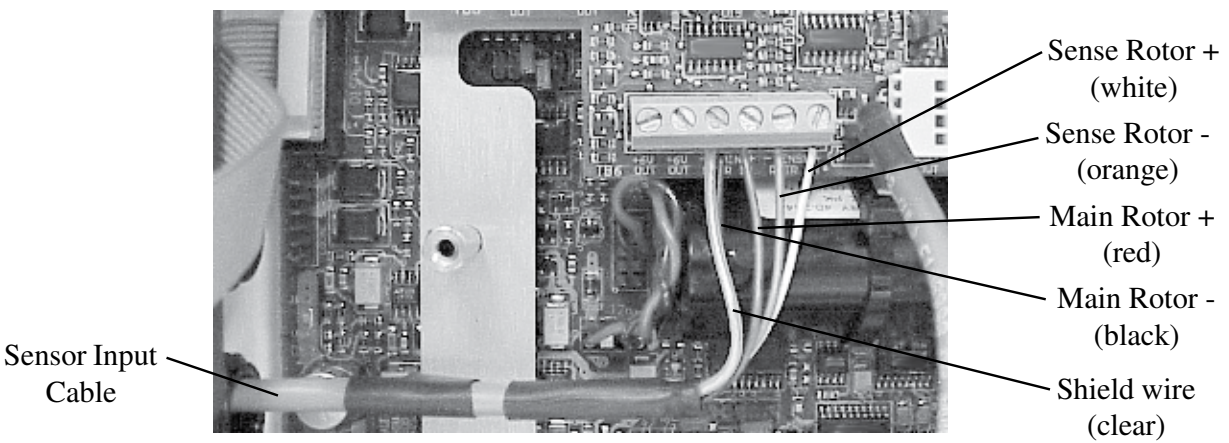

#### **Pulse Outputs**

In addition to the Mini-AT's standard pulse outputs, the TIB has 3 pulse outputs of it's own.

The Pulse Outputs are as follows:

TB1:

Low-frequency Adjusted Volume Output (Form A, scaled to units set at item 098)

TB5:

High-frequency Buffered Main Rotor meter pulses (Form-A) High-frequency Buffered Sense Rotor meter pulses (Form-A)

#### **Output Pulse Specifications**

- 1. All outputs are isolated from ground and each other.
- 2. The wetting voltage is rated for <u>DC only</u>, from 3.0 volts to 30.0 volts (15.0 volts per CSA). Observe polarity.
- 3. The pulser circuits will sink up to 5 milliamperes (DC).

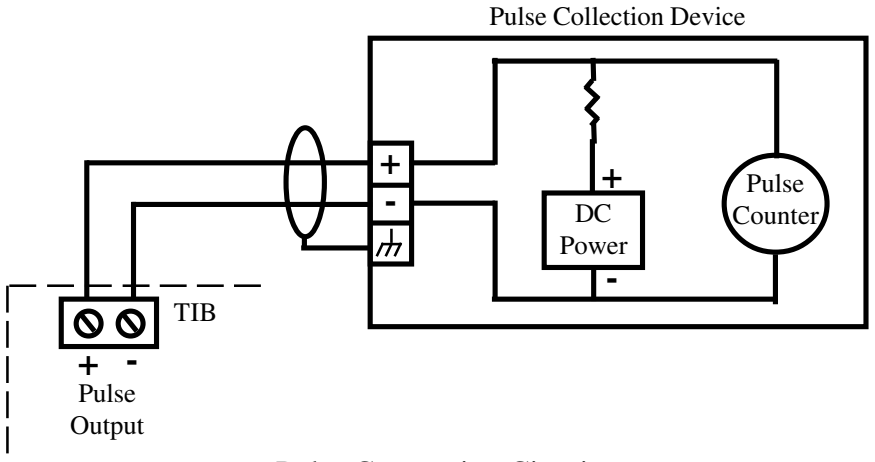

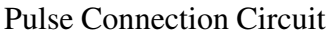

#### Alarms

In addition to the standard Mini-AT Alarms (listed in the Mini-AT Operator's Guide) there are four alarms for the TOC. These alarms exist in the Turbine Interface Board (TIB) and are transferred to the Mini-AT on the AAT calculation cycle, where they are date & time-stamped into the Alarm Logger.

| Alarm Description  | ltem# | Alarm Code | Dead Band Item#   | Alarm Limit Item# |
|--------------------|-------|------------|-------------------|-------------------|
| Pulsing Gas Alarm  | 874   | .E.8.7.4.  | Fixed in Firmware | Fixed in Firmware |
| TIB Internal Fault | 875   | .E.8.7.5.  | None              | None              |
| Normal Alarm       | 877   | .E.8.7.7.  | 879               | 872               |
| Abnormal Alarm     | 878   | .E.8.7.8.  | 880               | 873               |

#### **Alarm Outputs**

The Turbo Corrector will generate a Form-A output on every new alarm. The alarm outputs are available on TB3 of the Turbine Interface Board. There are three outputs available: the Normal alarm, Abnormal alarm and Aux out. The Aux out channel is used for the low battery, internal fault and pulsing gas alarms. At the occurrence of any alarm, the appropriate output will latch into the ON or closed state and remain in that state until cleared by RBX, software or firmware.

| Initial Recommended Alarm Configuration                                      |            |            |            |            |  |
|------------------------------------------------------------------------------|------------|------------|------------|------------|--|
|                                                                              | Alarm      | Limits     | Dead Band  |            |  |
| <b>Operating Conditions</b>                                                  | Normal     | Abnormal   | Normal     | Abnormal   |  |
|                                                                              | (Item 872) | (Item 873) | (Item 879) | (Item 880) |  |
| Meter flow rate 50% to 100% of rated capacity. Pressures over 275 psi.       | +/- 0.5%   | +/- 2.0%   | 0.05%      | 0.2%       |  |
| Meter flow rate 20% to 100% of rated capacity. Pressures over 275 psi.       | +/- 0.75%  | +/- 3.0%   | 0.075%     | 0.3%       |  |
|                                                                              | +/- 1.0%   | +/- 3.0%   | 0.1%       | 0.3%       |  |
| Meter flow rate 20% to 100% of rated capacity. Pressure range 50 to 275 psi. | +/- 1.25%  | +/- 4.0%   | 0.125%     | 0.4%       |  |
|                                                                              | +/- 1.5%   | +/- 4.0%   | 0.15%      | 0.4%       |  |
|                                                                              | +/- 1.75%  | +/- 4.0%   | 0.175%     | 0.4%       |  |
| Meter flow rate 5% to 100% of rated capacity. Pressures less than 50 psi.    | +/- 2.0%   | +/- 5.0%   | 0.2%       | 0.5%       |  |
|                                                                              | +/- 2.5%   | +/- 5.0%   | 0.25%      | 0.5%       |  |
| Use these values if you can't decide on any of the above                     | +/- 2.0%   | +/- 5.0%   | 0.2%       | 0.5%       |  |

#### 4-20 milliamp output

In addition to the pulse outputs, the Turbo Corrector has a single 4-20 milliamp output channel available at TB2. The TIB updates the 4-20mA output every 5 seconds. The channel is configurable to output either Delta-A or Adj Vol Flowrate. The selection is made at item 871 (TIB 4-20 Out Config). The limits for Delta-A output are fixed at -5% (4ma) and +5% (20ma). The Adj Vol flow rate limits are user selected at items 884 (20ma) and 885 (4ma). The output requires loop power, and must have a minimum of 9VDC across the + and - terminals under any load condition. 24 volts DC loop power is typical.

The 4-20 milliamp output function can be verified by changing the selection at item 871 and then disconnect the serial link. Depending on the setting, the 4-20 mA output can provide a constant 4, 12 or 20mA signal for verification or calibration purposes. Note, disconnect link after each change at allow the configuration to take affect. After verification, Item 871 should be set back to either Delta-A or Adj Vol Flowrate for the output to function normally.

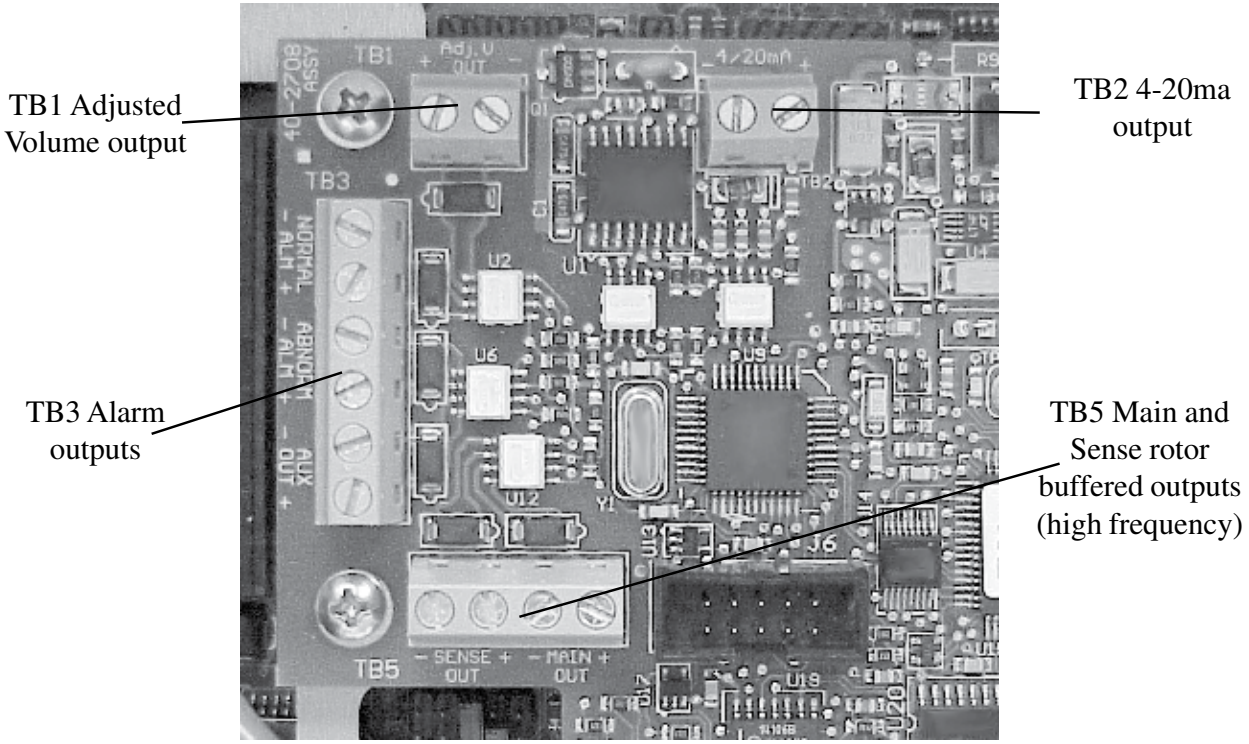

Pulse and 4-20mA Output Connection Locations

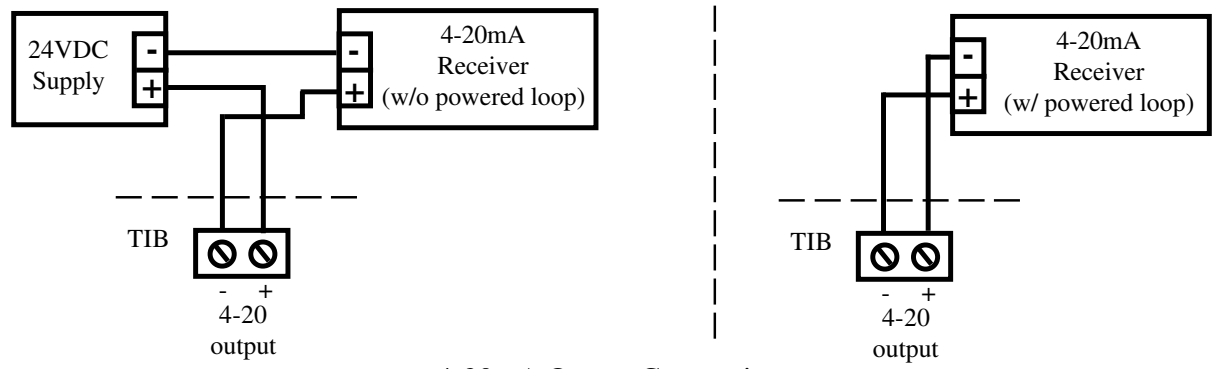

4-20mA Output Connections

#### **Turbo Frequency Board (TFB)**

The Turbo Frequency Board (TFB) is an optional accessory that outputs a proportional signal for Adjusted Volume flow, providing up to 1,000 pulses per second at the specified 100% flow rate of any Auto-Adjust Turbo-Meter. The high frequency output is accurately scaled so that each pulse can be accumulated for remote volume readings (either Ft<sup>3</sup> or m<sup>3</sup>) or may be used as a flow rate signal. A maximum frequency parameter (Item 889) permits the user to select the desired number of pulses that will correspond to the maximum rated flow of the meter. Choices for maximum frequency are 50, 100, 200, 500 or 1,000 hertz. The turbine meter size (Item 864) and the meter index units (Item 098) must be properly configured to obtain the proper frequency from the TFB.

The Turbo Frequency Board plugs into the TIB at connector J6 and is secured by two mounting screws. The TFB receives its power and input signal through J6 while providing the output frequency at TB1 on the Turbo Frequency Board. The frequency output must be wetted by a 3-15 volts DC receiver for proper operation.

The TFB includes a red LED (D1) that blinks at a slow rate (once per second) when power is first applied and while waiting for a valid packet of data. The faster rate (7 times per second) indicates that a valid packets have been received and an output frequency has been transmitted to the opto-coupler. During normal operation, the LED will always blink at the faster rate.

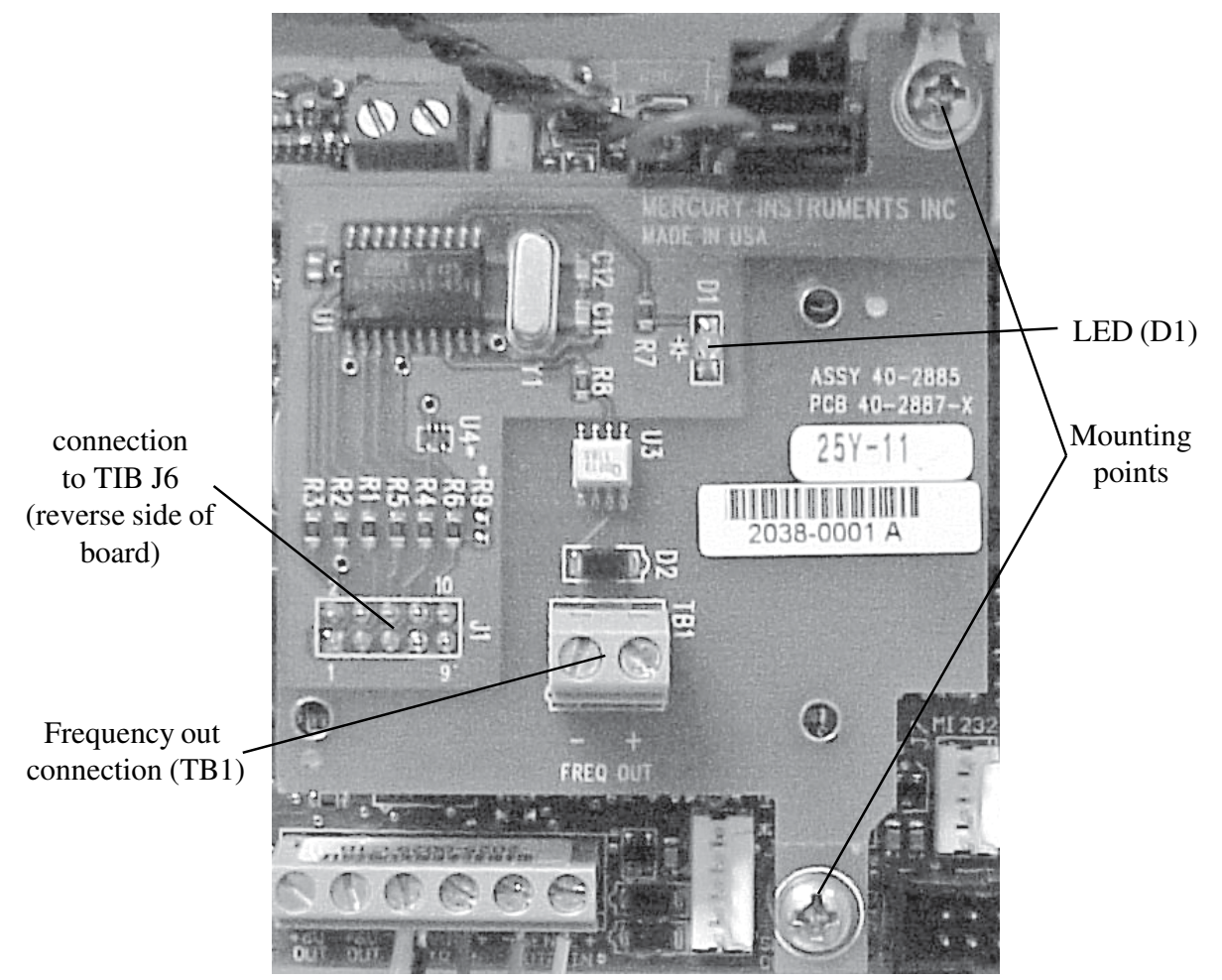

Turbo Frequency Board (installed)

### **Turbo Frequency Board Pulse Factors**

| M                                                                                           | eter                                                 |                                               |                                                   | Output Frequency @ Max. Flow Rate                                                            |                                                    |                                                                                               |                                                       |                                                                                              |                                                           |                                                                                              |                                                            |                                                                                              |
|---------------------------------------------------------------------------------------------|------------------------------------------------------|-----------------------------------------------|---------------------------------------------------|----------------------------------------------------------------------------------------------|----------------------------------------------------|-----------------------------------------------------------------------------------------------|-------------------------------------------------------|----------------------------------------------------------------------------------------------|-----------------------------------------------------------|----------------------------------------------------------------------------------------------|------------------------------------------------------------|----------------------------------------------------------------------------------------------|
| (En                                                                                         | glish                                                | )                                             | 5                                                 | 0 Hz.                                                                                        | 10                                                 | 0 Hz.                                                                                         | 20                                                    | 0 Hz.                                                                                        | 50                                                        | 0 Hz.                                                                                        | 10                                                         | 00 Hz.                                                                                       |
| Model                                                                                       | Size<br>(in.)                                        | Blade<br>Angle                                | Pulses<br>per Ft³                                 | Ft³per<br>pulse                                                                              | Pulses<br>per Ft³                                  | Ft³per<br>pulse                                                                               | Pulses<br>per Ft³                                     | Ft³per<br>pulse                                                                              | Pulses<br>per Ft³                                         | Ft³per<br>pulse                                                                              | Pulses<br>per Ft³                                          | Ft³ per<br>pulse                                                                             |
| AAT-18<br>AAT-30/35<br>AAT-60<br>AAT-140<br>AAT-27<br>AAT-57<br>AAT-90<br>AAT-230           | 4<br>6<br>12<br>4<br>6<br>8<br>12                    | 45°<br>45°<br>45°<br>30°<br>30°<br>30°<br>30° | 10<br>5<br>3<br>1.2<br>6<br>3<br>2<br>0.8         | 0.100000<br>0.200000<br>0.333333<br>0.833333<br>0.166667<br>0.333333<br>0.500000<br>1.250000 | 20<br>10<br>6<br>2.4<br>12<br>6<br>4<br>1.6        | 0.050000<br>0.100000<br>0.166667<br>0.416667<br>0.083333<br>0.166667<br>0.250000<br>0.625000  | 40<br>20<br>12<br>4.8<br>24<br>12<br>8<br>3.2         | 0.025000<br>0.050000<br>0.083333<br>0.208333<br>0.041667<br>0.083333<br>0.125000<br>0.312500 | 100<br>50<br>30<br>12<br>60<br>30<br>20<br>8              | 0.010000<br>0.020000<br>0.033333<br>0.083333<br>0.016667<br>0.033333<br>0.050000<br>0.125000 | 200<br>100<br>60<br>24<br>120<br>60<br>40<br>16            | 0.005000<br>0.010000<br>0.016667<br>0.041667<br>0.008333<br>0.016667<br>0.025000<br>0.062500 |
| M                                                                                           | eter                                                 |                                               |                                                   |                                                                                              | Out                                                | put Free                                                                                      | quenc                                                 | <b>y @ Ma</b>                                                                                | x. Flo                                                    | w Rate                                                                                       |                                                            |                                                                                              |
| (Me                                                                                         | etric)                                               |                                               | 50                                                | ) Hz.                                                                                        | 10                                                 | 0 Hz.                                                                                         | 20                                                    | 0 Hz.                                                                                        | 500 Hz.                                                   |                                                                                              | 100                                                        | 00 Hz.                                                                                       |
| Model                                                                                       | Size<br>(mm)                                         | Blade<br>Angle                                | Pulses<br>per m³                                  | m³per<br>pulse                                                                               | Pulses<br>per m³                                   | m³per<br>pulse                                                                                | Pulses<br>per m³                                      | m³per<br>pulse                                                                               | Pulses<br>per m³                                          | m³per<br>pulse                                                                               | Pulses<br>per m³                                           | m³ per<br>pulse                                                                              |
| AAT-18<br>AAT-30/35<br>AAT-60<br>AAT-140<br>AAT-27<br>AAT-27<br>AAT-57<br>AAT-90<br>AAT-230 | 100<br>150<br>200<br>300<br>100<br>150<br>200<br>300 | 45°<br>45°<br>45°<br>30°<br>30°<br>30°<br>30° | 350<br>175<br>105<br>45<br>210<br>105<br>70<br>28 | 0.002857<br>0.005714<br>0.009524<br>0.022222<br>0.004762<br>0.009524<br>0.014286<br>0.035714 | 700<br>350<br>210<br>90<br>420<br>210<br>140<br>56 | 0.001429<br>0.002857<br>0.004762<br>0.0111111<br>0.002381<br>0.004762<br>0.007143<br>0.017857 | 1400<br>700<br>420<br>180<br>840<br>420<br>280<br>112 | 0.000714<br>0.001429<br>0.002381<br>0.005556<br>0.001190<br>0.002381<br>0.003571<br>0.008929 | 3500<br>1750<br>1050<br>450<br>2100<br>1050<br>700<br>280 | 0.000286<br>0.000571<br>0.000952<br>0.002222<br>0.000476<br>0.000952<br>0.001429<br>0.003571 | 7000<br>3500<br>2100<br>900<br>4200<br>2100<br>1400<br>560 | 0.000143<br>0.000286<br>0.000476<br>0.001111<br>0.000238<br>0.000476<br>0.000714<br>0.001786 |

Table 3

Volume Per Pulse for various meter sizes and Frequencies

#### Live Graphing (Turbine Related Items)

The Turbo Corrector, via MasterLink has the capability to graph turbine related items. The graphable items are Main Rotor Frequency, Sense Rotor Frequency, Instantaneous Delta A, Adjusted Volume Flow Rate and High Frequency Adjusted Volume. These items can be graphed one at a time, or up to a maximum of four. Each item has a configurable scale, line color and line style. The graph is 'live' with a configurable update interval and viewing interval. The figure below shows a sample graph with four items on the graph. Notice that the last updated value of each item is shown as a numeric value in a display box at the bottom of the graph.

The graph window also has a tool bar at the top that is used to customize the graph. The toolbar can be used to change background colors, show gridlines, zoom in or out and show the graph in 3D. The <u>Graph Setup</u> button at the bottom of the graph will pull up the Graph Configuration screen, as outlined on the next page. Clicking the <u>Reset Style</u> button will reset the configuration to default. Clicking the <u>Close</u> button will exit the Live Graph mode.

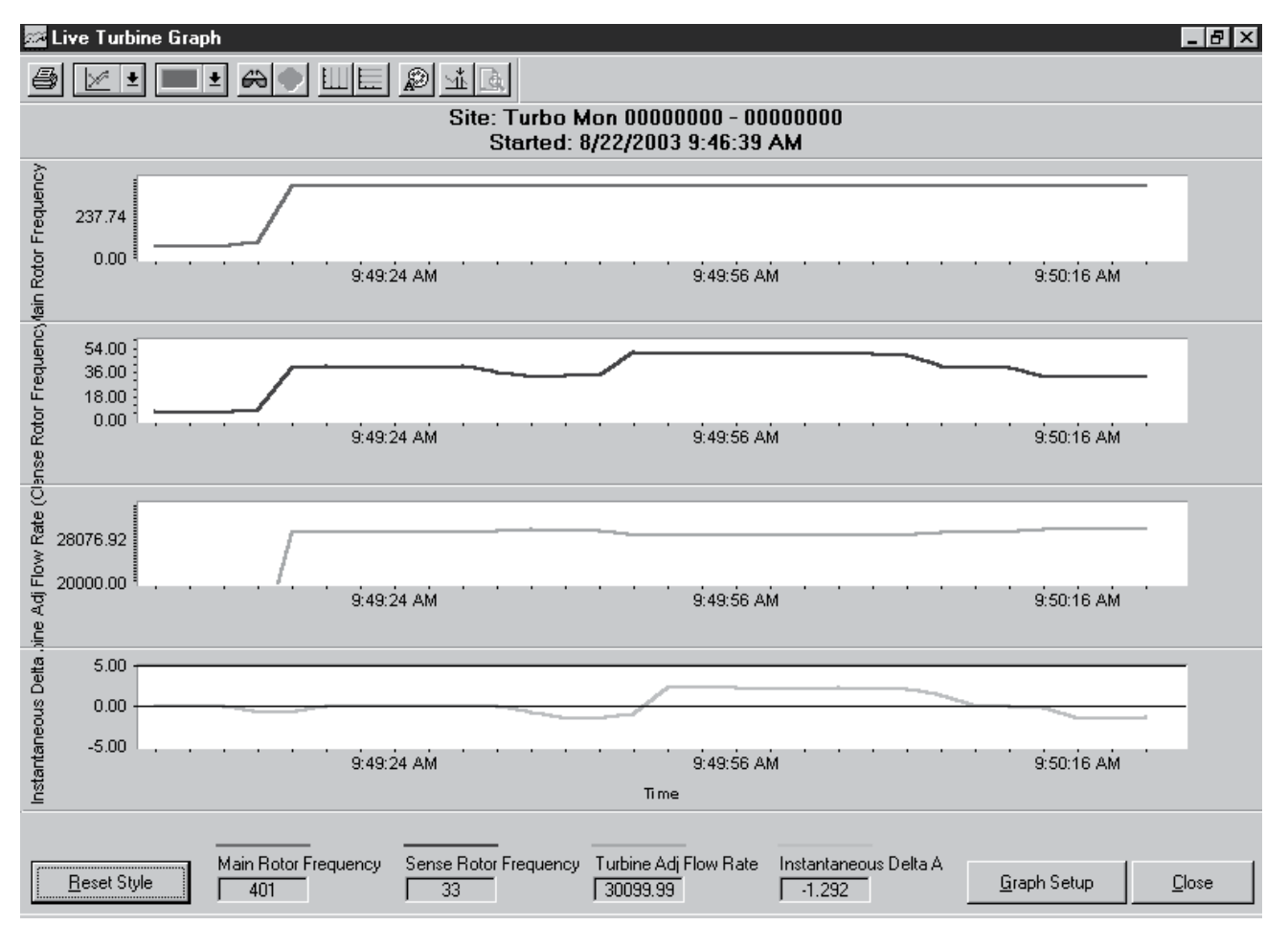

Live Graph Display

#### Live Graph Configuration

The live graph can be setup using the <u>Graph Configuration</u>. The <u>Y Axis Item</u> column is used to choose which items are to be graphed. Clicking on the drop down arrow will cause a list of items to appear. Simply select the desired item from the list. If only one or two items are to be graphed, select those items for the first one or two and change the remaining items to None. The <u>Y Minimum</u> and <u>Y Maximum</u> columns are use to select a range of values to scale on the graph. The <u>Color</u> and <u>Line Style</u> columns are used to configure the type of line to be displayed on the graph.

Other graphing options are set in the lower <u>Options</u> portion of the Setup screen. The <u>Reading Interval</u> is used to set up how often the software interrogates the Turbo instrument for the information that is being graphed. This can be set from 1 to 30 seconds. The <u>X</u>-<u>axis Width</u> configures how much of a time interval to show on the graph. The default is 30 seconds. There are also two check boxes. When checked, the <u>Show ToolBar</u> displays the toolbar at the top of the graph window. The second, <u>Show Data Points on Lines</u> displays a dot on the graphing lines for each retrieved data value.

| Turbine Graph Setup     |                 |           |                         |                           |
|-------------------------|-----------------|-----------|-------------------------|---------------------------|
| Graph Configuration     |                 |           |                         |                           |
| Y Axis Item             | Y Minimum       | Y Maximum | Color                   | Line Style                |
| Main Rotor Frequency 💌  | þ               | 450       | Red                     | ▼ Solid Line (Thin) ▼     |
| Sense Rotor Frequency   | 0               | 60        | Red                     | Solid Line (Thin)         |
| Turbine Adj Flow Rate 💌 | 20000           | 35000     | Green                   | Solid Line (Thin)         |
| Instantaneous Delta A 💌 | -5              | 5         | Blue                    | Solid Line (Thin)         |
| Options                 |                 |           |                         |                           |
| Reading Interval 1      | Seconds (1-30)  |           | 🕱 Sho <u>w</u> ToolBar  |                           |
| X-Axis Width 30         | Seconds         |           | 🔲 S <u>h</u> ow Data Po | ints on Lines             |
| Load Setup              | <u>S</u> ave Se | tup       |                         | <u>O</u> K <u>C</u> ancel |

Live Graph Configuration

#### **AAT Simulator**

A compact, portable device is available for testing the electronic functions of a Turbo Corrector. The AAT Simulator (p/n 40-2835) will simulate main and sense rotor signals from the AAT. Two rocker switches are provided, a two position switch to change the main rotor frequency, and a three position switch for changing the sense rotor frequency, which will in turn, affect the Delta-A value calculations. The simulator is connected to the Instrument through the sensor input cable and is powered by a standard, external Mercury battery pack.

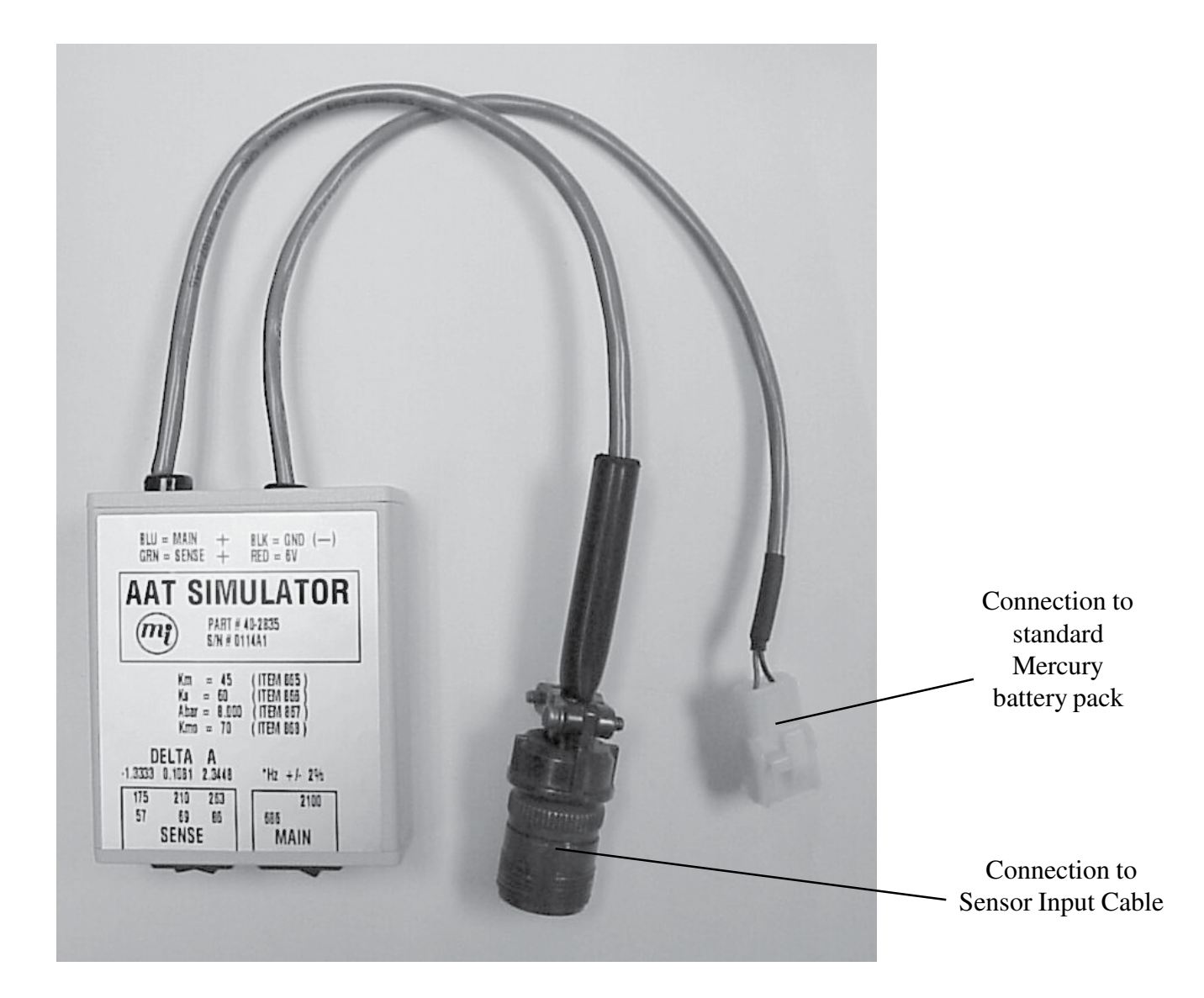

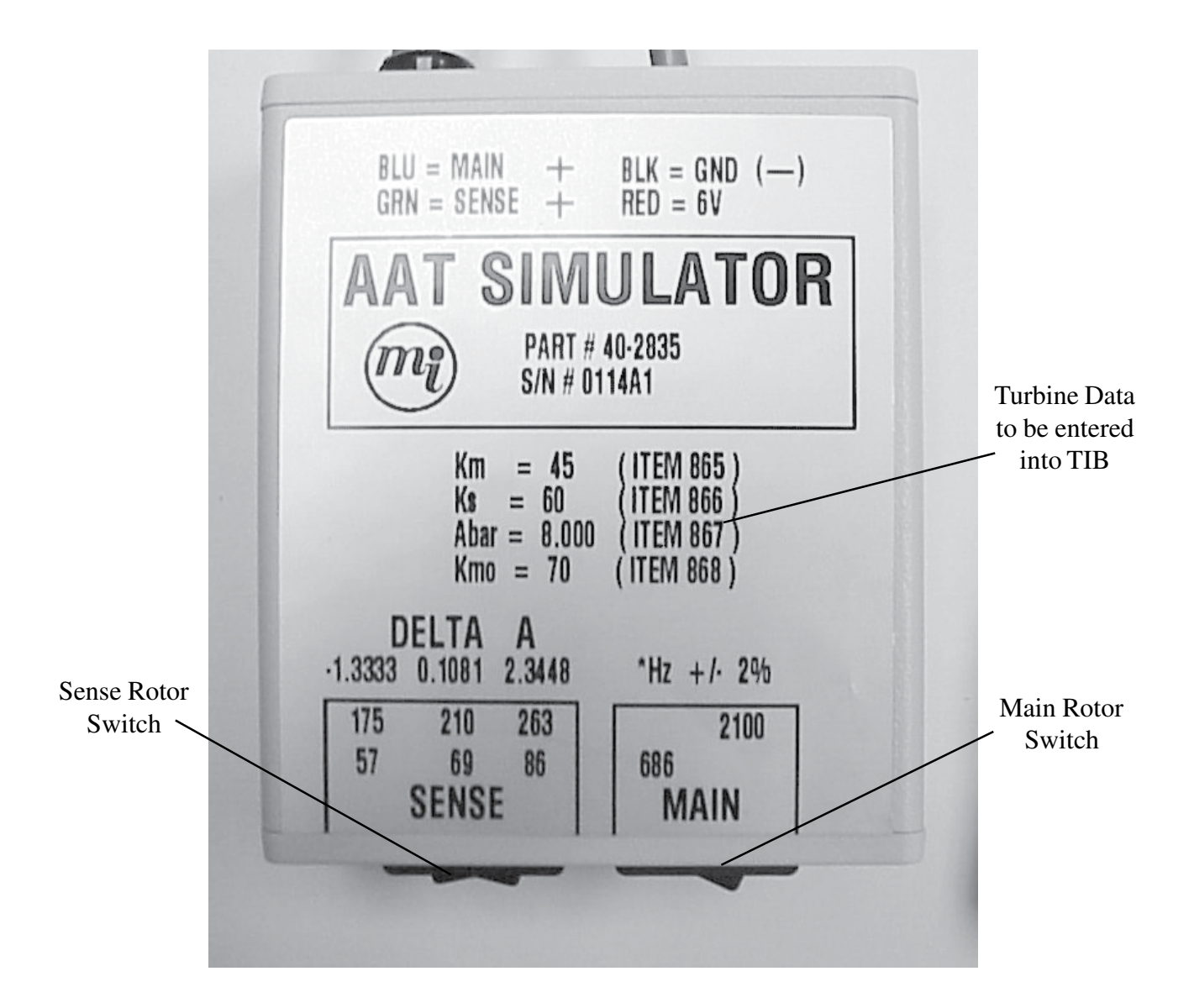

#### **AAT Linearization**

Starting with firmware version 2.20, a more accurate flow rate calculation (especially at low flows) can be obtained when additional meter calibration data are used. The additional calibration data may contain up to six flow rates and up to four pressures. Based on live flow rates and live pressure readings measured by the TOC, a linear interpolation method is used to correct the error at live flow rates that fall between calibration flow rate data points. Live pressure readings are used to select the closest pressure calibration table stored within the instrument. In addition to linearization corrections to Adjusted and Unadjusted volumes, Delta-A calculations are also adjusted using the calibration data.

Linearization adjustments are applied at each volume calculation, i.e., every 1-second. The 'working linearization table' is updated based on live pressure at each Delta-A correction cycle, which is usually every 25,000 main rotor pulses or 8-1/2 minutes, which ever occurs first. The 1-second volume adjustment computations use the most recently computed linearized meter factors. However, Delta-A is linearized using the average flow rate of the most current AAT cycle.

Six new 'diagnostics' items were created and may be optionally placed in the audit trail for logging:

Item 393 Minimum Delta-A (linearized) for log interval Item 394 Maximum Delta-A (linearized) for log interval Item 395 Minimum Unadjusted meter factor (linearized) for log interval Item 396 Maximum Unadjusted meter factor (linearized) for log interval Item 397 Minimum Adjusted meter factor (linearized) for log interval Item 398 Maximum Adjusted meter factor (linearized) for log interval See the Item Code Listing section in this manual for mor information of these items.

A text file (with a file extension of ".LIN") is used to send calibration data for a particular meter, to the TOC. The linearization data in the file is expressed as a "percent error". The Turbine Meter Size (item 864), displayed as "AAT-27", "AAT-35/30", "AAT-57", etc., is automatically set when the .LIN file is loaded. MasterLink software will also automatically handle the conversion if the file contains metric volume units.

Sending calibration data in either direction (between a .LIN file and the instrument) is handled in MasterLink's Transfer menu. An interactive read/write of AAT Linearization parameters is handled in MasterLink's Setup menu. An example of this setup form is shown on the next page.

NOTE: To take advantage of the AAT Linearization feature, calibration data beyond what's supplied on the AAT meter serial plate is required. Data similar to what's shown in the sample form on the next page is needed. Contact Sensus Metering Systems for information on how to obtain and use this calibration data.

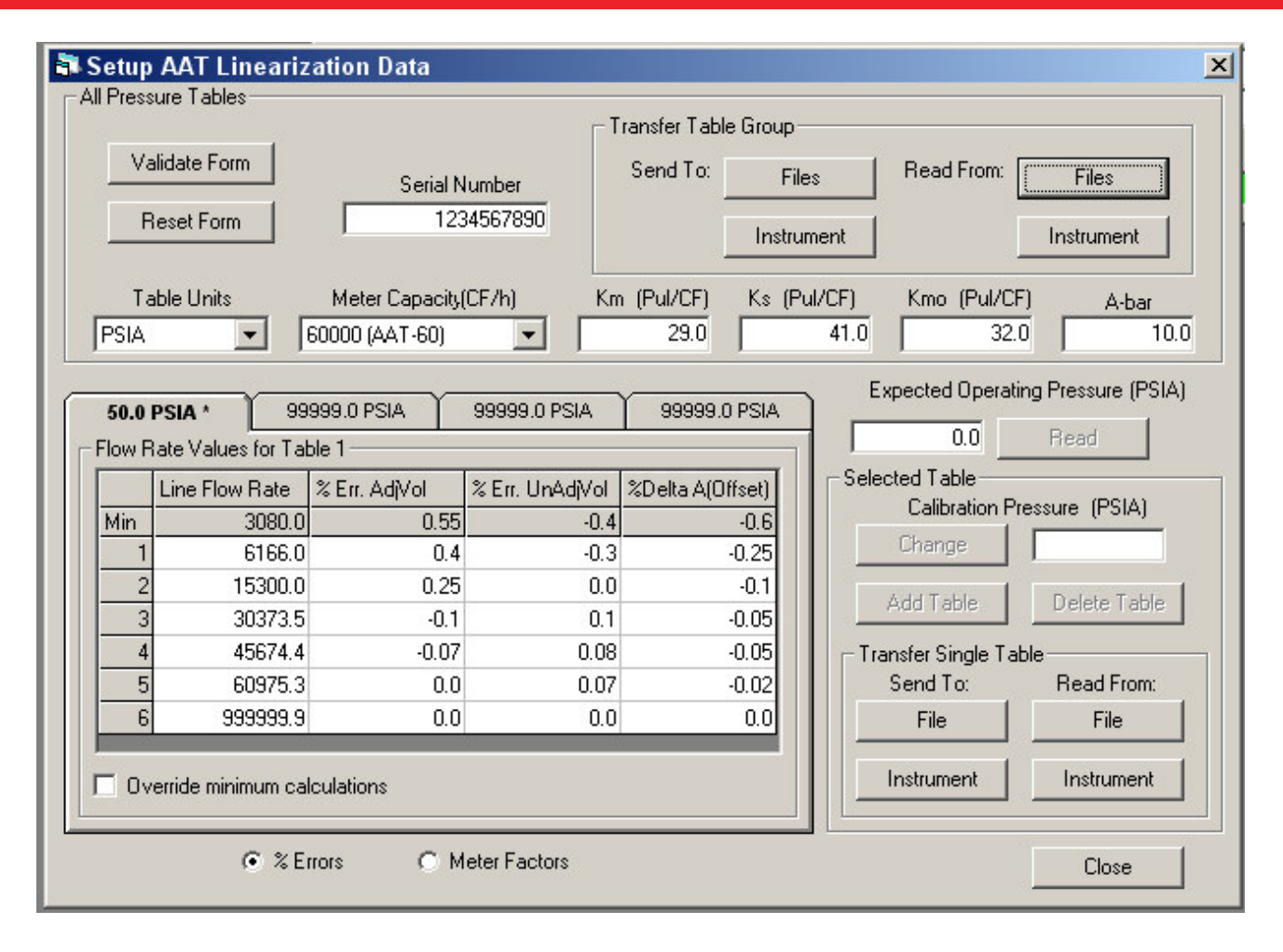

AAT Linearization Setup Form

#### Low Frequency Cut-Off (Main Rotor)

Starting with firmware version 2.20, item 406 (AAT Low Flow Cut-Off Hz) was added to allow the user to specify a low flow cut-off for the main rotor only. The cut-off is expressed in Hertz as an integer value from 1 to 40, and defaults to the previously hard-coded value of 3 Hz. Main rotor volume that comes into the TIB at a frequency <u>at or above</u> the 406 value is accepted, but volume that comes in at a frequency <u>below</u> 406 is not registered. This feature is to help reduce or eliminate the processing of no-net resonant flows, such as main rotor oscillation during no flow conditions.

#### **Upgrading TIB firmware**

#### 1. Items Required

PC with Windows 95/98 OS (or higher)

**Firmware Upgrade Manager software** (FWUM) version 2.1101 or later Install Firmware Upgrade Manager software, which is usually provided on the MasterLink32 CD under the "Bonus Software" folder. NOTE: Always install the program "Mercury Calculator" prior to Firmware Upgrade Manager when working on a Windows XP machine.

**TIB Firmware file** for Controller 103 (U15) (TIBxxxxx.tbx) and TIB Firmware file for Controller 8515 (U9) (T8Bxxxxx.t8x

**Mercury Programming Adapter** (MPA) p/n 40-2620, with version 1.1002 firmware (or higher).

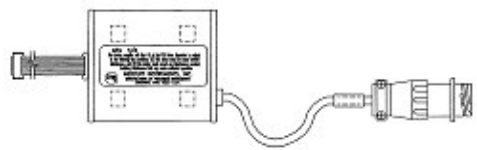

RS-232 serial I/O cable, p/n 40-1629

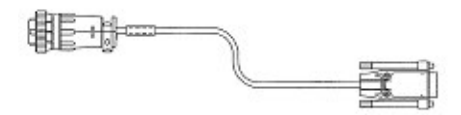

**TIB board**, p/n 40-2708 (may be part of a TOC or TOM assembly)

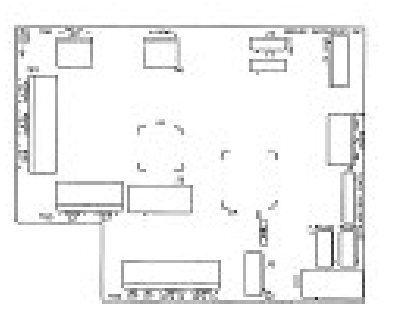

**TOC Power cable** p/n 40-2809-1 (with battery or DC power connected) or TOM Power cable p/n 40-2812 (with battery or DC power connected)

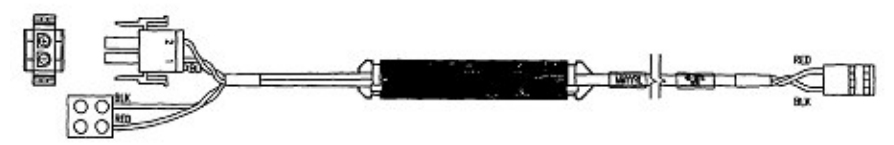

#### 2. <u>Programming the TIB:</u>

#### 2.1 Programming both Microcontrollers (103 & 8515) with Mercury MPA

- 1. Connect MPA to PC serial port via the 40-1629 cable.
- 2. Connect MPA ribbon cable (10-pin header conn) to TIB (J10) port (red wire to pin #1).

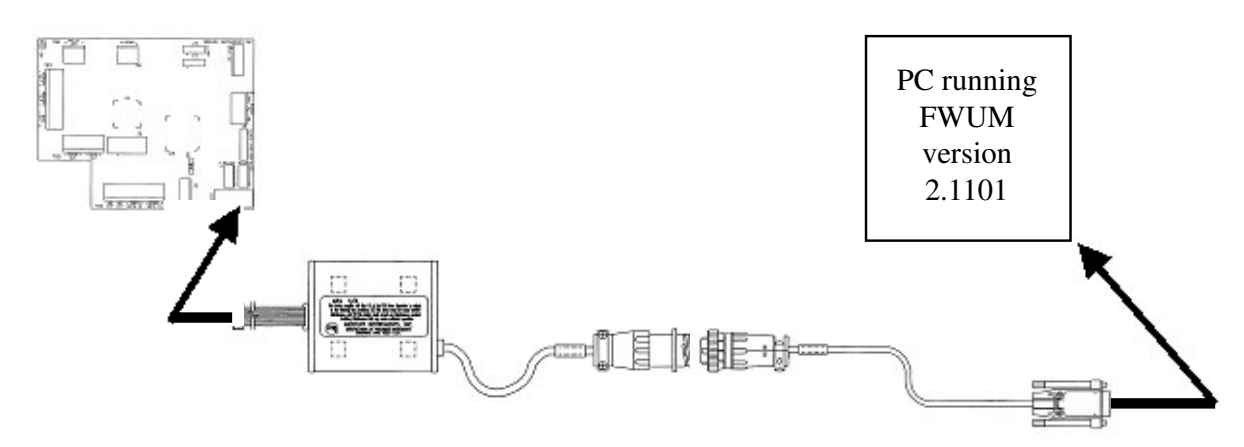

 Start Mercury Firmware Upgrade Manger and select "TIB" from icon toolbar.
 A Dialog box appears to explain the sequence of connecting the MPA ribbon cable during programming.

| Firmware Upgrade Manager 2.12.01 | 02/21/2008 2:49:20 PM |                 |                       |                | _ 6 ×         |
|----------------------------------|-----------------------|-----------------|-----------------------|----------------|---------------|
| Mini-Max (ERX,PA)                | PT                    | ТІВ             | MPA                   | କ୍ଷ            | 4             |
| 0                                |                       |                 |                       |                |               |
|                                  |                       |                 |                       |                |               |
|                                  |                       |                 |                       |                |               |
|                                  |                       |                 |                       |                |               |
|                                  |                       |                 |                       |                |               |
|                                  |                       |                 |                       |                |               |
|                                  |                       |                 |                       |                |               |
|                                  |                       |                 |                       |                |               |
|                                  |                       |                 |                       |                |               |
|                                  |                       |                 |                       |                |               |
|                                  |                       |                 |                       |                |               |
|                                  |                       |                 |                       |                |               |
|                                  |                       |                 |                       |                |               |
|                                  |                       |                 |                       |                |               |
|                                  |                       |                 |                       |                |               |
|                                  |                       |                 |                       |                |               |
|                                  |                       |                 |                       |                |               |
|                                  |                       | No. Committee   | d to MPA as instanced |                |               |
| 🕭 Start 🕜 🕢 🔯 🖉 🖬 🔝 л            | 🖆 😂 🛛 🔯 Inbox - Mi    | C \PM65\ S Adob | e Pa 🔤 🔁 Turbo Corr 📲 | 📱 Firmware 🕣 🕈 | « 🗁 🙆 2:49 PM |

**Note:** The TIB requires the firmware in the 103 Microcontroller (U15) to be erased before the firmware in the 8515 Microcontroller (U9) can be programmed. For this reason, the MPA is to be plugged into **J10** first to erase the 103 Microcontroller (U15) firmware before changing to **J6** for programming the 8515 Microcontroller (U9) firmware.

| )pen                        |                                  | ?       |
|-----------------------------|----------------------------------|---------|
| File <u>n</u> ame:          | Eolders:                         | OK OK   |
| 1.tbx;1.tib;1.t8x           |                                  | Cancel  |
| ТІВ22001.0x                 | ← MERCURY<br>← F-WTIB~1<br>← 220 | Network |
|                             | <b>*</b>                         | Ŧ       |
| List files of <u>t</u> ype: | Dri <u>v</u> es:                 |         |
| TIB Firmware                |                                  | -       |

4. Send ... \ tibXXXXX.t8x" file (use file browser if required).

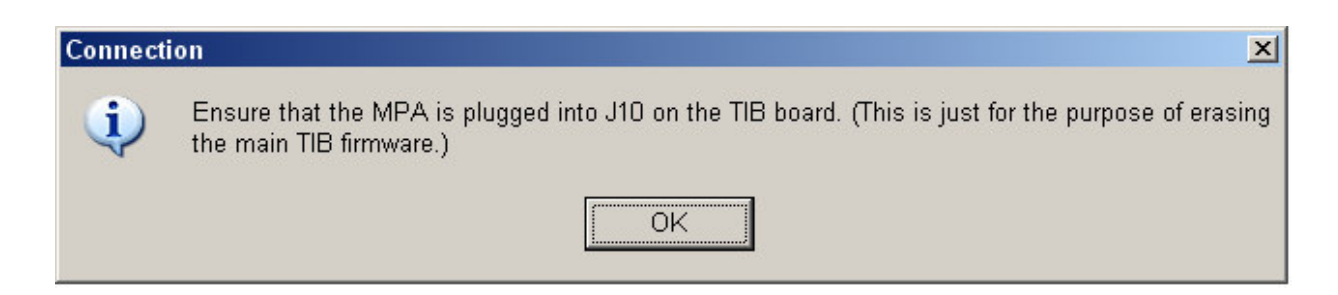

5. FWUM erases, the main program, then disconnects from the MPA.

| Upgrading Main TIB Firmware                                                 | X     |
|-----------------------------------------------------------------------------|-------|
| Status:                                                                     |       |
| Erasing current firmware                                                    | e     |
| Progress:                                                                   |       |
|                                                                             | Abort |
|                                                                             |       |
| Erasing Main TIB Firmware                                                   | ×     |
| Erasing Main TIB Firmware                                                   | ×     |
| Erasing Main TIB Firmware<br>Status:<br>Disconnecting from MPA              | ×     |
| Erasing Main TIB Firmware<br>Status:<br>Disconnecting from MP/<br>Progress: | A     |

6. Unplug the MPA from J10 and plug it into J6 so FWUM can upgrade the 8515 firmware.

| Connecti | on 🔀                                                                                                 |
|----------|----------------------------------------------------------------------------------------------------|
| (į)      | Ensure that the MPA is plugged into J6 on the TIB board. (For programming of the TIB 8515 firmware.) |
|          | OK                                                                                                   |
|          | Upgrading Main TIB Firmware  Status:  Erasing current firmware  Progress:  Abort                     |
|          | Upgrading Main TIB Firmware Status: Sending new firmware Progress: Abort                             |
|          | Upgrading Main TIB Firmware Status: Verifying upgrade Progress: Abort                                |
|          | Upgrade Complete                                                                                     |
|          | Upgrade of TIB 8515<br>Firmware to version 2.2009<br>was successful!                                 |
|          | Close                                                                                                |

7. After the 8515 firmware upgrade is complete, unplug the MPA cable for J6 and plug it back into J10. Chose the .

| Connect | ion 🔀                                                                                                    |
|---------|----------------------------------------------------------------------------------------------------|
| i)      | Ensure that the MPA is plugged into J10 on the TIB board. (For programming of the main TIB firmware.) You will be prompted to select the appropriate firmware (a *.tbx file). |
|         | OK                                                                                                    |

8. Select the "tbx" file from list box and click OK to begin upgrading the main TIB firmware.

| Open                                            |                                     | <u>? ×</u>                       |
|-------------------------------------------------|-------------------------------------|----------------------------------|
| File name:<br>*.tbx;*.tib;*.t8x<br>TIB22011.tbx | Eolders:<br>c:\mercury\f-wtib~1\220 | OK<br>Cancel<br>Net <u>w</u> ork |
| List files of type:<br>TIB Firmware             | Drives:                             | ]                                |

| Status:           |          |
|-------------------|----------|
| Erasing current f | firmware |
| Progress:         |          |
|                   |          |
|                   | Abort    |

| opyraum                               | g Main TIB Firmware                            | ×  |
|---------------------------------------|------------------------------------------------|----|
| Status:                               |                                                |    |
| 5                                     | Sending new firmware                           |    |
|                                       | _                                              | 35 |
| Progress                              | s:                                             |    |
|                                       |                                                |    |
| L                                     |                                                |    |
|                                       | Abort                                          |    |
|                                       |                                                |    |
|                                       |                                                |    |
|                                       |                                                |    |
| Jpgradin                              | g Main TIB Firmware                            | X  |
| Jpgradin<br>⊤Status: <sup>–</sup>     | g Main TIB Firmware                            | ×  |
| Jpgradin<br>- Status: -               | g Main TIB Firmware                            | ×  |
| Jpgradin<br>  Status:                 | g Main TIB Firmware<br>Verifying upgrade       | ×  |
| Jpgradin<br>Status: -<br>Progress     | g Main TIB Firmware<br>Verifying upgrade       | ×  |
| Jpgradin<br>  Status:  <br>  Progress | g Main TIB Firmware<br>Verifying upgrade       | ×  |
| Jpgradin<br>Status: -<br>Progress     | g Main TIB Firmware<br>Verifying upgrade<br>s: | ×  |
| Jpgradin<br>Status: -<br>Progress     | g Main TIB Firmware<br>Verifying upgrade<br>s: | ×  |

| × |
|---|
|   |
| 1 |
|   |
|   |
| e |
|   |

9. After both TIB processors are upgraded, exit FWUM.

36 www.honeywell.com
#### TOC Item Code List (\* indicates TIB only items)

| ltem<br>No. | Item Name              | Description                                                                                                    |
|-------------|------------------------|----------------------------------------------------------------------------------------------------|
| 182         | Input Vol to Corrector | Code (0-2) selects which type of uncorrected volume<br>pulses used as the input to J9 of the Mini-AT main<br>board, to produce corrected volume.<br>Select:<br>0 – Unc mech. Switch (Sw 1 & 2)<br>1 – TIB Adj Vol Pulse (Sw3) <b>Default</b><br>2 – TIB Unadj Vol Pulse (Sw4)                                                                                                    |
| 393         | Cal Delta-A Min        | The <b>minimum</b> , linearized value of <b>Delta-A</b> that has<br>occurred during the current log interval (defined at item<br>202). This parameter, along with all linearizations diag-<br>nostic items (items 393-398) are helpful in verifying the<br>performance of the AAT Linearization feature, especially<br>when all six items are logged in the expanded audit trail.<br><b>Default</b> = 0.0000                        |
| 394         | Cal Delta-A Max        | The <b>maximum</b> , linearized value of <b>Delta-A</b> that has<br>occurred during the current log interval (defined at item<br>202). This parameter, along with all linearization diag-<br>nostic items (items 393-398) are helpful in verifying the<br>performance of the AAT Linearization feature, especially<br>when all six items are logged in the expanded audit trail.<br><b>Default</b> = 0.0000                         |
| 395         | Meter Factor Unadj Min | The <b>minimum</b> , linearized value of <i>unadjusted meter</i><br><i>factor</i> that has occurred during the current log interval<br>(defined at item 202). This parameter, along with all<br>linearization diagnostic items (items 393-398) are helpful<br>in verifying the performance of the AAT Linearization<br>feature, especially when all six items are logged in the<br>expanded audit trail.<br><b>Default</b> = 0.0000 |
| 396         | Meter Factor Unadj Max | The <b>maximum</b> , linearized value of <i>unadjusted meter</i><br><i>factor</i> that has occurred during the current log interval<br>(defined at item 202). This parameter, along with all<br>linearization diagnostic items (items 393-398) are helpful<br>in verifying the performance of the AAT Linearization<br>feature, especially when all six items are logged in the<br>expanded audit trail.<br><b>Default</b> = 0.0000 |

| ltem<br>No. | Item Name                   | Description                                                                                                    |
|-------------|-----------------------------|----------------------------------------------------------------------------------------------------|
| 397         | Meter Factor Adj Min        | The <b>minimum</b> , linearized value of <i>adjusted meter</i><br><i>factor</i> that has occurred during the current log interval<br>(defined at item 202). This parameter, along with all<br>linearization diagnostic items (items 393-398) are helpful<br>in verifying the performance of the AAT Linearization<br>feature, especially when all six items are logged in the<br>expanded audit trail.<br><b>Default</b> = 0.0000 |
| 398         | Meter Factor Adj Max        | The <b>maximum</b> , linearized value of <i>adjusted meter</i><br><i>factor</i> that has occurred during the current log interval<br>(defined at item 202). This parameter, along with all<br>linearization diagnostic items (items 393-398) are helpful<br>in verifying the performance of the AAT Linearization<br>feature, especially when all six items are logged in the<br>expanded audit trail.<br><b>Default</b> = 0.0000 |
| 406         | AAT Low Flow<br>Cut-Off Hz. | The low-end frequency of the main rotor signal at which<br>the TIB assumes a value of zero, until exceeded. This<br>user specified parameter is to help reduce or eliminate<br>processing of no-net resonant flows, such as main rotor<br>oscillation during no flow conditions.<br><b>Range:</b> 1 - 40 Hz.<br><b>Default</b> = 3 Hz.                                                                                            |
| 850         | Adjusted Volume             | Totalized Adjusted Uncorrected Volume. This value is scaled to volume units selected at Item 092 and to the number of digits defined by Item 097.<br><b>Default</b> = 0000000                                                                                                    |
| 851*        | Hi Res Adjusted Volume      | Fractional portion of Item Code 850 (Adjusted Volume) displayed in units of $ft^3$ or $m^3$ . This item is continuously updated until it reached the value of adjusted volume units at Item 092. At that point, item 850 is updated and item 851 is reset to zero.<br><b>Default</b> = 0.000000                                                                                                    |
| 852         | UnAdjusted Volume           | Totalized Unadjusted Uncorrected Volume. This value is scaled to volume units selected at Item 092 and to the number of digits defined by Item 097.<br><b>Default</b> = 0000000                                                                                                    |

| ltem<br>No. | Item Name                   | Description                                                                                                    |  |  |
|-------------|-----------------------------|----------------------------------------------------------------------------------------------------|--|--|
| 853         | Turbine Adj Flow Rate       | The current instantaneous rate of flow for Adjusted Vol-<br>ume (850), expressed in the selected Adjusted Volume<br>units (ft <sup>3</sup> or m <sup>3</sup> ) per hour. The value is updated every<br>1-second in the TIB and transferred to the Mini-AT board<br>on every AAT Cycle serial link. When accessed, the unit<br>will display the most recently computed value.<br><b>Default</b> = 0.00                                                              |  |  |
| 854         | Turbine UnAdj Dial Rate     | The current instantaneous rate of flow for Unadjusted Volume (852), expressed in the selected Unadjusted Volume units (ft <sup>3</sup> or m <sup>3</sup> ) per hour. The value is updated every 1-second in the TIB and transferred to the Mini-AT board on every AAT Cycle serial link. When accessed, the unit will display the most recently computed value.<br><b>Default</b> = 0                                                                              |  |  |
| 855         | Turbine Configuration       | Item used to determine the configuration of the instru-<br>ment, A selection of '0' at item 855 is used for stand-<br>alone Mini-AT and Turbo Monitor units. A selection of '1'<br>at item 855 is used for Turbo Correctors and enables<br>serial communication between the TIB and Mini-AT<br>mainboards. FYI - Normally, serial communications with<br>the Mini-AT board passes through the TIB.<br>Select:<br>0 – Turbine Support Off<br>1 – Turbo Monitor Mode |  |  |
| 856*        | Corrector Baud Rate<br>Code | Code (0-7) to select the baud rate at TIB port J7. This<br>port is normally used to make a serial link to the Mini-AT<br>in the Turbo Corrector mode and is generally not used in<br>the Turbo Monitor mode. A communication's error will<br>occur if this baud rate does not match the baud rate of<br>TB2 of the connected Mini-AT board.<br>Select:<br>0 - 9600 <b>Default</b> $4 - 6001 - 4800$ $5 - 3002 - 2400$ $6 - 192003 - 1200$ $7 - 38400$              |  |  |

| Item<br>No. | Item Name                       | Description                                                                                                    |                                                                                  |
|-------------|---------------------------------|----------------------------------------------------------------------------------------------------|----------------------------------------------------------------------------------|
| 857*        | Ext Case Conn<br>Baud Rate Code | Code (0-7) to select the baud rate at TI<br>port is normally used to make a local se<br>communication's error will occur if this b<br>match the baud rate of the connected e<br>Select:                               | B port J5. This<br>erial connection. A<br>paud rate does not<br>external device. |
|             |                                 | 0 – 9600 <b>Default</b>                                                                                                    | 4 - 600                                                                          |
|             |                                 | 1 - 4800<br>2 - 2400                                                                                                    | 5 – 300<br>6 – 19200                                                             |
|             |                                 | 3 – 1200                                                                                                    | 7 – 38400                                                                        |
| 858*        | Modem Port<br>Baud Rate Code    | Code (0-7) to select the baud rate at TI<br>port is normally used to make a serial c<br>external modem. A communication's err<br>baud rate does not match the baud rate<br>modem (or other serial device).<br>Select: | B port TB4. This<br>onnection to an<br>ror will occur if the<br>of the external  |
|             |                                 | 0 – 9600<br>1 – 4800                                                                                                    | 4 – 600<br>5 – 300                                                               |
|             |                                 | 2 – 2400 <b>Default</b><br>3 – 1200                                                                                                    | 6 – 19200<br>7 – 38400                                                           |
| 859         | Adj Vol Pulses Waiting          | Number of Adjusted Volume pulses wai from J9 of the TIB to J9 of the Mini-AT I                                                                                                    | ting to be sent<br>board.                                                        |
| 860         | UnAdj Vol Pulses<br>Waiting     | Number of Unadjusted Volume pulses v<br>from J9 of the TIB to J9 of the Mini-AT I                                                                                                    | vaiting to be sent<br>board.                                                     |
| 861         | TIB Serial Number               | Factory assigned TIB Serial Number.<br>Example: 09901234.<br>x9901234- disregard the I<br>x99xxxx – 2-digit year of<br>xxx01234 - 5-digit sequen<br>during the year<br><b>Default</b> = 00000000.                     | eading zero<br>manufacture<br>ce number<br>of manufacture                        |
| 862         | TIB Firmware Version            | This item is used to display the TIB's or<br>version number. The read-only number<br>inserted when a firmware file is uploade<br>memory.                                                                              | perating firmware<br>r is automatically<br>ed into FLASH                         |
| 863         | Meter Serial Number             | Serial number of the turbine meter conr<br>The number must be entered by the us<br><b>Default</b> = 00000000                                                                                                    | nected to the TIB.<br>er.                                                        |

| ltem<br>No. | Item Name             | Description                                                                                                    |
|-------------|-----------------------|----------------------------------------------------------------------------------------------------|
| 864         | Turbine Meter Size    | Size of AAT meter, configured by the user. Note: it is<br>critical that this item be correct when using the TFB (see<br>item 889).<br>Select:<br>0 - AAT-18 <b>Default</b> $4 - AAT-601 - AAT-27$ $5 - AAT-902 - AAT-30/35$ $6 - AAT-1403 - AAT-57$ $7 - AAT-230$                                                                              |
| 865         | KM Meter Factor       | K-factor for the main rotor for computing <b>Adjusted</b> Volume. This user configured value indicates the number of pulses per cubic foot (or cubic meter) for the main rotor, as indicated on the AAT meter's serial plate as "M.R. FACTOR".<br><b>Default</b> = 100.0000                                                                    |
| 866         | KS Meter Factor       | K-factor for the sense rotor for computing <b>Adjusted</b> Volume. This user configured value indicates the number of pulses per cubic foot (or cubic meter) for the sense rotor, as indicated on the AAT meter's serial plate as "S.R. FACTOR".<br><b>Default</b> = 100.0000                                                                  |
| 867         | ABar Meter Factor     | Amount of average relative adjustment the sensor rotor<br>supplied to the adjusted volume calculation during factory<br>calibration. This user configured value is indicated on the<br>AAT meter's serial plate as "AVG. REL. ADJ A".<br><b>Default =</b> 10.0000                                                                              |
| 868         | KMO Meter Factor      | K-factor for the main rotor for computing <b>Unadjusted</b><br>Volume. This user configured value indicates the number<br>of pulses per cubic foot (or cubic meter) for the main<br>rotor's mechanical output, as indicated on the meter's<br>data sheet (not on the AAT meter's serial plate).<br><b>Default</b> = 100.0000                   |
| 869         | Instantaneous Delta-A | The most recent calculated value of Delta-A. This read-<br>only value indicates the amount of adjustment required<br>(relative to factory-derived Abar) to compute the most<br>recent Adjusted Volume. Typically, Adjusted Volume<br>accuracy is maintained as long as Delta-A is within +Abar<br>to -Abar range.<br><b>Default</b> = $0.0000$ |

| ltem<br>No. | Item Name            | Description                                                                                                    |
|-------------|----------------------|----------------------------------------------------------------------------------------------------|
| 870         | Turbine Sensor Type  | Selection to indicate the type of sensor used in the con-<br>nected AAT meter. Typically, Slot Sensors output ap-<br>proximately 500 Hz. at max. capacity, while Blade Tip<br>Sensors output approximately 1100 to 2100 Hz. at max.<br>capacity.<br>Select:<br>0 – Slot Sensor <b>Default</b><br>1 – Blade Tip Sensor                                                                                        |
| 871         | TIB 4-20 Out Config  | Selection that determines the type of analog signal pro-<br>vided at the 4-20 output port (TB2).<br>Select:<br>0 – Delta-A <b>Default</b> 3 – 12mA (Test)<br>1 – AdjVol Flow Rate 4 – 20mA (Test)<br>2 – 4mA (Test)                                                                                                    |
| 872         | Normal Alarm Limit   | User selectable limit for Delta-A, entered as a percentage of Abar. When exceeded, produces a "Normal Alarm" at item 877. The range is $\pm 10\%$ .<br><b>Default</b> = $\pm 2.0\%$                                                                                                    |
| 873         | Abnormal Alarm Limit | User selectable limit for Delta-A, entered as a percentage of Abar. When exceeded, produces an "Abnormal Alarm" at item 878. The range is $\pm 10\%$ .<br><b>Default</b> = $\pm 5.0\%$                                                                                                    |
| 874         | Pulsing Gas Alarm    | Indicates if pulsing gas is detected by the Delta-A algo-<br>rithm. If detected, an alarm is indicated at TB3, placing<br>dots on the LCD and "1111111" at Item 874. "00000000"<br>in Item 874 indicates there is no Pulsing Gas Alarm. The<br>alarm indicators will remain active until manually cleared<br>(by software) or automatically cleared (by RBX in the<br>firmware).<br><b>Default</b> = 0000000 |
| 875         | TIB Internal Fault   | This item indicates if an alarm for the TIB F/W was gen-<br>erated. When the microprocessor detects a TIB F/W<br>Fault, an alarm is indicated at TB3, placing dots on the<br>LCD and "11111111" at Item 875. "00000000" at Item<br>875 indicates there is no TIB F/W Alarm. The alarm<br>indicators will remain active until manually cleared (by<br>software).                                              |
| -           |                      |                                                                                                    |

| ltem<br>No. | Item Name                 | Description                                                                                                    |
|-------------|---------------------------|----------------------------------------------------------------------------------------------------|
| 876*        | TIB Alarms Output         | This item displays "1111111" to indicate that a TIB alarm (874-875, or 877-878) has become active, and that an alarm pulse was transmitted out the Alarm Channel. "00000000" at Item 876 indicates there are no active alarms.<br><b>Default</b> = 0000000                                                                                                    |
| 877         | TIB Normal Alarm          | This item indicates if Delta-A is outside the normal alarm<br>band, i.e., if the calculation for Item 869 (Instantaneous<br>Delta-A) is a value (+ or -) that exceeds the Normal Alarm<br>Limit (item 872), an alarm is indicated at TB3, placing<br>dots on the LCD and "1111111" at Item 877.<br>"00000000" at Item 877 indicates there is no Normal<br>Alarm. The alarm indicators will remain active until<br>manually cleared (by software) or automatically when<br>RBX (item 165) is enabled.<br><b>Default</b> = 0000000            |
| 878         | TIB Abnormal Alarm        | This item indicates if Delta-A is outside the abnormal<br>alarm band, i.e., If the calculation for Item 869 (Instanta-<br>neous Delta-A) is a value (+ or -) that exceeds the Abnor-<br>mal Alarm Limit (item 873), an alarm is indicated at TB3,<br>placing dots on the LCD and "11111111" at Item 878.<br>"00000000" at Item 878 indicates there is no Abnormal<br>Alarm. The alarm indicators will remain active until<br>manually cleared (by software) or automatically when<br>RBX (item 165) is enabled.<br><b>Default</b> = 0000000 |
| 879         | Normal Alarm<br>Dead Band | A hysteresis band that provides a buffer above or below<br>the Normal Alarm Limit (Item 872) when Normal Alarms<br>are automatically cleared by RBX operation. The user<br>specified value determines the magnitude of the band.<br>The Delta-A value must pass completely through the<br>band before the alarm is reset. The band applies to both<br>the plus and minus side of the Normal Alarm Limit.<br><b>Default</b> = 1.0000                                                                                                    |

| ltem<br>No. | Item Name                   | Description                                                                                                    |
|-------------|-----------------------------|----------------------------------------------------------------------------------------------------|
| 880         | Abnormal Alarm<br>Dead Band | A hysteresis band that provides a buffer above or below<br>the Abnormal Alarm Limit (Item 873) when Abnormal<br>Alarms are automatically cleared by RBX operation. The<br>user specified value determines the magnitude of the<br>band. The Delta-A value must pass completely through<br>the band before the alarm is reset. The band applies to<br>both the plus and minus side of the Abnormal Alarm<br>Limit.<br><b>Default</b> = $1.0000$ |
| 881         | Main Rotor Frequency        | Value of the most recent measurement of main rotor input frequency, in Hertz (pulses per second). <b>Default</b> = 0.0000                                                                                                    |
| 882         | Sense Rotor Frequency       | Value of the most recent measurement of sense rotor input frequency, in Hertz (pulses per second). <b>Default</b> = 0.0000                                                                                                    |
| 883         | Adjusted Volume Pulses      | Number of Adj Vol output volume pulses waiting to be sent out the TIB pulse channel at TB1.<br><b>Default</b> = 0                                                                                                    |
| 884         | Adj Flow 20mA Value         | An integer number used to scale the high end of the<br>TIB's 4-20 mA output signal at TB2. This user selectable<br>value determines at what point the Adj Vol flow rate (Item<br>853) is equal to 20 mA.<br><b>Default</b> = 0.0000                                                                                                    |
| 885         | Adj Flow 4mA Value          | An integer number used to scale the low end of the<br>TIB's 4-20 mA output signal at TB2. This user selectable<br>value determines at what point the Adj Vol flow rate (Item<br>853) is equal to 4 mA.<br><b>Default</b> = 0.0000                                                                                                    |
| 886         | Average Delta A             | The average of all Delta-A calculations obtained during the Audit Trail log interval (item 202). <b>Default</b> = 0.0000                                                                                                    |
| 887         | 8515 Firmware Version       | The version number of the TIB's second operating firmware. This read-only number is automatically inserted when a firmware file is uploaded into flash memory.                                                                                                    |

| ltem<br>No. | Item Name                      | Description                                                                                                    |
|-------------|--------------------------------|----------------------------------------------------------------------------------------------------|
| 888         | Incremental Adjusted<br>Volume | Same as ADJVOL (item 850), but is initialized (re-zeroed) at the beginning of every TIME-triggered wake up (item 202). If the instrument is accessed, this item will display the current value for that point in time.                                                                                                    |
| 889         | High Freq Out Max Freq         | The frequency out of the Turbo Frequency Board (at<br>TB1) when the AAT meter is at its designed 100% flow<br>rate. The frequency for this condition is user specified to<br>allow compatibility with most data acquisition systems or<br>RTU devices.<br>Select:<br>0 - 50 Hz. <b>Default</b><br>1 - 100 Hz.<br>2 - 200 Hz.<br>3 - 500 Hz.<br>4 - 1000 Hz. (Most common choice) |
| 890         | Counts per Delta-A             | The number of main rotor pulses that triggers the next<br>Delta-A calculation. If the specified number of pulses are<br>not received within 8-1/2 minutes (due to low flow rates),<br>Delta-A is automatically re-calculated based on the 8-1/2<br>minute timeout.<br>Default = 25,000<br>Min. Allowed = 5,000                                                                   |

#### Mini-AT Items mirrored in the TIB

The following Mini-AT items are read by the TIB and the values duplicated in TIB items having the same item code number. Please refer to the Mini-AT Operator's guide for descriptions of these items.

- 049 Battery Voltage Low Limit
- 050 Shutdown Voltage
- 092 Uncorrected Volume Units
- 097 Uncorrected Volume Display Resolution
- 098 Meter Index Code
- 165 RBX Alarm Enable
- 170 Protocol Code A
- 171 Timeout Delay 1
- 172 Timeout Delay 2
- 200 Site ID 1
- 201 Site ID 2

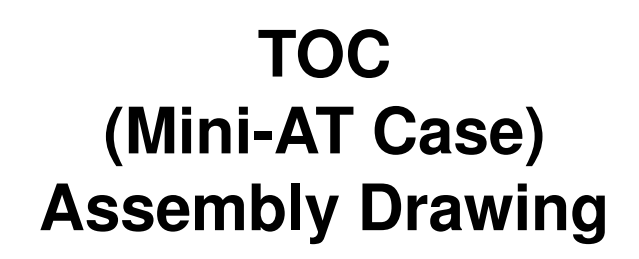

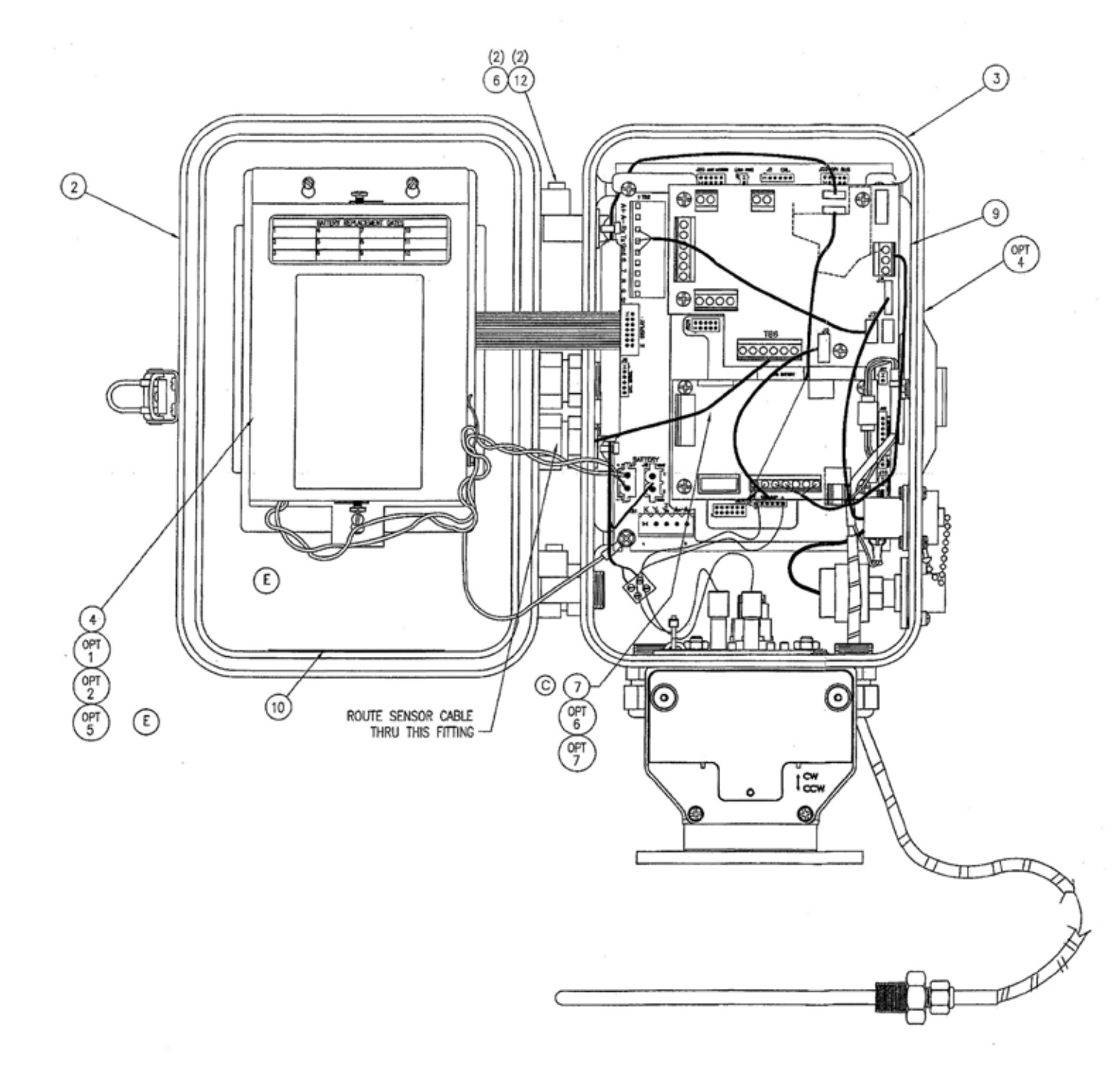

|   |   | ITEM | REQ | PART NO   | DESCRIPTION                     |
|---|---|------|-----|-----------|---------------------------------|
|   | * | 1    | 1   | 20-2365   | MOUNTING KIT                    |
|   |   | 2    | 1   | 20-9240   | DOOR ASSEMBLY                   |
|   |   | 3    | 1   | 20-9241   | CASE CONFIGURATION              |
|   |   | 4    | 1   | 40-1865-2 | ASS'Y-ALKALINE BATTERY PACK     |
| D | * | 5    | 1   | FD-471    | FIELD INSTALLATION INSTRUCTIONS |
|   |   | 6    | 2   | 20-4228   | STUD, TAMPERPROOF HINGE         |
| C |   | 7    | 1   | 40-2833-1 | TURBINE SENSOR CABLE ASSY, 4 FT |
|   |   | 8    |     |           |                                 |
|   |   | 9    | 1   | 20-8402   | LABEL, MADE IN USA              |
|   |   | 10   | 1   | 20-8453   | LABEL, SERIAL NUMBER            |
|   |   | 11   |     |           |                                 |
|   |   | 12   | 2   | 60-2303   | SCREW, SET #6-32 x 3/16         |
|   |   |      |     |           |                                 |

#### OPTIONS

|   |   |      |     | the second second second second second second second second second second second second second second second se |                                                      |  |
|---|---|------|-----|----------------------------------------------------------------------------------------------------|------------------------------------------------------|--|
|   |   | ITEM | REQ | PART NO                                                                                                    | DESCRIPTION                                          |  |
|   |   | 1    | 1   | 40-1595                                                                                                    | ASSEMBLY ALKALINE 6 CELL DISPOSABLE                  |  |
|   |   | 2    | 1   | 20-7418                                                                                                    | COVER, BATTERY                                       |  |
| 0 | * | 3    | 1   | 20-7286                                                                                                    | MAGNETIC WAND ASSEMBLY                               |  |
|   |   | 4    | 1   | 20-9204                                                                                                    | LABEL, CSA/CUS LISTING                               |  |
|   |   | 5    | 1   | 20-8358                                                                                                    | LABEL, DISPOSABLE BATTERY PACK                       |  |
| Õ |   | 6    | 1   | 40-2833-25                                                                                                    | TURBINE SENSOR CABLE ASSY, 25 FT                     |  |
| õ |   | 7    | 1   | 40-2833-XX                                                                                                    | TURBINE SENSOR CABLE ASSY, XX FT                     |  |
| Õ | * | 8    | 1   | 402855                                                                                                    | SIGNAL CABLE ASSY, AAT SIMULATOR                     |  |
| Õ | * | 9    | 1   | 40-2962                                                                                                    | CABLE ASSY, SIGNAL CABLE TO AAT METER (UNTERMINATED) |  |

#### NOTES

B

- CUSTOMER REQUIREMENTS MAY REQUIRE DEVIATION FROM THIS PARTS LIST.
- SOME OPTIONAL ITEMS SHOWN. REFER TO CASE CONFIGURATION DRAWING 20-9241.
  - 3. ASTERISK \* INDICATES ITEM NOT SHOWN.

|          | 0   | )       |
|----------|-----|---------|
| SLOT SEN | SOF | R CABLE |
| WIRING   | DE  | TAILS   |
| WHITE    | -   | SENSE + |
| ORANGE   | -   | SENSE - |
| RED      | -   | MAIN +  |
| BLACK    | -   | MAIN -  |
| SHIELD   | -   | MAIN    |

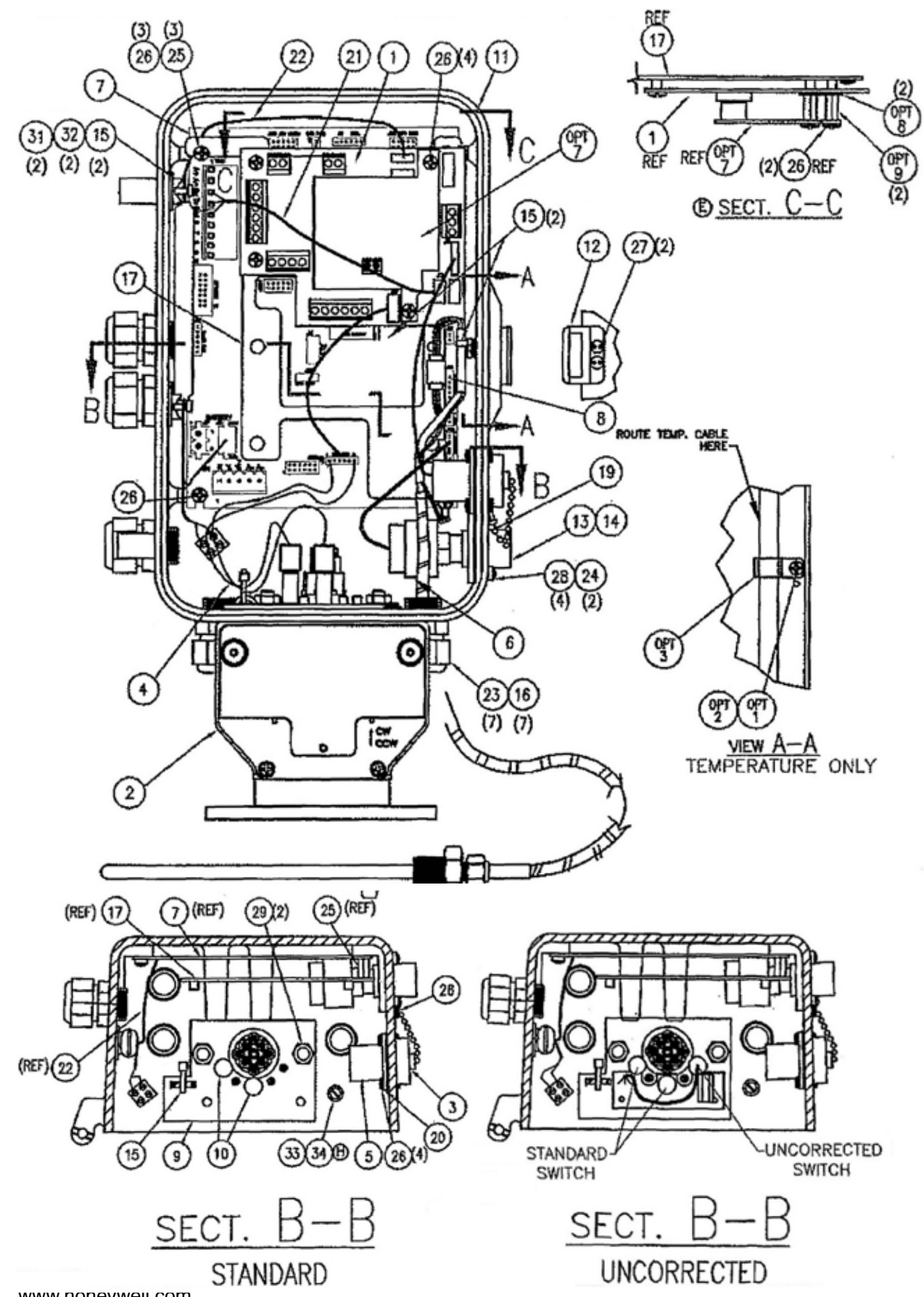

### TOC (Mini-AT Case) No Options

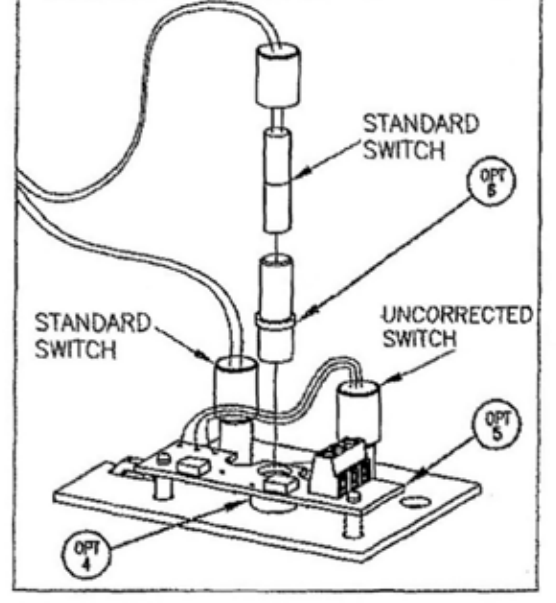

UNCORRECTED SWITCH BOARD INSTALLATION DETAIL

| ITEM | REQ | PART NO                                                                       | DESCRIPTION                                        |
|------|-----|-------------------------------------------------------------------------------|----------------------------------------------------|
| 1    | 1   | 40-2708                                                                       | ASSEMBLY, TURBINE INTERFACE PCB                    |
| 2    | 1   | 20-9524 THRU<br>20-9533<br>20-9543 THRU<br>20-9589<br>20-9852 THRU<br>20-9853 | UMB ASSEMBLY                                       |
| 3    | 1   | 40-1576                                                                       | CAP & CHAIN ASSEMBLY                               |
| 4    | 1   | 40-4413                                                                       | ASSEMBLY, SMITCH, CAPSULE, W/ THE TO MINI-AT CABLE |
| 5    | 1   | 40-1728                                                                       | RS-232 INTERNAL CABLE ASSEMBLY                     |
| 6    | 1   | 40-1428                                                                       | PRESSURE TRANSDUCERS                               |
| 7    | 1   | 40-2335                                                                       | MAIN BOARD ASSEMBLY                                |
| 8    | 1   | 40-2112                                                                       | PRESSURE TERMINATOR ASSY                           |
| 9    | 1   | 22-1494                                                                       | ASSEMBLY, PLATE, SWITCH MOUNTING                   |
| 10   | 2   | 22-1161                                                                       | HOLDER, SWITCH                                     |
| 11   | 1   | 20-9158                                                                       | CASE, DRILLED                                      |
| 12   | 1   | 20-8689                                                                       | PLATE, BENT STRIKE                                 |
| 13   | 1   | 20-9054                                                                       | ASSEMBLY, PRESSURE CASE CONNECTION                 |
| 14   | 1   | 20-8981                                                                       | GASKET, CASE CONNECTOR                             |
| 15   | 5   | 20-3827                                                                       | CABLE TIE                                          |
| 16   | 7   | 20-7552                                                                       | PLUG, STRAIN RELIEF                                |
| 17   | 1   | 20-9152                                                                       | ASSEMBLY, MOUNTING PLATE                           |
| 18   |     |                                                                               |                                                    |
| 19   | 1   | 20-8087                                                                       | LABEL, WARNING DCU JACK                            |
| 20   | 1   | 20-8196                                                                       | GASKET, AUDIT TRAIL                                |
| 21   | 1   | 40-2724                                                                       | ASSEMBLY, CABLE SERIAL 4 PIN                       |
| 22   | 1   | 40-2809                                                                       | ASSEMBLY, POWER CABLE                              |
| 23   | 7   | 20-8911                                                                       | FITTING, STRAIN RELIEF .2035                       |
| 24   | 2   | 20-8159                                                                       | WASHER, #8 INTERNAL LOCK                           |
| 25   | 3   | 20-7284                                                                       | STANDOFF, #8-32 X 7/16 M/F                         |
| 26   | 13  | 60-4219                                                                       | SCREW, PN #8-32 x 1/4                              |
| 27   | 2   | 60-1247                                                                       | SCREW, SPANNER #6-32 x 5/16                        |
| 28   | 4   | 80-4320                                                                       | SCREW, FIL \$8-32 X 3/8                            |
| 29   | 2   | 80-1607                                                                       | NUT. HEX #1/4-20                                   |
| 30   |     |                                                                               |                                                    |
| 31   | 2   | 40-1329                                                                       | HOLDER, CABLE TIE                                  |
| 32   | 2   | 60-1220                                                                       | SCREW, FLT HD #6-32 x 1/4                          |
| 33   | 1   | 60-1378                                                                       | SCREW, BD #10-32 X 3/16" GREEN                     |
| 34   | 1   | 20-5300                                                                       | WASHER, LOCK, #10 EXTERNAL STAR                    |
| 35   |     |                                                                               |                                                    |

|      |     |         | OPTIONS                          |
|------|-----|---------|----------------------------------|
| ITEM | REQ | PART NO | DESCRIPTION                      |
| 1.   | 1   | 20-8204 | WASHER, #8 EXT LOCK              |
| 2    | 1   | 60-4219 | SCREW, PN #6-32 x 1/4            |
| 3    | 1   | 40-1649 | CABLE CLAMP, 3/16 DIA.           |
| 4    | 1   | 22-1490 | SPACER, UNCORRECTED SWITCH BOARD |
| 5    | 1   | 40-3564 | UNCORRECTED SWITCH OUTPUT BOARD  |
| 6    | 1   | 22-1491 | SLEEVE, SWITCH, UNCORRECTED      |
| 7    | 1   | 40-2885 | ASSY, TURBO FREQUENCY BOARD      |
| .8   | 2   | 20-1783 | WASHER, FLAT #6                  |
| 9    | 2   | 20-8554 | STANDOFF. #6-32 x 1/2, M/F       |

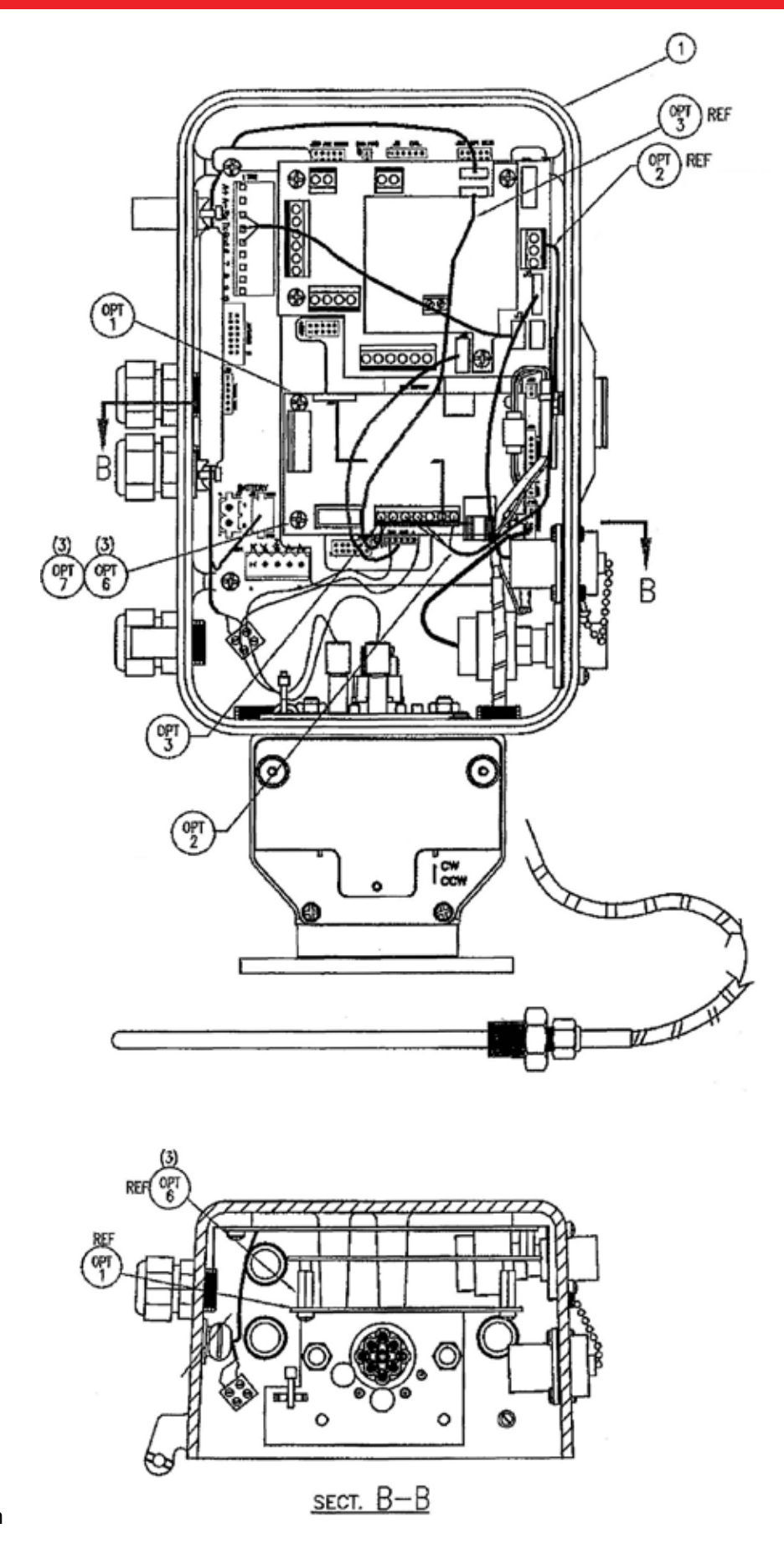

## TOC (Mini-AT Case) w/ TFB and Messenger Modem

| ITEM | REQ | PART NO     | DESCRIPTION                       |
|------|-----|-------------|-----------------------------------|
| 1    | 1   | 20-9241SHT1 | CASE CONFIGURATION, TOC BASE UNIT |
| 2    |     |             |                                   |

|      |     |           | OPTIONS                         |
|------|-----|-----------|---------------------------------|
| ITEM | REQ | PART NO   | DESCRIPTION                     |
| 1    | 1   | 40-3000   | ASSEMBLY, MESSENGER MODEM PCB   |
| 2    | 1   | 40-2133-8 | CABLE 8" Tx,Rx                  |
| 3    | 1   | 40-2820   | ASSEMBLY, CABLE, INTERNAL POWER |
| 4    |     |           |                                 |
| 5    |     |           |                                 |
| 6    | 3   | 20-7285   | STANDOFF, #6-32 X 5/8 M/F       |
| 7    | 3   | 60-4219   | SCREW, PN #6-32 x 1/4           |
| 8    |     |           |                                 |
| 9    |     |           |                                 |
| 10   |     |           |                                 |

#### NOTES

- 1. CUSTOMER REQUIREMENTS MAY REQUIRE DEVIATION FROM THIS PARTS UST. 2. CABLE WHIT WIRE TO TX, RED WIRE TO RX, AND BLK WIRE TO COMMON.
- 3. CABLE WHT WIRE TO Rx, RED WIRE TO Tx, AND BLK WIRE TO COMMON.

F 4. CABLE WHT WIRE TO TOP POSITION OF J5.

5. CABLE RED WIRE TO +DC, BLK WIRE TO COMMON.

6. REFER TO SHEET 1 FOR CASE CONFIGURATION INFORMATION SUMMARY AND ILLUSTRATION OF TFB INSTALLATION.

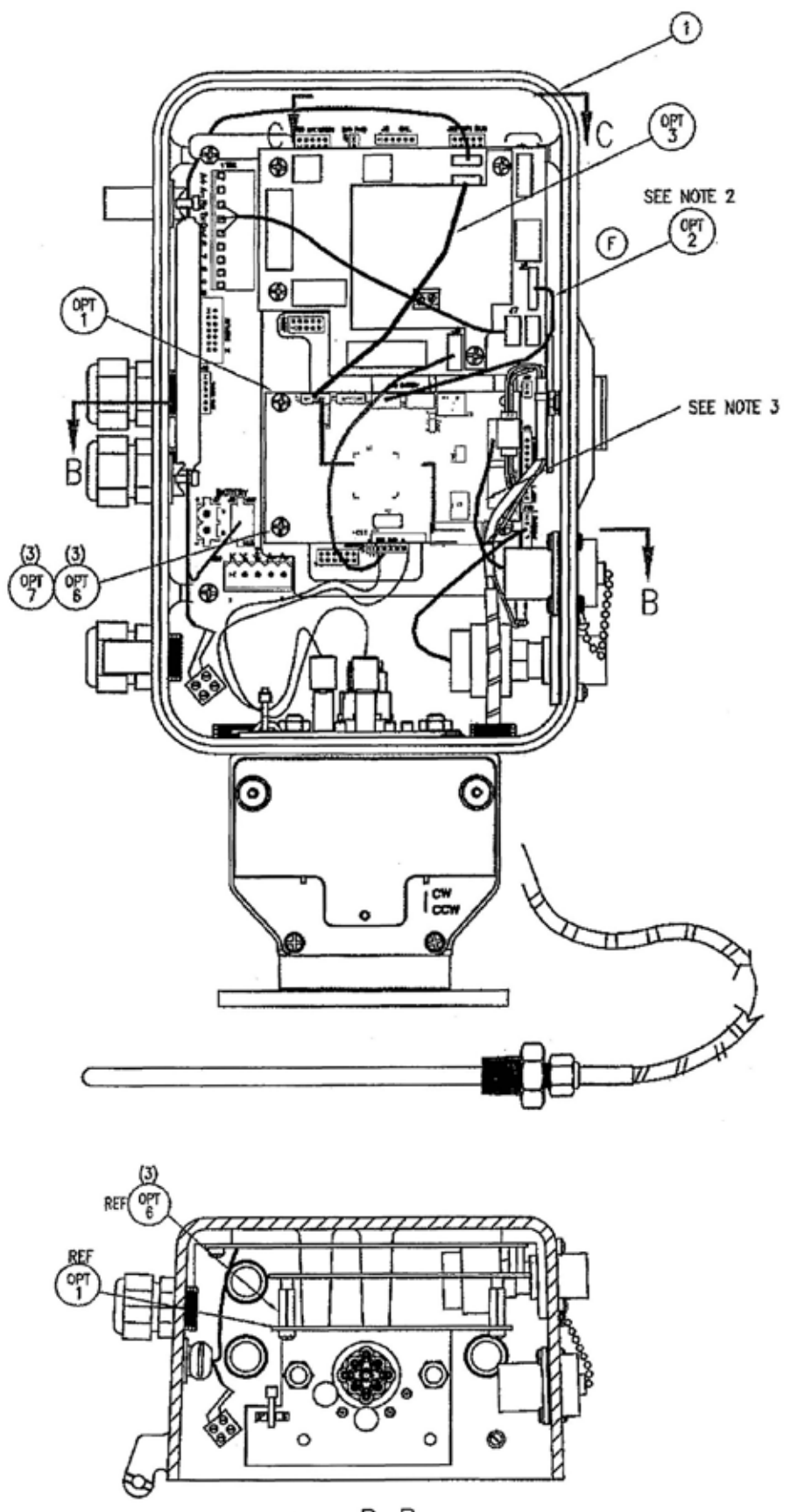

<u>вест. В-В</u>

## TOC (Mini-AT Case) w/ TFB and PT Board

| ITEM | REQ | PART NO     | DESCRIPTION                       |
|------|-----|-------------|-----------------------------------|
| 1    | 1   | 20-92415811 | CASE CONFIGURATION, TOC BASE UNIT |
| 2    |     |             |                                   |

|      |     |         | OPTIONS                                |
|------|-----|---------|----------------------------------------|
| ITEM | REQ | PART NO | DESCRIPTION                            |
| 1    | 1   | 40-2655 | ASSEMBLY, PROTOCOL TRANSLATOR PC8      |
| 2    | 1   | 40~2090 | ASSEMBLY, CABLE, SCIB & 4-20 mA        |
| 3    | 1   | 40-2787 | ASSEMBLY, CABLE, POWER, 4 PIN TO 4 PIN |
| 4    |     |         |                                        |
| 5    |     |         |                                        |
| 6    | 3   | 20-7285 | STANDOFF, #6-32 X 5/B M/F              |
| 7    | 3   | 60-4219 | SCREW, PN #6-32 x 1/4                  |
| 8    |     |         |                                        |
| 9    |     |         |                                        |
| 10   |     |         |                                        |

#### NOTES

- 1. CUSTOMER REQUIREMENTS MAY REQUIRE DEVIATION FROM THIS PARTS LIST.
- (F) 2. CABLE WHT WIRE TO TOP POSITION OF J5. 3. UNPLUG CASE CONNECTOR CABLE FROM THE J5 AND PLUG INTO PT BOARD J3, WHITE WIRE UP.
  - REFER TO SHEET 1 FOR CASE CONFIGURATION INFORMATION SUMMARY AND ILLUSTRATION OF TFB INSTALLATION.

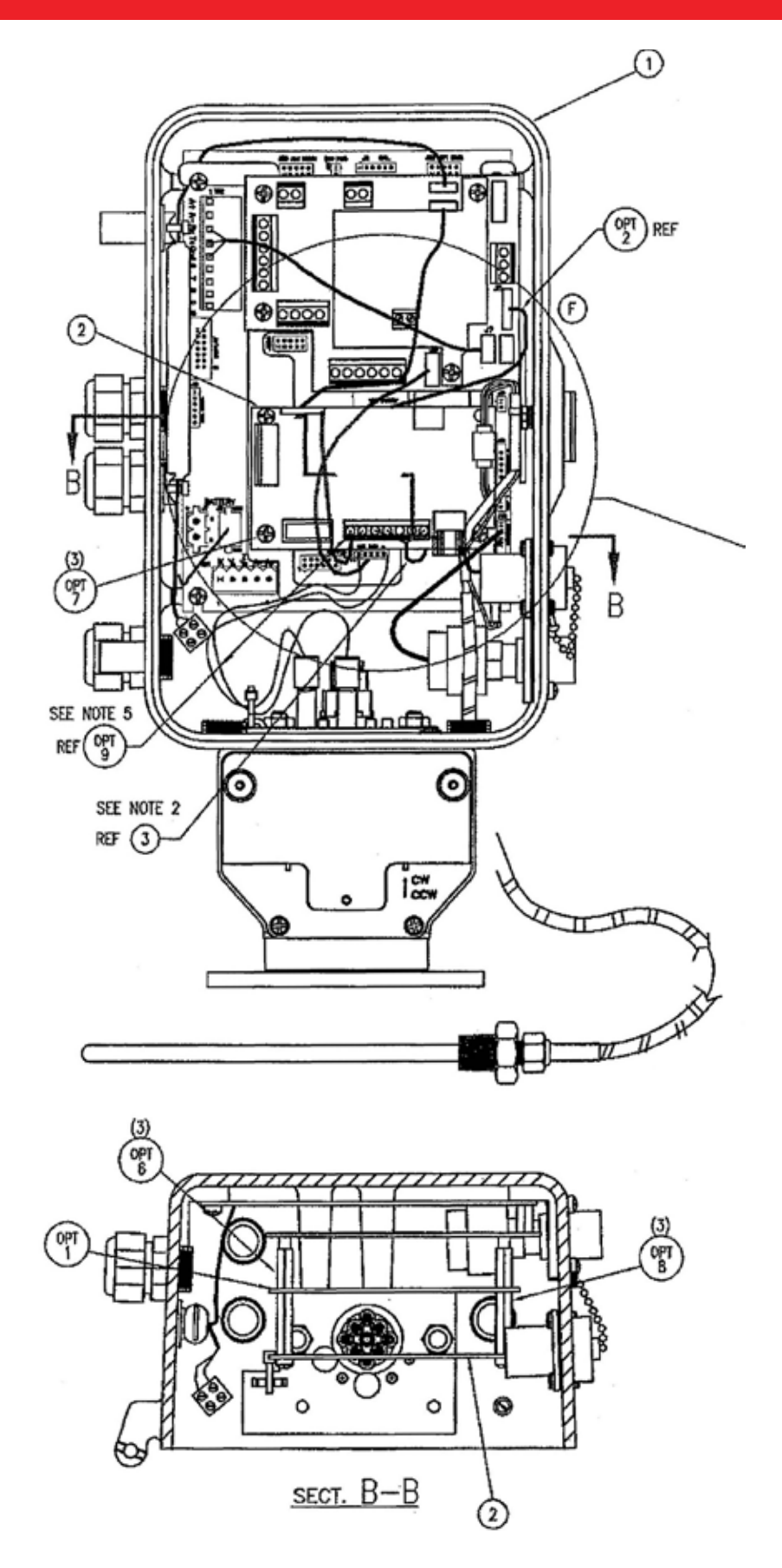

#### TOC (Mini-AT Case) w/ TFB, Messenger **Modem & PT Board**

| ITEM | REQ | PART NO     | DESCRIPTION                               |
|------|-----|-------------|-------------------------------------------|
| 1    | 1   | 20-92415002 | CASE CONFIGURATION, TOC W/ TFB, MESSENGER |
| 2    | 1   | 40-3000     | ASSEMBLY, MESSENGER MODEM PCB             |
| 3    | 1   | 40-2133-3   | CABLE, INTERNAL MODEM, J COND.            |

| E WHT WIRE TO PIN 1 OF J5.<br>E WHT WIRE TO Rx, RED WIRE TO TX, AND BLK WIRE TO COMMON.<br>E RED WIRE TO +DC, BLK WIRE TO COMMON.<br>UG CASE CONNECTOR CABLE FROM TIB J5 AND PLUG<br>O PT BOARD J3, WHITE WIRE UP. | 6<br>7<br>8<br>9 | 333 | 20-7285<br>60-4219<br>20-8460<br>40-2787 | STANDOFF, #6-32 X 5/8 M/F<br>SCREW, PN #6-32 X 1/4<br>STANDOFF, #6-32 X 1 M/F<br>POWER CABLE ASSY, 4 PIN TO 4 PIN |
|----------------------------------------------------------------------------------------------------|------------------|-----|------------------------------------------|----------------------------------------------------------------------------------------------------|
| R TO SHEET 1 FOR CASE CONFIGURATION INFORMATION SUMMARY                                                                                                    |                  | D   |                                          |                                                                                                    |
|                                                                                                    |                  |     |                                          | OPT<br>9<br>SEE NOTE 3<br>OPT<br>2                                                                                |
| PT BOARD                                                                                                    |                  |     |                                          | SEE NOTE 4                                                                                                    |
| (OPT) MESSENGER                                                                                                    |                  | -   | ノ                                        | TO TB1 OF<br>MESSENGER MODEM                                                                                      |

NOTES

۰.

1. CUSTOMER REQUIREMENTS MAY REQUIRE DEWATION FROM THIS PARTS LIST. 2. CABLE WHT WIRE TO Tx, RED WIRE TO Rx, AND BLK WIRE TO COMMON. (F) 3. CABLE WHT WIRE TO PIN 1 OF J5.

- 4. CABLE
- 5. CABLE
- 6. UNPL INTO
- 7. REFER
- AND

#### OPTIONS

DESCRIPTION

ASSEMBLY, PROTOCOL TRANSLATOR PCB

ASSEMBLY, CABLE, SCIB & 4-20mA

MESSENGER MODEM

CABLE, 4 PIN TO 2 LEAD

ITEM REQ PART NO

1

1

1

40-2655

40-2090

40-2820-8

1

2

3

4

5

55

#### MESSENGER BOARD REMOVED

SEE NOTE 6

MODEM +DC, COM

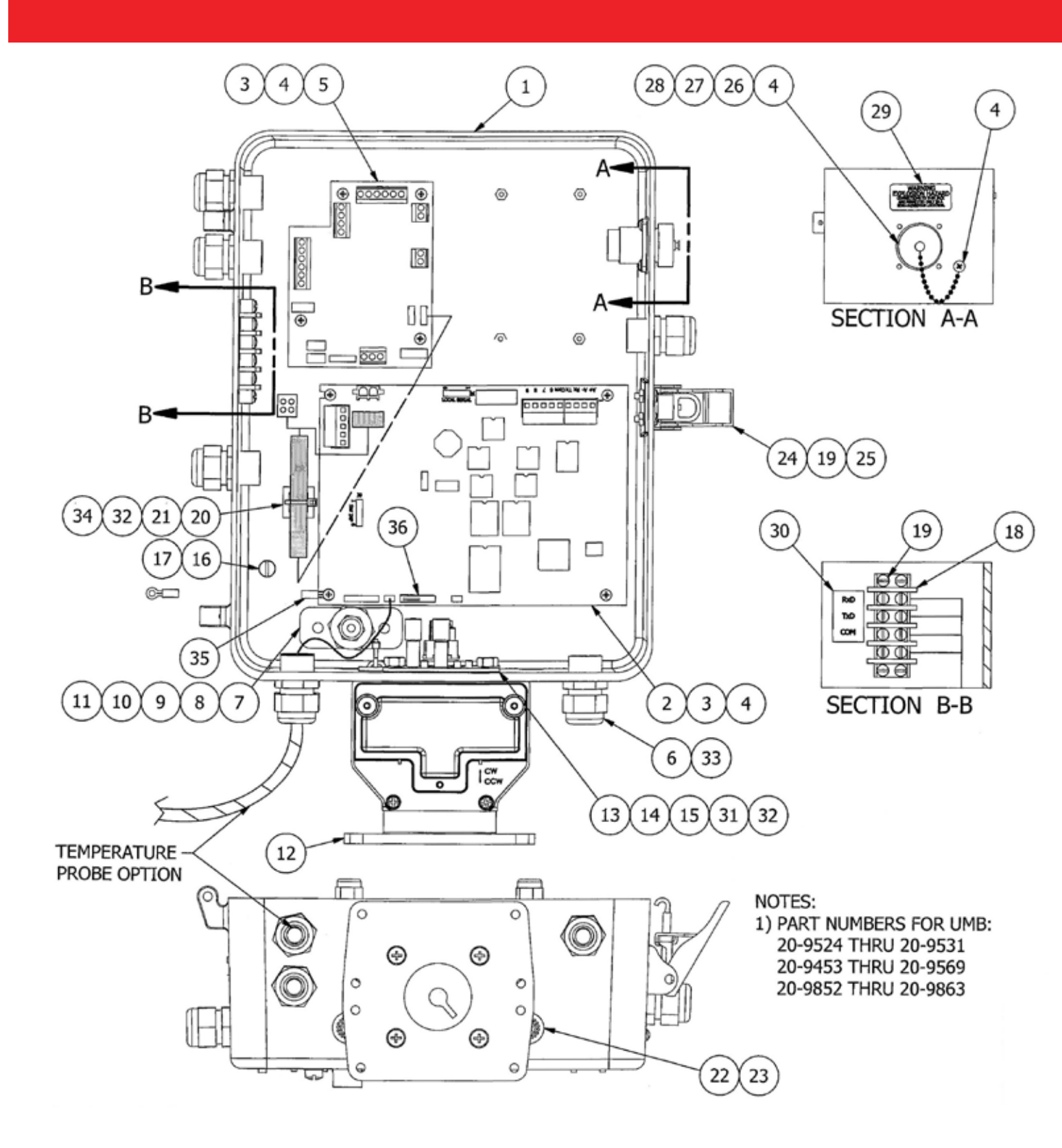

### TOC - 800 Parts List

| ITEM | QTY | PART #     | DESCRIPTION                                        |
|------|-----|------------|----------------------------------------------------|
| 1    | 1   | 20-9310    | DRILLING, CASE, TOC 800, ACCUTEST 800              |
| 2    | 1   | 40-2335    | MAIN BOARD, MINI-AT                                |
| 3    | 12  | 20-7284    | STANDOFF, 6-32, 7/16 M-F                           |
| 4    | 13  | 60-4219    | SCREW, PN 6-32 x 1/4 PHILLIPS                      |
| 5    | 1   | 40-2708    | ASSEMBLY, PCB, TURBINE INTERFACE (TIB)             |
| 6    | 7   | 20-8911    | FITTING, STRAIN RELIEF, 1/2 NPT                    |
| 7    | 1   | 20-2284    | GASKET, PRESSURE CASE CONNECTION                   |
| 8    | 1   | 20-8386    | ASSEMBLY, CASE PRESSURE CONNECTION                 |
| 9    | 1   | 40-1428    | TRANSDUCER DRAWING                                 |
| 10   | 2   | 60-1402    | SCREW, 1/4-20 X 1/2", FLSTR HD                     |
| 11   | 2   | 20-7649    | WASHER, STAR, 1/4                                  |
| 12   | 1   | SEE NOTE 1 | UMB, COMPOSITE                                     |
| 13   | 2   | 60-1607    | 1/4-20 7/32" SS HEX NUT                            |
| 14   | 1   | 22-1494    | ASSEMBLY, PLATE, SWITCH MOUNTING                   |
| 15   | 2   | 22-1161    | SLEEVE, SWITCH                                     |
| 16   | 1   | 60-1375    | SCREW, 10-32 X 5/15, BINDING HD, GREEN             |
| 17   | 1   | 20-5300    | WASHER, #10 EXTERNAL LOCK                          |
| 18   | 1   | 40-2289    | TERMINAL BLOCK, 4 POSITION                         |
| 19   | 6   | 60-1228    | SCREW, BD HD 6-32 x 1/2"                           |
| 20   | 1   | 40-1329    | HOLDER, CABLE TIE                                  |
| 21   | 1   | 60-1220    | SCREW, #6-32 × 1/4, FLAT HEAD                      |
| 22   | 2   | 20-2191    | VENT                                               |
| 23   | 2   | 20-3737    | FILTER                                             |
| 24   | 1   | 20-4295    | LATCH, w/ HASP                                     |
| 25   | 2   | 60-1604    | NUT, HEX 6-32                                      |
| 26   | 1   | 40-1580    | ASSEMBLY, RS-232 INTERNAL CABLE                    |
| 27   | 1   | 20-8196    | GASKET, AUDIT TRAIL                                |
| 28   | 1   | 40-1576    | CAP, W/ CHAIN                                      |
| 29   | 1   | 20-8087    | LABEL, WARNING DCU                                 |
| 30   | 1   | 20-9656    | LABEL, RxD/TxD/COM                                 |
| 31   | 1   | 40-4413    | ASSEMBLY, SWITCH, CAPSULE, W/ TIB TO MINI-AT CABLE |
| 32   | 2   | 20-3827    | CABLE, TIE, WHITE                                  |
| 33   | 7   | 20-7552    | PLUG, STRAIN RELIEF 3/8" DIA.                      |
| 34   | 1   | 40-2809    | ASSEMBLY, POWER CABLE, TOC                         |
| 35   | 1   | 40-2013-12 | GROUND WIRE, ELECTRONIC RECORDER                   |
| 36   | 1   | 40-2112    | ASM, TERMINATOR, PRESSURE                          |

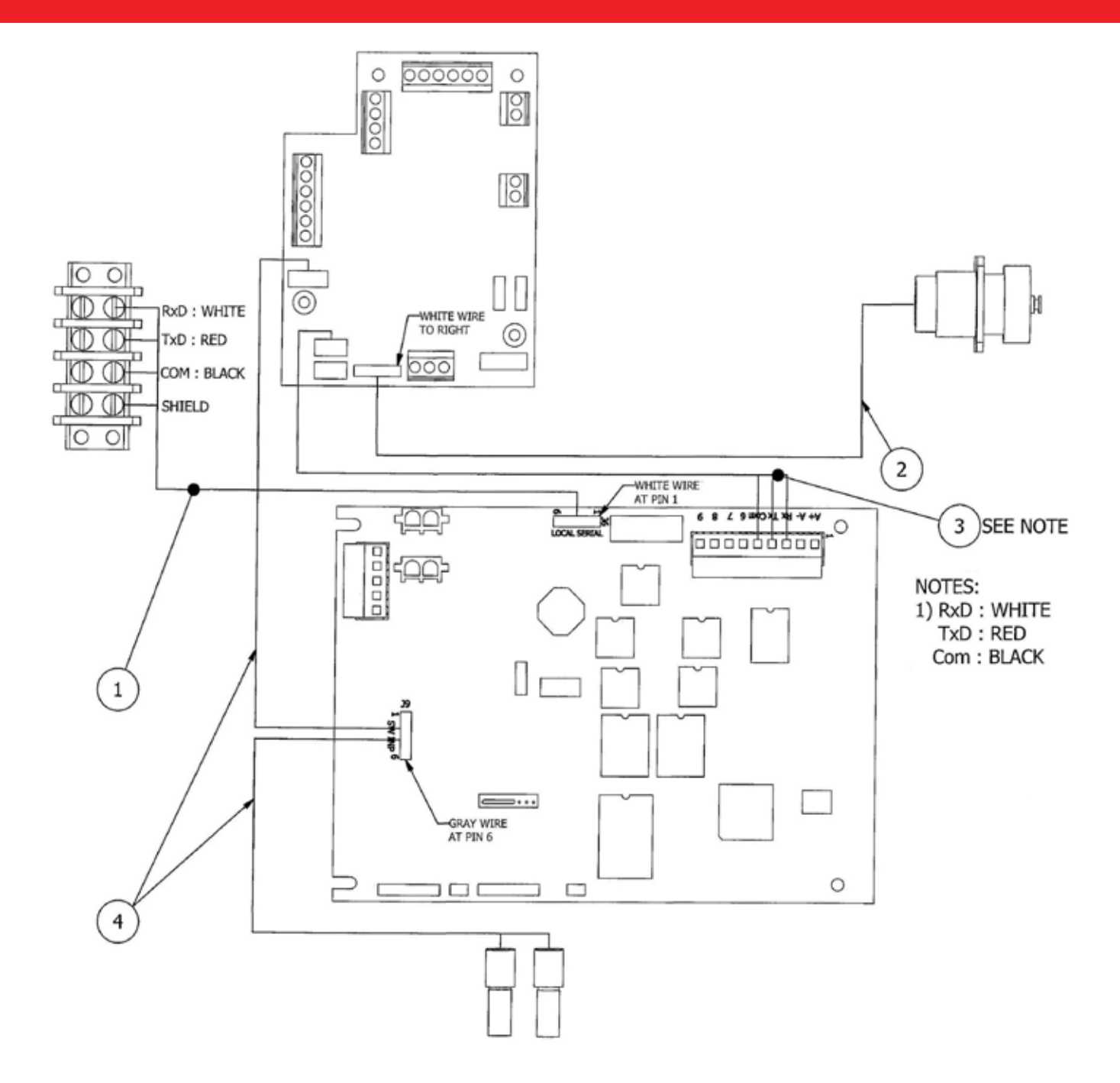

### TOC Cabling Diagram

| ITEM | QTY | PART #     | DESCRIPTION                                        |
|------|-----|------------|----------------------------------------------------|
| 1    | 1   | 40-3144    | CABLE, J6 TO REMOTE 4-20mA                         |
| 2    | 1   | 40-1580    | ASSEMBLY, RS-232 INTERNAL CABLE                    |
| 3    | 1   | 40-2724-10 | ASSEMBLY, SERIAL CABLE, 10"                        |
| 4    | 1   | 40-4413    | ASSEMBLY, SWITCH, CAPSULE, W/ TIB TO MINI-AT CABLE |

Γ

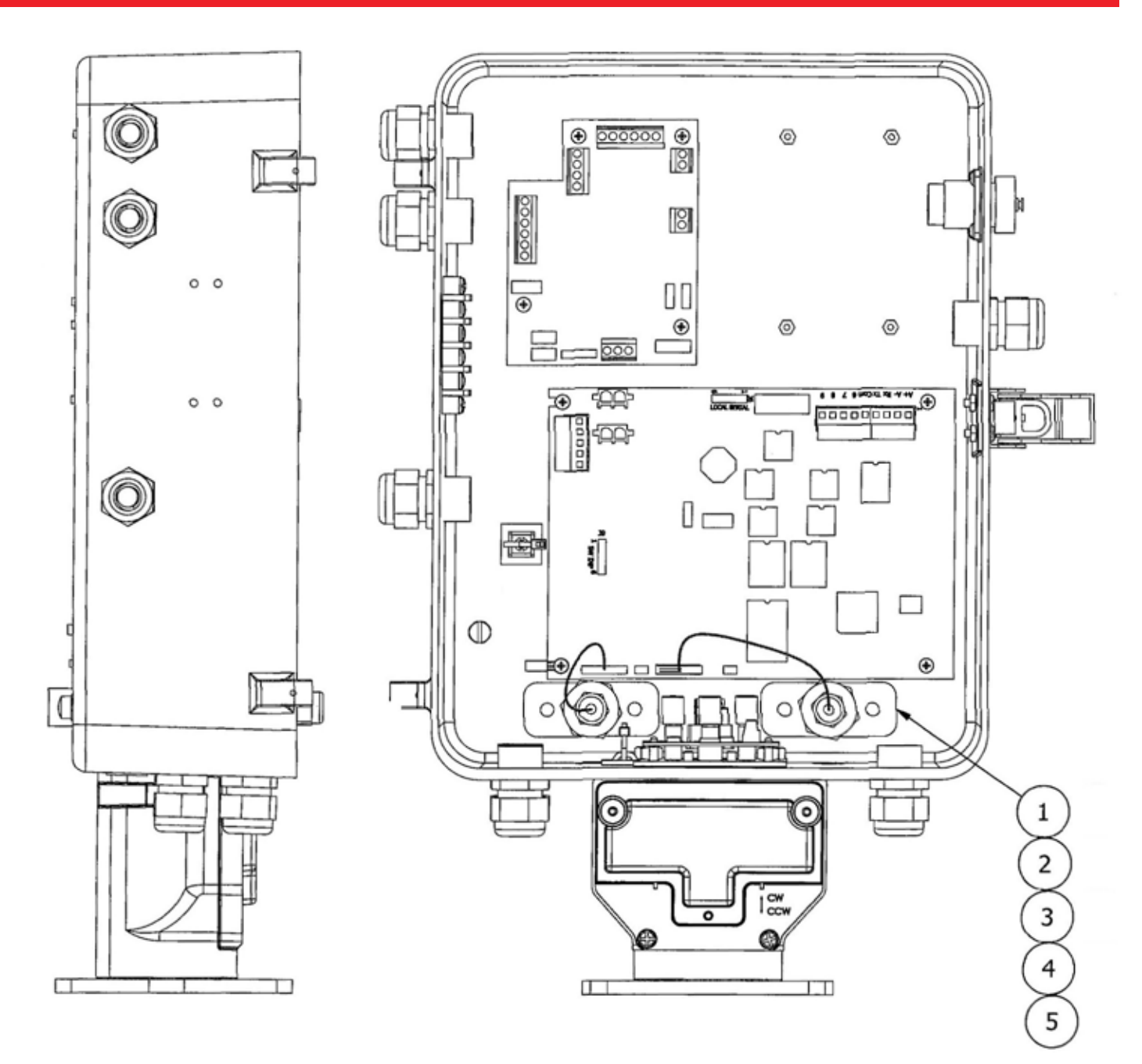

#### TOC - 800 2nd Pressure Option

| 1 | 1 | 20-2284 | GASKET, PRESSURE CASE CONNECTION   |
|---|---|---------|------------------------------------|
| 2 | 1 | 20-8386 | ASSEMBLY, CASE PRESSURE CONNECTION |
| 3 | 1 | 40-1428 | TRANSDUCER DRAWING                 |
| 4 | 2 | 60-1402 | SCREW, 1/4-20 X 1/2", FLSTR HD     |
| 5 | 2 | 20-7469 | WASHER, STAR, 1/4                  |

## TOC - 800 Standard Switches

| ITEM | QTY | PART #  | DESCRIPTION                                        |
|------|-----|---------|----------------------------------------------------|
| 1    | 2   | 22-1161 | SLEEVE, SWITCH                                     |
| 2    | 1   | 22-1494 | ASSEMBLY, PLATE, SWITCH, MOUNTING                  |
| 3    | 1   | 20-3827 | CABLE, TIE, WHITE                                  |
| 4    | 1   | 40-4413 | ASSEMBLY, SWITCH, CAPSULE, W/ TIB TO MINI-AT CABLE |
| 5    | 2   | 60-1607 | 1/4-20, SS HEX NUT                                 |

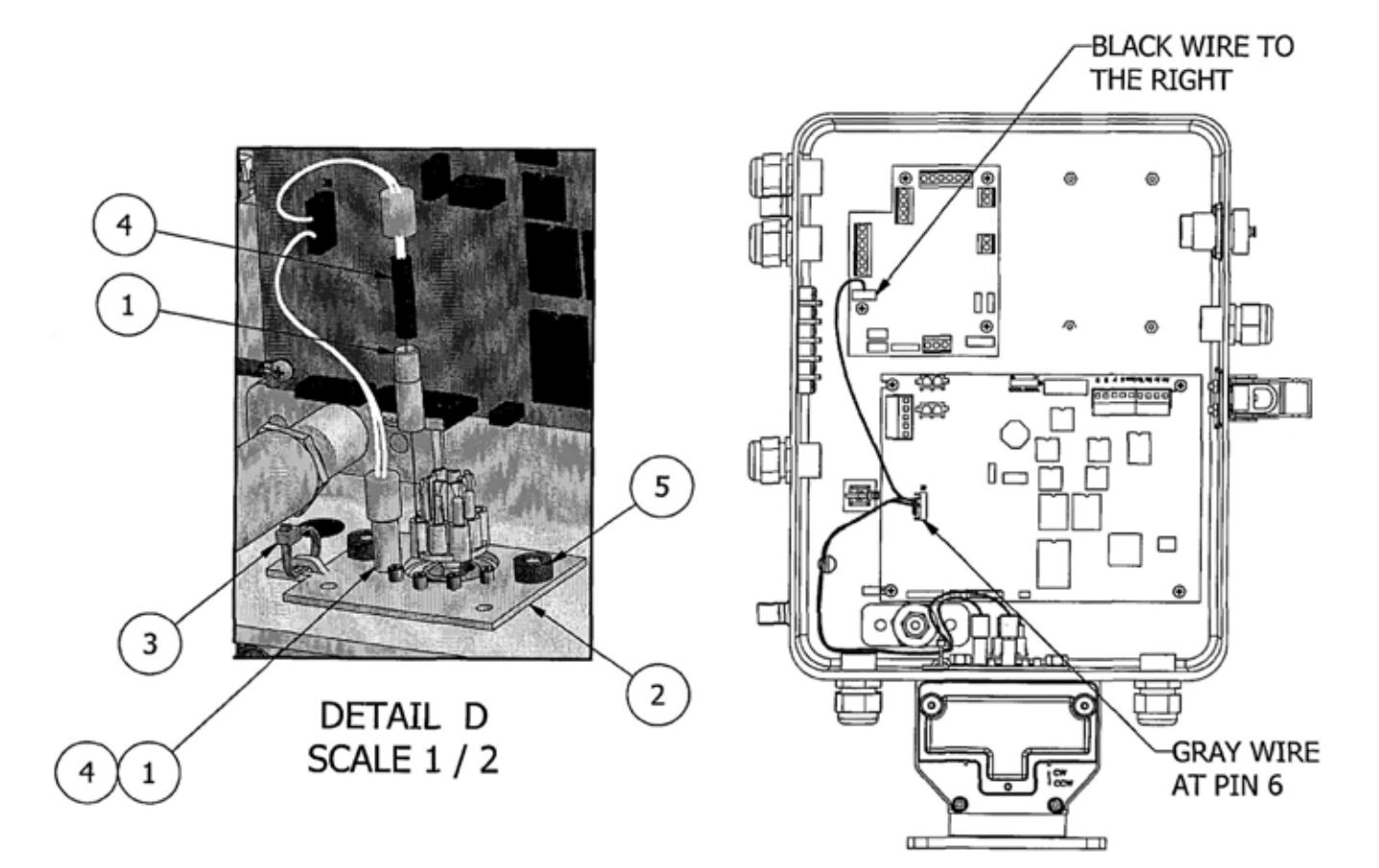

#### TOC - 800 Uncorrected Switch

| ITEM | QTY | PART #  | DESCRIPTION                                        |
|------|-----|---------|----------------------------------------------------|
| 1    | 1   | 40-3564 | ASM, MECHANICAL UNCORRECTED SWITCH INPUT BOARD     |
| 2    | 2   | 22-1161 | SLEEVE, SWITCH                                     |
| 3    | 1   | 22-1494 | ASSEMBLY, PLATE, SWITCH MOUNTING                   |
| 4    | 1   | 22-1490 | SPACER, UNCORRECTED SWITCH BOARD                   |
| 5    | 1   | 22-1491 | SLEEVE, SWITCH, UNCORRECTED                        |
| 6    | 1   | 40-4413 | ASSEMBLY, SWITCH, CAPSULE, W/ TIB TI MINI-AT CABLE |
| 7    | 1   | 20-3827 | CABLE, TIE, WHITE                                  |
| 8    | 2   | 60-1607 | 1/4-20, SS HEX NUT                                 |

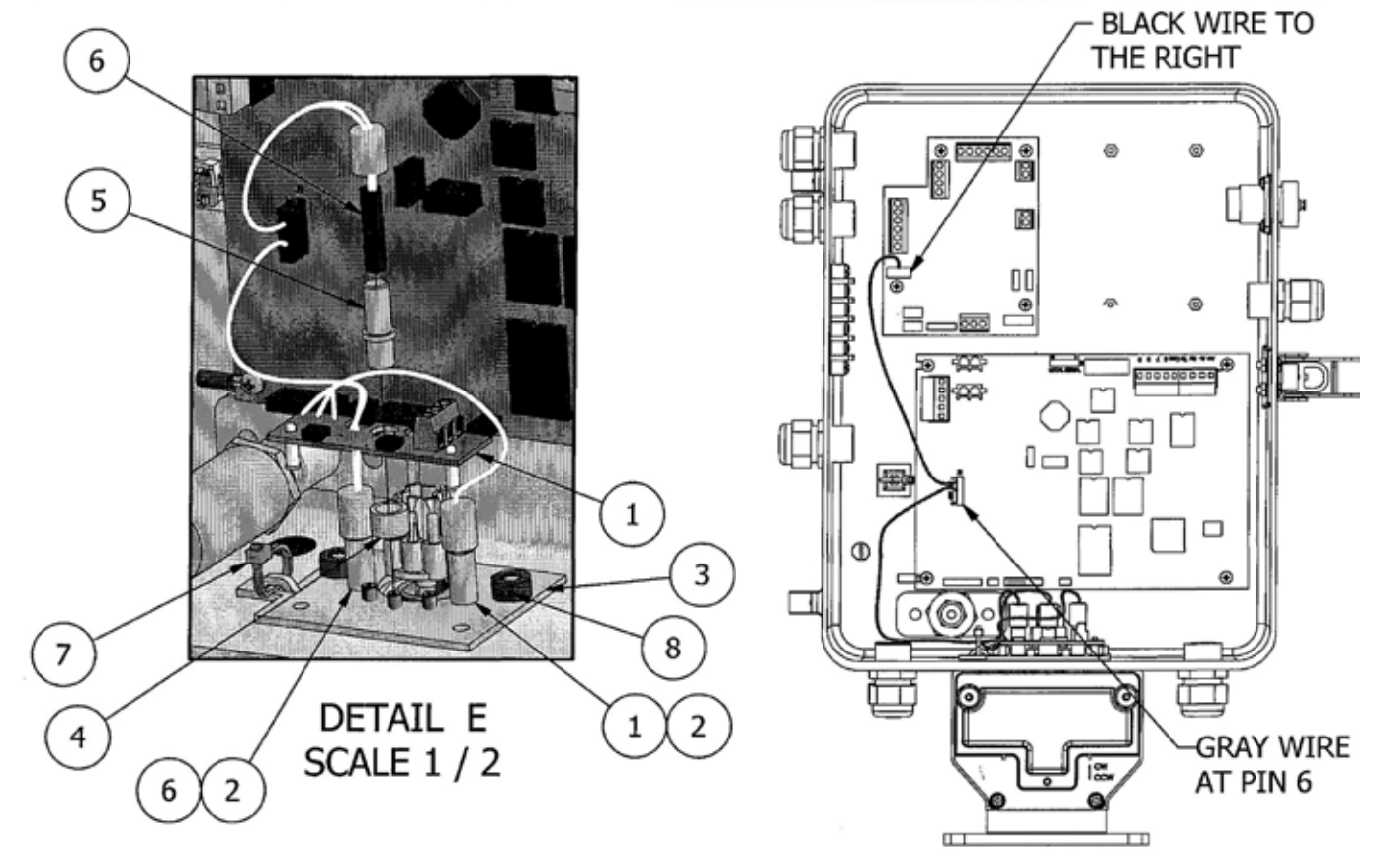

## TOC - 800 Messenger Modem Option

| ITEM | QTY | PART #    | DESCRIPTION                        |
|------|-----|-----------|------------------------------------|
| 1    | 1   | 40-3000-3 | MESSENGER MODEM                    |
| 2    | 4   | 60-4219   | SCREW, PN 6-32 X 1/4, PHILLIPS     |
| 3    | 1   | 40-2820-5 | ASSEMBLY, INTERNAL POWER CABLE, 5" |
| 4    | 1   | 40-2133-8 | CABLE, INTERNAL MODEM, 8"          |

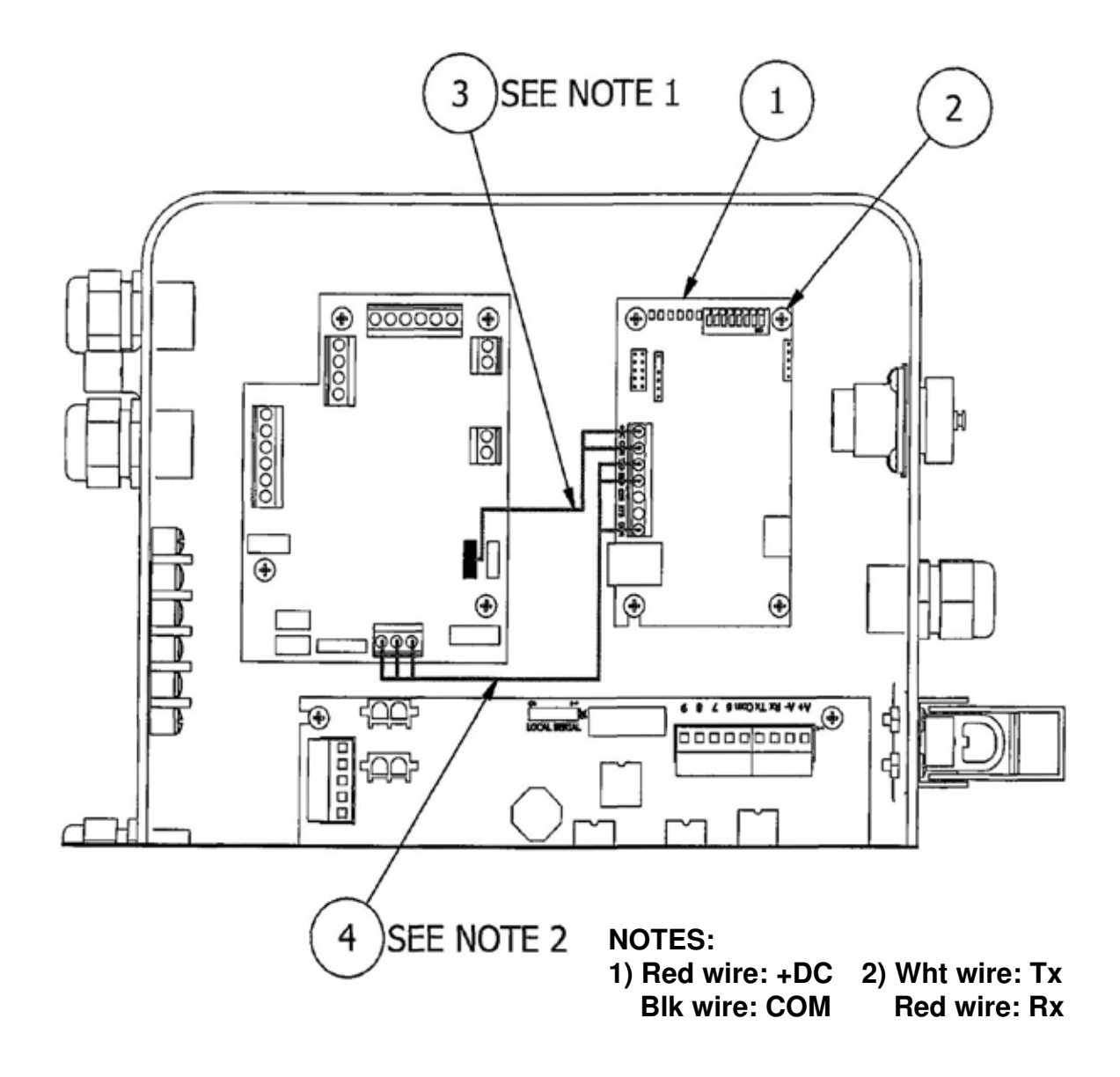

## TOC - 800 PT Board Option

| ITEM | QTY | PART #    | DESCRIPTION                            |
|------|-----|-----------|----------------------------------------|
| 1    | 1   | 40-2655-2 | ASSEMBLY, PROTOCOL TRANSLATOR PCB      |
| 2    | 1   | 40-2090   | ASSEMBLY, CABLE, SCIB & 4-20 BOARD     |
| 3    | 1   | 40-2787   | ASSEMBLY, CABLE, POWER, 4 PIN TO 4 PIN |
| 4    | 4   | 60-4219   | SCREW, 6-32 X 1/4"                     |

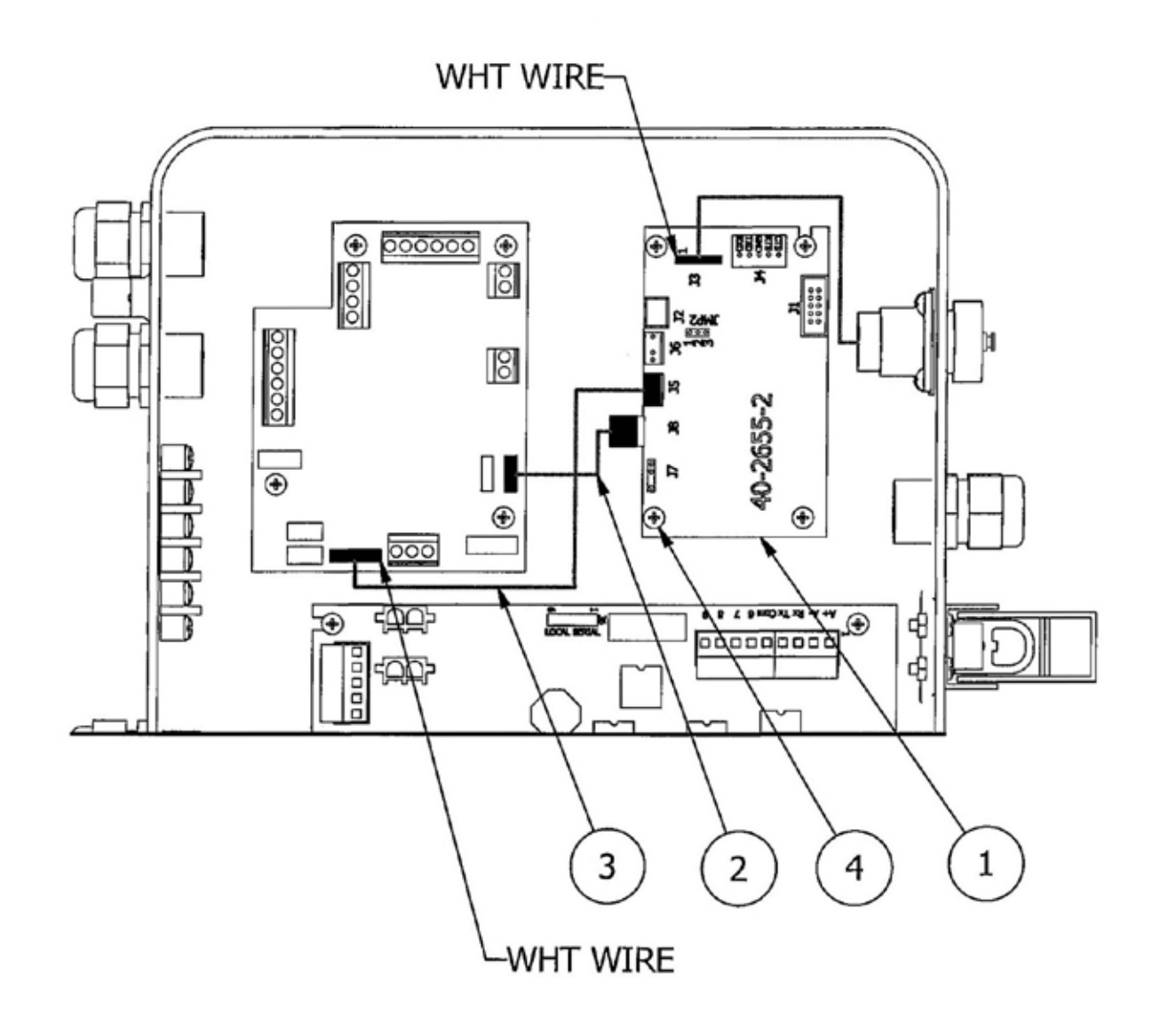

## TOC - 800 4-20 mA Board Option

| ITEM | QTY | PART #  | DESCRIPTION                          |
|------|-----|---------|--------------------------------------|
| 1    | 1   | 40-2500 | ASSEMBLY, 4-20 mA BOARD              |
| 2    | 1   | 20-9359 | ASSEMBLY, MOUNTING PLATE, 4-20 BOARD |
| 3    | 1   | 40-2090 | CABLE, 4-20 mA BOARD                 |
| 4    | 6   | 60-4219 | SCREW, 6-32 X 1/4"                   |

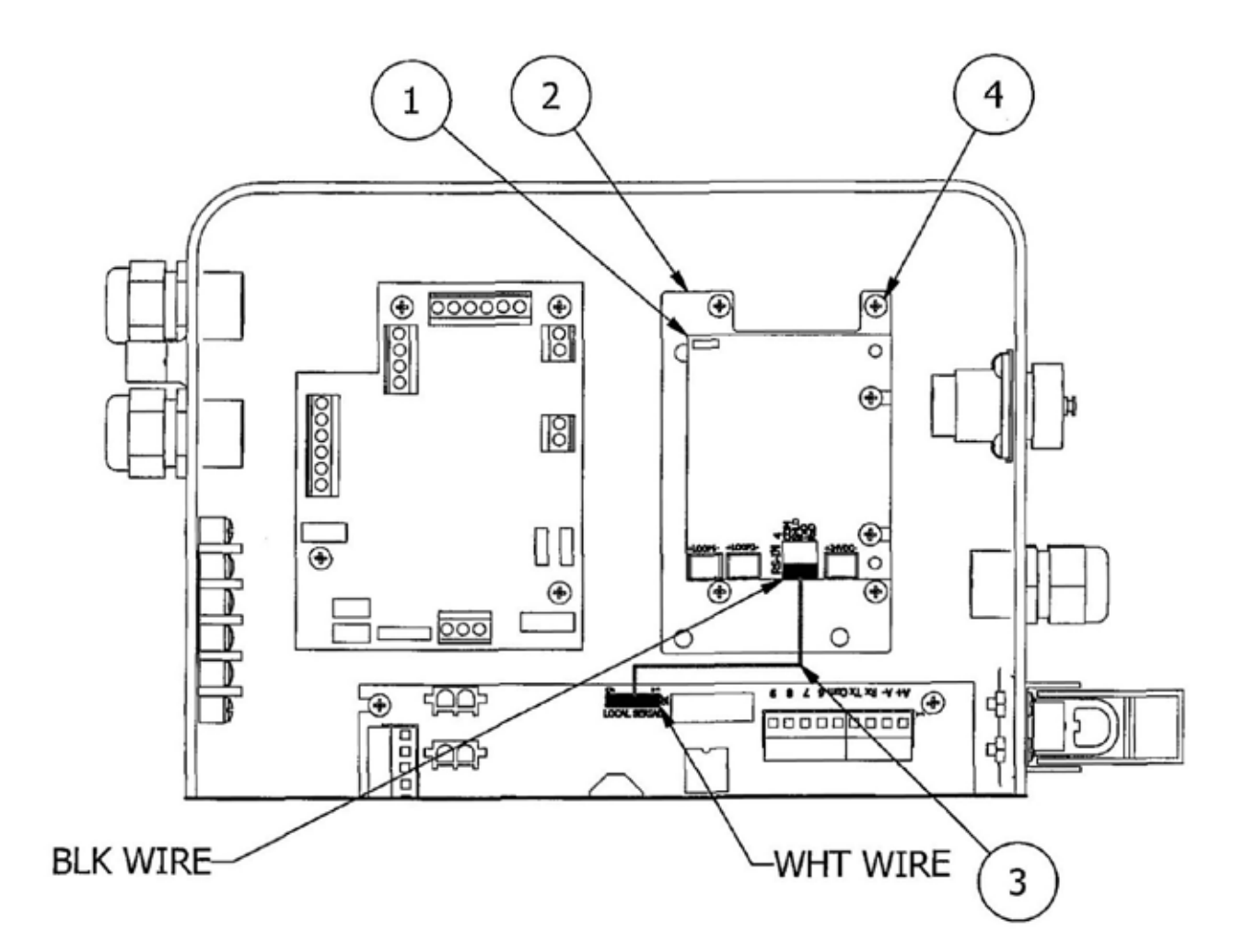

#### TOC - 800 PT Board Option

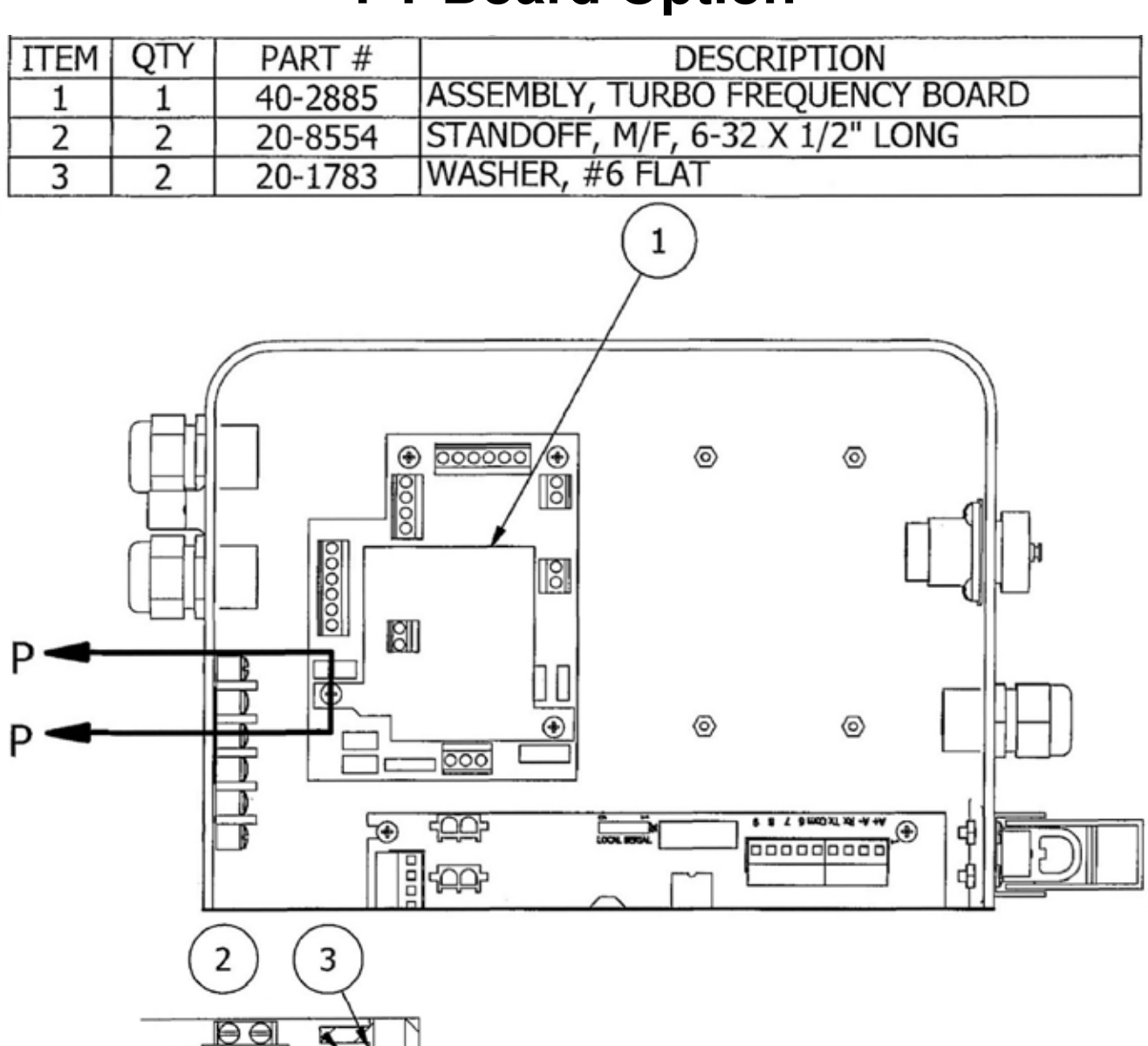

SECTION P-P

R:D

### TOC - 800 SPA Board Option

| ITEM | QTY | PART #    | DESCRIPTION                         |
|------|-----|-----------|-------------------------------------|
| 1    | 1   | 40-1823   | ASSY, SPA BOARD                     |
| 2    | 1   | 20-9359   | ASSY, MOUNTING PLATE, 4-20 mA BOARD |
| 3    | 1   | 40-2551-1 | ASSY, SPA CABLE, 10"                |
| 4    | 6   | 60-4219   | SCREW, 6-32 X 1/4"                  |

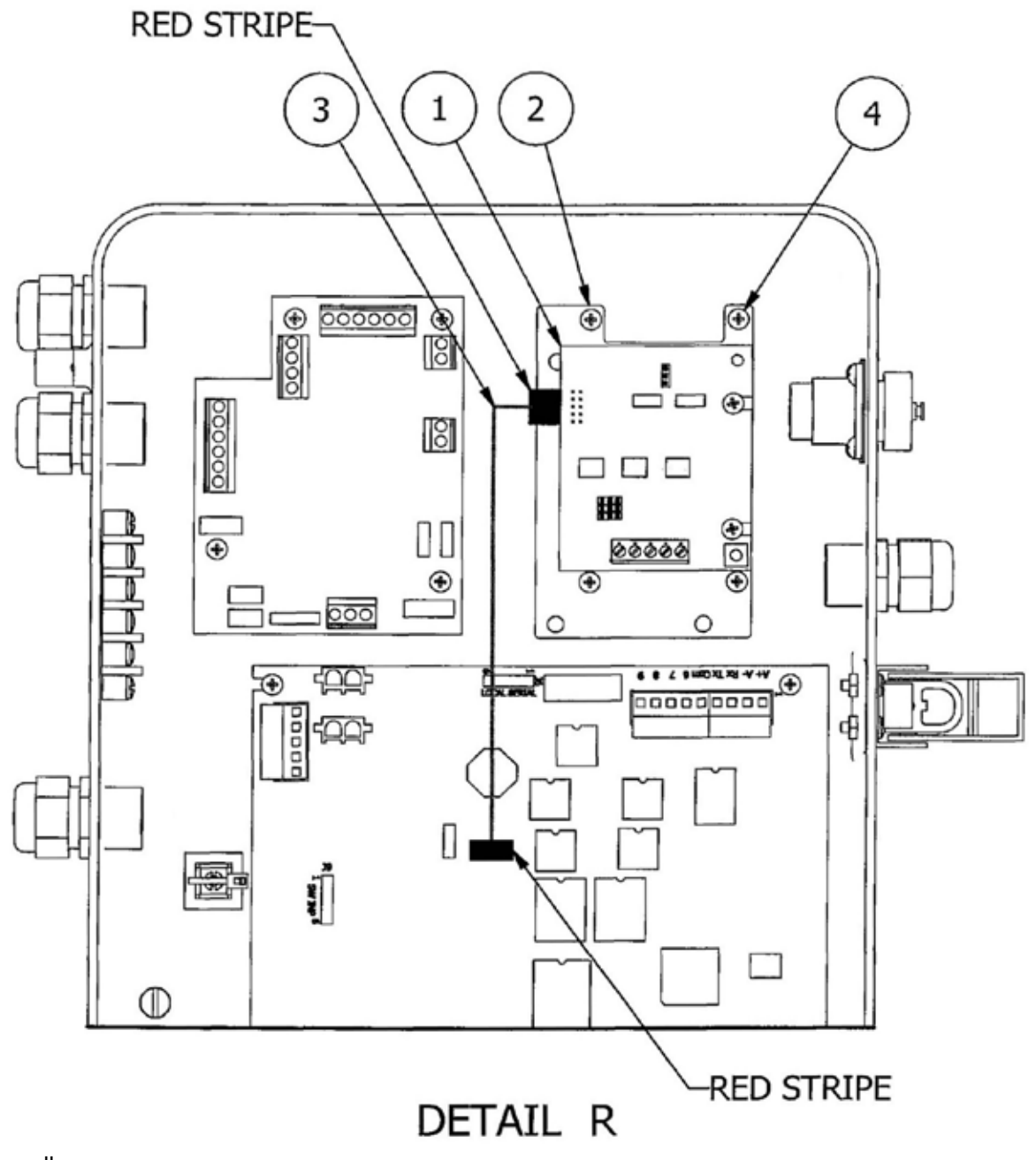

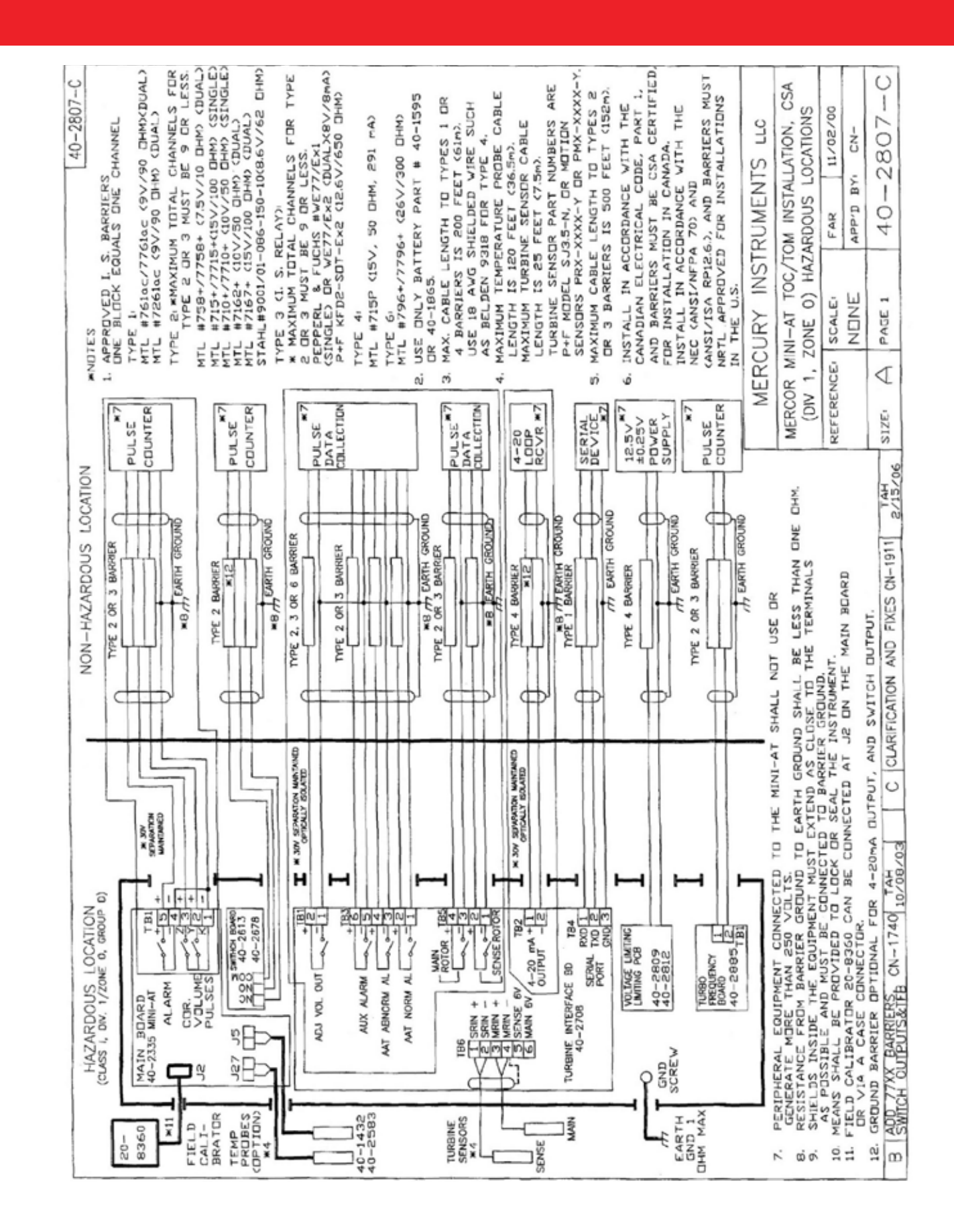

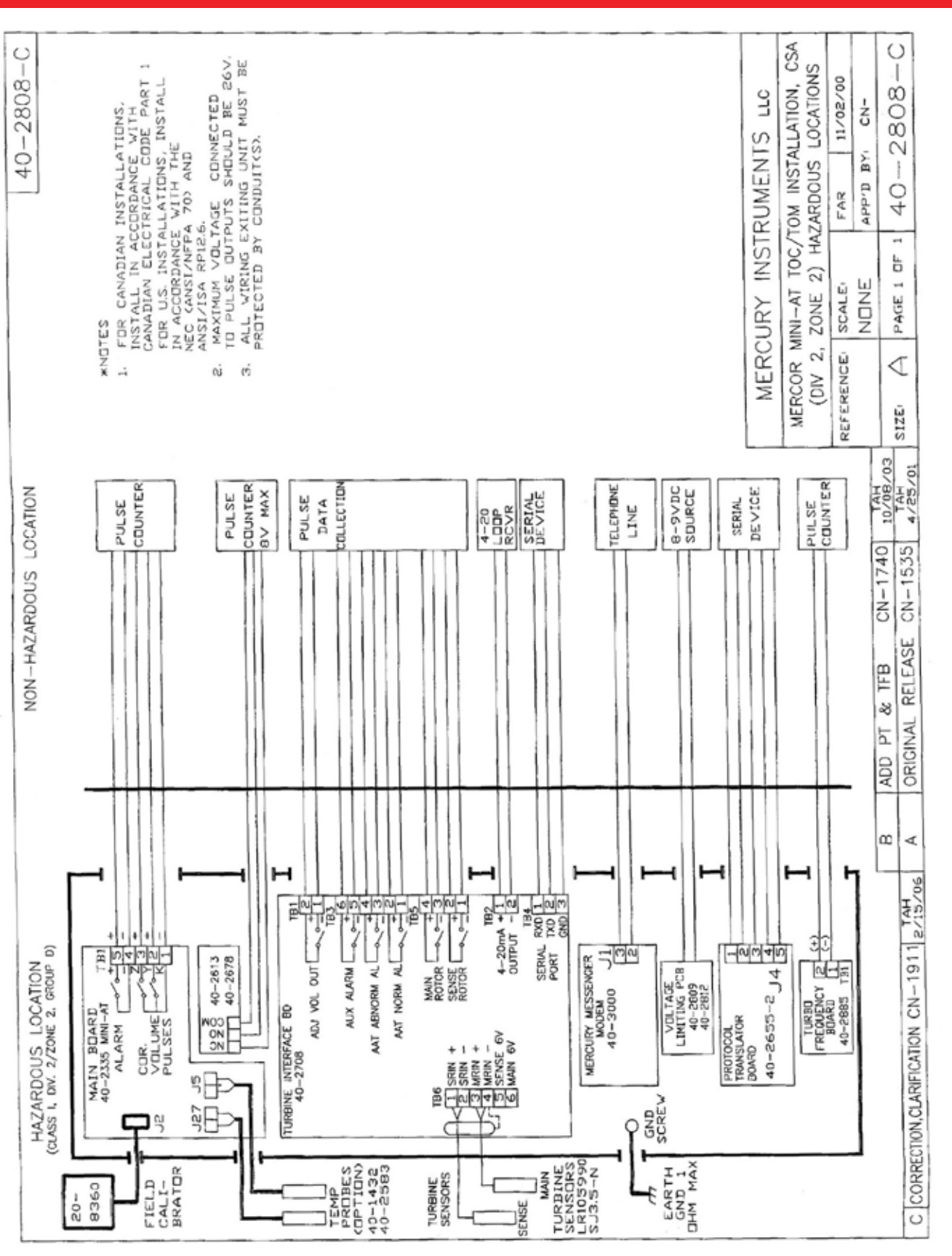

40-2917

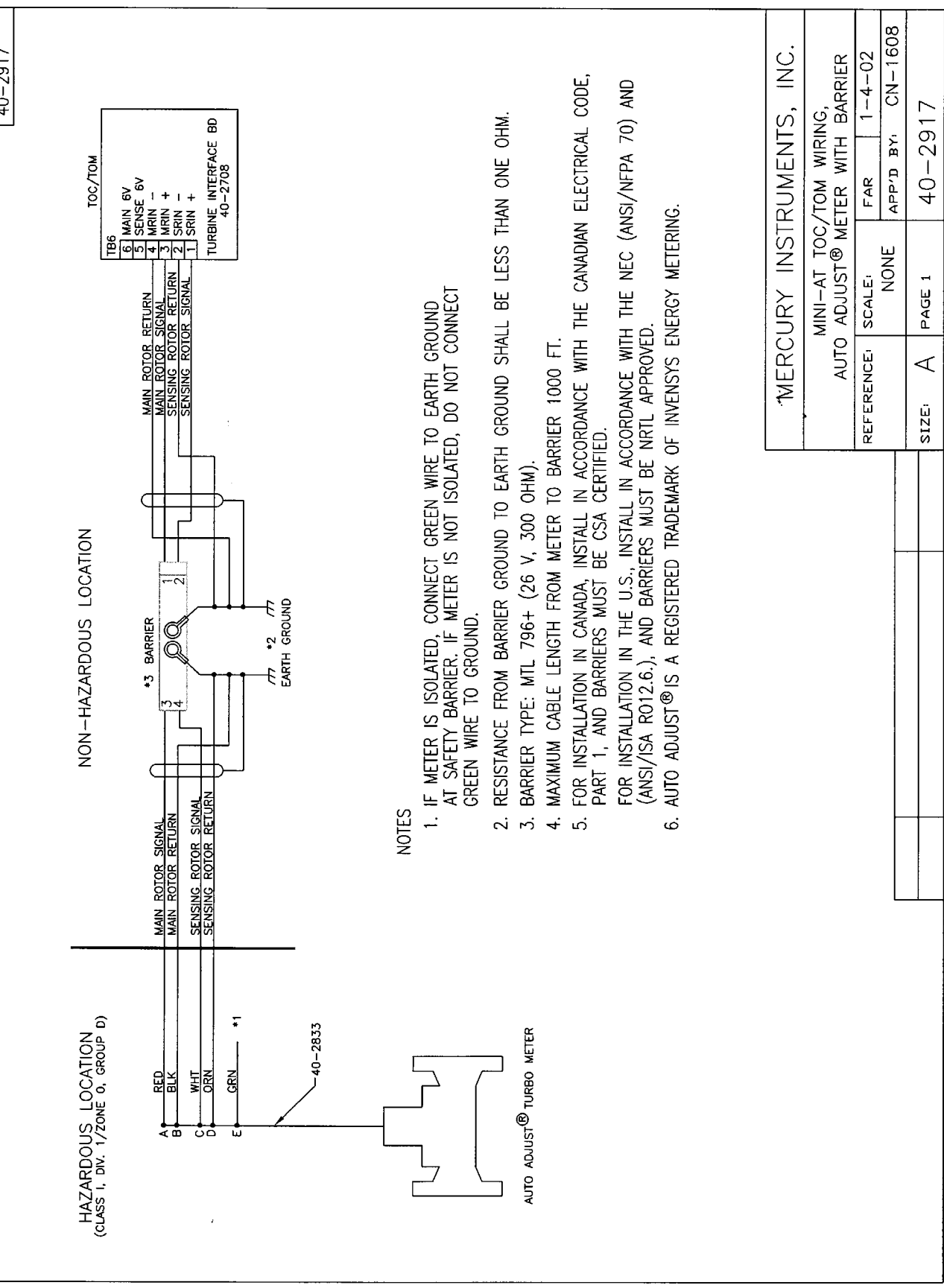

#### Find Out More:

To learn more about Mercury Instruments products, contact your Honeywell Process Solutions representative, visit www.mercuryinstruments.com or call 513-272-1111.

#### Automation and Control Solutions

Honeywell Process Solutions 3940 Virginia Ave. Cincinnati, OH 45227 513-272-1111 www.honeywell.com

MNL-TOC-1 October 2010 © 2010 Honeywell